Oberfeld 4 • Postfach 113 • CH-6037 Root Tel. +41 (0)41 450 30 30 • Fax +41 (0)41 450 30 13 www.dolder-electronic.ch • info@dolder-electronic.ch PC 60-21541-7 • MWSt 158 090

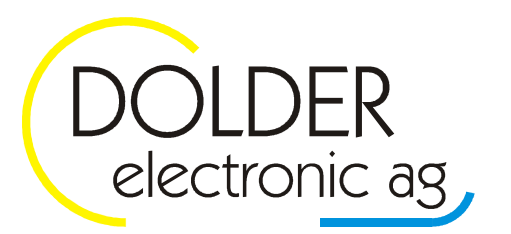

# Mode d'emploi

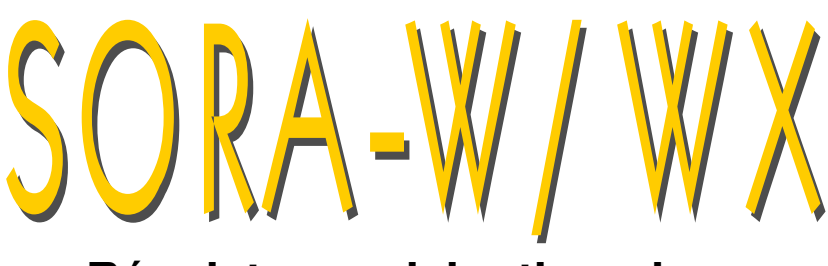

## **Régulateur solaire thermique**

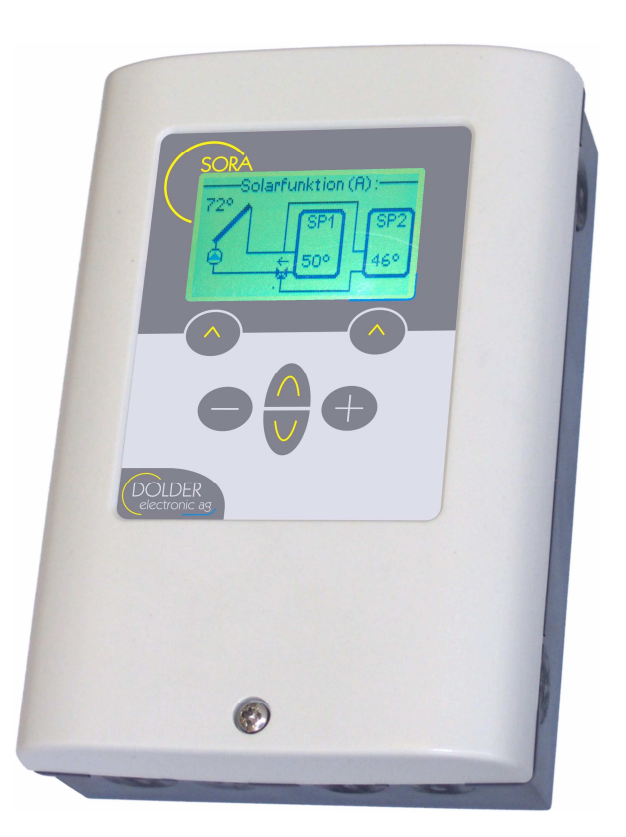

Version: Etat: 1.09, 22.06.2018 released

Auteurs: Martin Schönfeld, Oliver Lang

pour appareils à partir de Version Hardware 1.47 Version Software 1.23

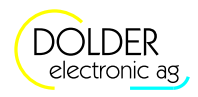

Mode d'emploi SORA-W/WX Introduction

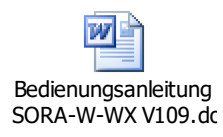

## Table des matières

| Тав | TABLE DES MATIÈRES                                |                                             |  |  |
|-----|---------------------------------------------------|---------------------------------------------|--|--|
| Moe | MODIFICATIONS DU DOCUMENT                         |                                             |  |  |
| 1.  | 1. INTRODUCTION                                   |                                             |  |  |
|     | 1.1. Définition opérationnelle comparative du S   | SORA-W et du SORA-WX5                       |  |  |
|     | 1.2. Organes de service                           |                                             |  |  |
|     | 1.3. Connexions                                   |                                             |  |  |
|     | 1.4. Dates techniques                             | 7                                           |  |  |
| 2.  | 2. UTILISATION DU SORA-W/WX                       |                                             |  |  |
|     | 2.1. Modes de service                             |                                             |  |  |
|     | 2.2. L'utilisation des menus                      |                                             |  |  |
|     | 2.3. Exemple d'utilisation: changer la priorité   |                                             |  |  |
| 3.  | 3. Mode utilisateur                               |                                             |  |  |
|     | 3.1. Système des menus                            |                                             |  |  |
|     | 3.2. Fonction solaire – réglages utilisateur      |                                             |  |  |
|     | 3.3. Logique / sortie supplémentaire              |                                             |  |  |
|     | 3.4. Circuit de chauffage et/ou de refroidissem   | ent – Réglages utilisateur (seulement SORA- |  |  |
|     | WX) 14                                            |                                             |  |  |
| 4.  | 4. MODE SERVICE – INTRODUCTION                    |                                             |  |  |
|     | 4.1. Code de sécurité                             |                                             |  |  |
|     | 4.2. Passage automatique du mode service au       | ı mode utilisateur 15                       |  |  |
| 5.  | 5. MODE SERVICE – SYSTÈME DES MENUS               |                                             |  |  |
| 6.  | 6. MODE SERVICE – SCHÉMAS D'INSTALLATION          |                                             |  |  |
|     | 6.1. Configuration                                |                                             |  |  |
|     | 6.2. Désignation des schémas                      |                                             |  |  |
|     | 6.3. Vue d'ensemble                               |                                             |  |  |
|     | 6.4. Installations avec un champ de capteur       |                                             |  |  |
|     | 6.5. Installations avec deux champs de capteu     | rs                                          |  |  |
|     | 6.6. Indications d'installation, signaux de sorti | pour des vannes                             |  |  |
|     | 6.7. Configuration rapide                         |                                             |  |  |
| 7.  | 7. MODE SERVICE – FONCTION SOLAIRE                |                                             |  |  |
|     | 7.1. Configuration                                |                                             |  |  |
|     | 7.2. Béglages                                     | 38                                          |  |  |
|     | 7.3. Mesures                                      | 42                                          |  |  |
|     | 7.4 Messages d'état                               | 42                                          |  |  |
| 8   | 8 MODE SERVICE – MESURES D'ÉNERGIE                | 44                                          |  |  |
| 0.  | 8.1 Béalages                                      | 44<br>44                                    |  |  |
|     | 8.2 Maguras                                       | ++<br>۸۶                                    |  |  |
| ٥   |                                                   | 45<br>46                                    |  |  |
| 5.  | 9.1 Vue d'ansemble                                | 40 +0<br>46                                 |  |  |
|     | 9.2 Échapgour de chalour supériour                | 40                                          |  |  |
|     | 9.2. Echanged de chaled superieur                 | 40<br>47                                    |  |  |
|     | 9.5. Transfert merinique                          |                                             |  |  |
|     | 9.4. Chaunage au bois (seulement SORA-W).         |                                             |  |  |
|     | 9.5. Chargement de ballon                         |                                             |  |  |
|     | 9.6. I nermostat chaud                            |                                             |  |  |
|     | 9.7. I nermostat froid                            |                                             |  |  |
|     | 9.8. Alarme d'erreur collective                   |                                             |  |  |
|     | 9.9. Fonction solaire                             |                                             |  |  |
|     | 9.10. Logique / sortie supplémentaire             |                                             |  |  |
|     | 9.11. Compteur d'énergie                          |                                             |  |  |
|     | 9.12. Circuit du capteur                          |                                             |  |  |
|     | 9.13. Circuit de chauffage et/ou de refroidissem  | ent (seulement SORA-WX)63                   |  |  |
|     | 9.14. Régulateur 0-100%                           |                                             |  |  |
| 10. | 10. Dépannage                                     |                                             |  |  |
|     | 10.1. Avertissement                               |                                             |  |  |
|     | 10.2. Messages d'erreur                           |                                             |  |  |

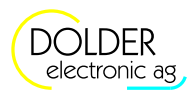

## Modifications du document

| Version                                                                                       | Auteur                                    | Modification                                                                                  | Date            |
|-----------------------------------------------------------------------------------------------|-------------------------------------------|-----------------------------------------------------------------------------------------------|-----------------|
| 1.00                                                                                          | msch, ol                                  | création du document                                                                          | 9. juin 2006    |
| 1.01                                                                                          | msch, ol                                  | correction de l'arborescence du menu, circuit du                                              | 9. juin 2006    |
|                                                                                               |                                           | capteur, formatage                                                                            |                 |
| 1.02                                                                                          | msch                                      | Possibilité de retarder l'extinction du circuit de                                            | 28. juin 2006   |
|                                                                                               |                                           | chauffage, compteur d'énergie chiffré                                                         |                 |
| 1.03                                                                                          | msch                                      | Circuit de chauffage, validation piscine, div.<br>Détails                                     | 5. sept. 2006   |
| 1.04                                                                                          | msch                                      | Div. Détails, fonction solaire "MAX capteur",<br>Indications d'installation, Mesures Compteur | 10. nov. 2006   |
|                                                                                               |                                           | d'energie, Protection en cas de température                                                   |                 |
|                                                                                               |                                           | excessive, Courbe de chauffage /                                                              |                 |
|                                                                                               | refroidissement                           |                                                                                               | 40 i 0007       |
| 1.05 msch Mesures d'énergie, transfert thermique, circuit                                     |                                           | 16. jan. 2007                                                                                 |                 |
| de cnauttage (thermostat d'ambiance), schema<br>(0.2) 1E1S2W sonde de départ logique / sortie |                                           |                                                                                               |                 |
|                                                                                               |                                           | supplémentaire commande manuelle avec                                                         |                 |
|                                                                                               |                                           | temporisateur, pré-configuration circuit de                                                   |                 |
|                                                                                               |                                           | chauffage et chargement de ballon, indications                                                |                 |
|                                                                                               |                                           | d'installation                                                                                |                 |
| 1.06                                                                                          | msch                                      | Impulsion énergétiques de 1 kWh                                                               | 6. juillet 2007 |
| 1.065                                                                                         | msch                                      | div. détails version française                                                                | 21. jan. 2010   |
| 1.066                                                                                         | msch                                      | schéma (0.1) à (0.4) : Option dT pas                                                          | 24. avril 2013  |
|                                                                                               | disponible ; description de schéma (0.2), |                                                                                               |                 |
| 4.07                                                                                          |                                           | paragraphe 6.4.1.2                                                                            | 10 10010        |
| 1.07                                                                                          | msch                                      | Schemas d'installation $\rightarrow$ Configuration,                                           | 10. sept. 2013  |
| 1.08                                                                                          | Mash                                      | Chauffage au bois                                                                             | 17 0010         |
| 1.09                                                                                          | IVISCI                                    | souils de température (fenetion solaire)                                                      | 17. aout 2016   |
|                                                                                               |                                           | Chauffage au hois (seulement SOBA-W)                                                          |                 |
|                                                                                               |                                           | Chaunage au pois (seulement SORA-W)                                                           |                 |

Les informations destinées à **l'utilisateur** du SORA-W/WX figurent aux chapitres 2 et 3 **à partir de la page 8**.

Les informations destinées au **technicien** relatives au réglage et à la configuration du régulateur figurent aux chapitres traitant le mode service **à partir de la page 13**. 1.1 Définition opérationnelle comparative du SORA-W et du SORA-WX

## 1. Introduction

SORA-W/WX est un régulateur destiné aux installations solaires thermiques. On peut programmer des configurations d'installation diverses, comme par ex. 2 capteurs et 2 ballons de stockage ou 2 échangeurs de chaleur dans un ballon. Dans le cas d'une production excessive de chaleur au niveau des ballons de stockage, il existe trois modes de fonctionnement possibles.

Une fonction d'interruption automatique est disponible au cas où l'on emploie le régulateur pour le chauffage d'une piscine ou de deux ou trois ballons solaires. Elle arrête la pompe, si nécessaire, pour déterminer si le ballon prioritaire peut être chargé. Ce processus se répète périodiquement.

La mesure intégrée de l'énergie permet d'obtenir des renseignements sur la quantité de chaleur effectivement produite (en kWh) et de donner des informations sur les économies de consommation de fuel ou d'autres apports énergétiques.

Les paragraphes suivants expliquent les différences entre les variantes SORA-W et SORA-WX, leurs organes de service et leurs connexions pour sondes, pompes etc.

#### 1.1. Définition opérationnelle comparative du SORA-W et du SORA-WX

Le Tableau 1 indique les propriétés des appareils SORA-W et SORA-WX. Les deux appareils disposent de propriétés de base identiques. Le régulateur solaire de chauffage SORA-WX comporte cependant des entrées et sorties supplémentaires ainsi que de schémas étendus. En outre, il est équipé d'une commande pour circuits de chauffage conventionnels.

| SORA-W SORA-WX                                                  |                                               |  |  |  |
|-----------------------------------------------------------------|-----------------------------------------------|--|--|--|
| Ecran graphique (rétro-éclairé) avec schémas d'installation     |                                               |  |  |  |
| Menus en texte clair et 3 langu                                 | ies (allemand, français, italien)             |  |  |  |
| Mesure d'énergie avec d                                         | les fonctions statistiques                    |  |  |  |
| Pour des capteurs plat                                          | ts ou à tubes sous vide                       |  |  |  |
| Fonction                                                        | n piscine                                     |  |  |  |
| Heure, enregistreur d                                           | e données, interfaces                         |  |  |  |
| jusqu'à 2 éléments consommateurs                                | jusqu'à 3 éléments consommateurs              |  |  |  |
| 6 entrées                                                       | 8 entrées                                     |  |  |  |
| 3 sorties 230VAC                                                | 6 sorties 230VAC                              |  |  |  |
| 1 sortie 0 - 10VDC (en option)                                  | 2 sorties 0 – 10VDC (en option)               |  |  |  |
| 17 schémas d'installations standards à combiner                 | 19 schémas d'installations standards à        |  |  |  |
| avec 12 fonctions d'extension                                   | combiner avec                                 |  |  |  |
|                                                                 | 13 fonctions d'extension                      |  |  |  |
|                                                                 | commande de circuit de chauffage (basé sur la |  |  |  |
| température extérieure ou ambiante)                             |                                               |  |  |  |
| affectation libre des entrées et sorties                        |                                               |  |  |  |
| bornes à ressort enfichables pour un câblage rapide et efficace |                                               |  |  |  |
| types de montage : sur crépi, sous crépi, barre DIN             |                                               |  |  |  |

 Tableau 1:
 Comparaison des produits SORA-W / SORA-WX

#### 1.2. Organes de service

Tous les organes de service du SORA-W/WX sont situés sur sa face avant (voir Figure 1) et assurent ainsi l'utilisation simple et confortable de l'appareil.

L'écran donne des informations sur la configuration de l'appareil, les températures actuelles et d'autres états du système de chauffage. La ligne inférieure de l'écran renseigne en plus sur les fonctions respectives des deux touches de fonction à commande variable (softkeys). Ces fonctions respectives dépendent de l'état actuel de l'appareil ou, autrement dit, le libellé et les fonctions de ces touches sont déterminés par le logiciel de l'appareil – d'où leur nom « softkey ».

Les touches de navigation servent à sélectionner l'entrée du menu ou le réglage souhaités, ce qui permet de modifier leur valeur avec les touches de modification [-] et [+].

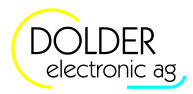

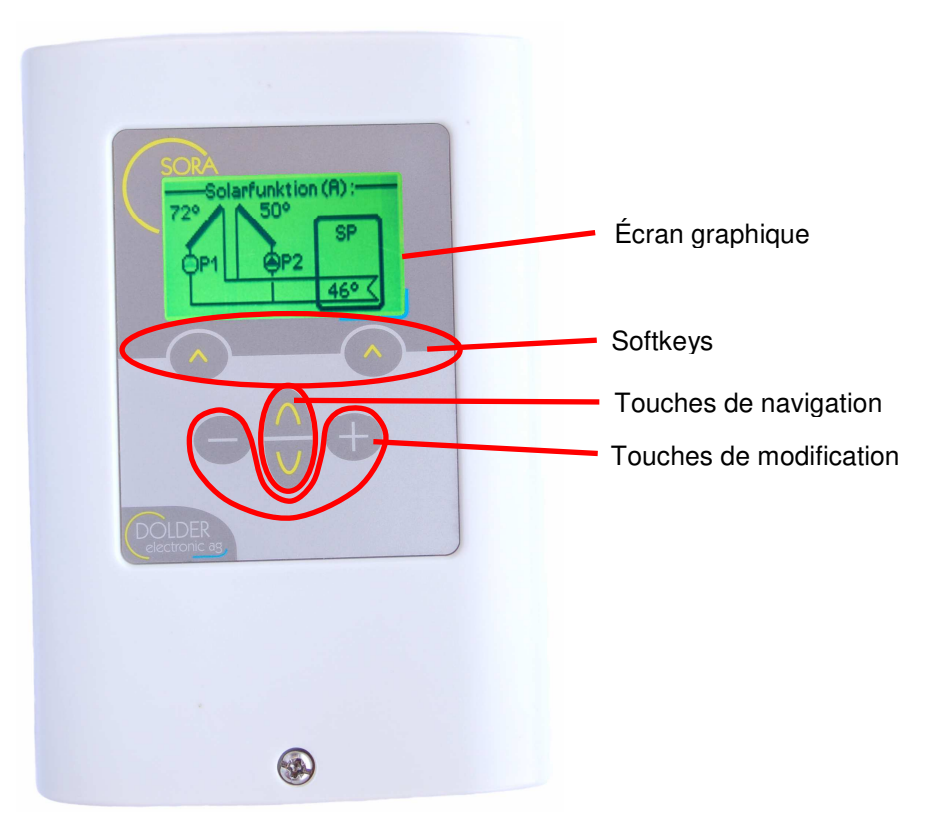

Figure 1: Organes de service des appareils SORA-W/WX

#### 1.3. Connexions

La connexion des sondes de température ainsi que des sondes solaires en option et des éléments de mesure du volume s'effectue en toute sécurité à l'intérieur du boîtier. L'alimentation du SORA-W/WX se branche aussi aux bornes à ressort situées à l'intérieur du boîtier. La figure 2 représente ces bornes.

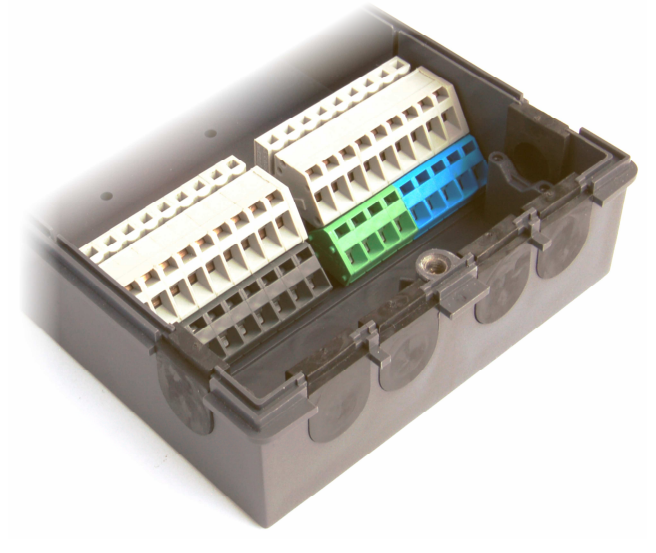

Figure 2: Bornes de connexion à l'intérieur du boîtier

#### Mode d'emploi SORA-W/WX

#### 1.4 Dates techniques

L'interface RS232 pour la connexion d'un PC est disponible par l'intermédiaire d'une fiche mâle à 4 broches située sur le côté de l'appareil (voir Figure 3). D'autres fiches mâles situées à l'intérieur du boîtier autorisent une connexion sécurisée des modules d'extension.

Pour vous informer sur la disponibilité d'un câble de connexion PC, de logiciels PC ainsi que des modules d'extension, veuillez prendre contact avec nous ou visiter le site Web <u>http://www.dolder-electronic.ch</u>.

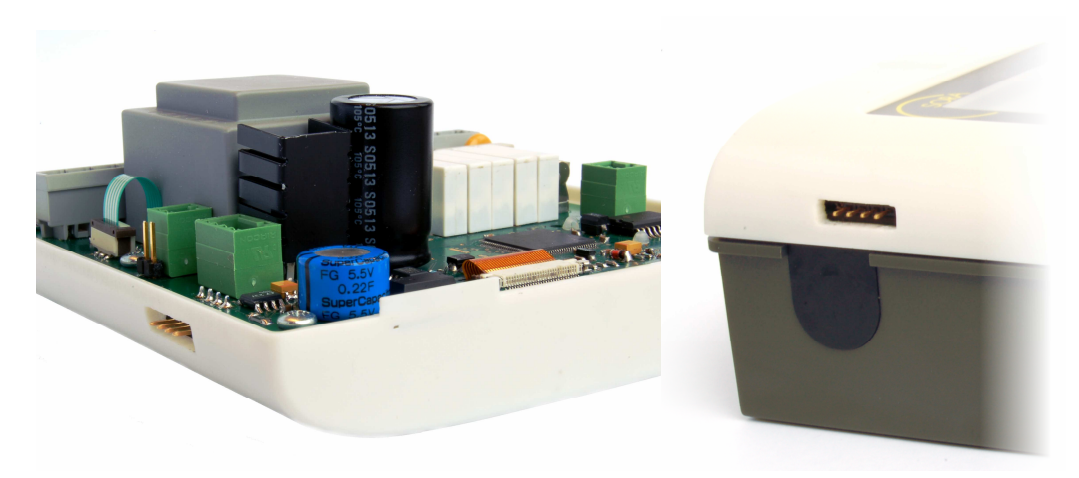

| Figure 3: Connexions pour PC et modules d'extension (en opti |
|--------------------------------------------------------------|
|--------------------------------------------------------------|

| 1.4. Dates te | echniques |
|---------------|-----------|
|---------------|-----------|

| Dimensions du boîtier :                | $110 \times 162 \times 50 \text{ mm} (L \times H \times P)$           |  |  |
|----------------------------------------|-----------------------------------------------------------------------|--|--|
| Type de connexion :                    | Bornes à ressort, jusqu'à 1,5 mm <sup>2</sup>                         |  |  |
| Matériaux du boîtier :                 | ABS                                                                   |  |  |
| Protection :                           | IP20                                                                  |  |  |
| Tension d'alimentation :               | 230VAC, 50 / 60 Hz, max. 4W                                           |  |  |
| Température ambiante (service) :       | 0 à +50°C                                                             |  |  |
| Capacité de coupure, sorties de relais | 230VAC, max. 2A                                                       |  |  |
|                                        | 250'000 commutation @ 2A                                              |  |  |
| Fusible des sorties :                  | $5 \times 20$ mm, 2A, à fusion retardée                               |  |  |
| Sonde de température :                 | PT1000, plages de température :                                       |  |  |
|                                        | Type PS: $-30^{\circ}$ C à $+110^{\circ}$ C                           |  |  |
|                                        | Type PK: $-30^{\circ}$ C à $+250^{\circ}$ C                           |  |  |
| Plage de mesure de température :       | -30°C à +200°C                                                        |  |  |
| Erreur de mesure de température        | ure $\pm 0.5^{\circ}$ C                                               |  |  |
| typique :                              | +0.1°C supplémentaire par 10m de câble de sonde (0.5mm <sup>2</sup> ) |  |  |

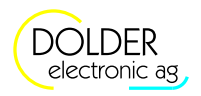

## 2. Utilisation du SORA-W/WX

#### 2.1. Modes de service

On peut employer l'appareil SORA-W/WX d'une façon très flexible – il convient à de nombreuses installations différentes. En conséquence, les possibilités de réglage sont très étendues.

La plupart des réglages dépendent uniquement de l'installation en service, cad. de sa structure et de son montage. C'est pour cela qu'il ne faut les effectuer qu'une fois. Pour faciliter l'emploi du régulateur, ces réglages sont regroupées dans ce qui est appelé le mode service (voir chapitre 3.3 à 9).

Pour une utilisation standard de l'installation, il ne faut adapter que peu de paramètres aux données respectives (par ex. la priorité de chargement s'il y a plusieurs ballons. Ces paramètres sont regroupés dans ce qui est appelé le mode utilisateur (voir chapitres 3, page 11).

#### 2.2. L'utilisation des menus

A l'aide des touches de navigation, on peut sélectionner respectivement l'entrée de menu précédente ou suivante. L'entrée de menu sélectionnée sera représentée intervertie (écriture claire sur arrière-fond sombre).

Selon l'entrée de menu sélectionnée, les touches softkey offrent les actions adéquates. La touche softkey droite déclenche généralement l'action "arrêter et retour au menu supérieur". En maintenant la touche softkey droite appuyée (> 1 seconde), on retourne au point de départ du système des menus, l'écran d'état, et cela indépendamment de la fonction actuelle de cette touche.

La touche softkey gauche déclenche généralement l'action "enregistrer" ou "sélectionner l'élément du menu". A l'aide de cette touche, on accède donc au sous-menu respectif sélectionné. Après avoir modifié les valeurs des paramètres, on valide en appuyant sur la touche softkey gauche et on est ramené automatiquement au menu ou sous-menu supérieur.

#### 2.3. Exemple d'utilisation: changer la priorité

Afin d'illustrer l'utilisation du SORA-W/WX, la figure 4 montre à l'aide de photos de l'écran comment procéder pour sélectionner un autre ballon prioritaire.

Cet exemple d'utilisation représente un régulateur configuré pour le schéma (1.1) 1F2SD2W (voir paragraphe 6.4.2.1 page 24) Cependant la procédure est la même pour toutes les installations comportant deux ou plus éléments consommateurs (ballons ou piscine).

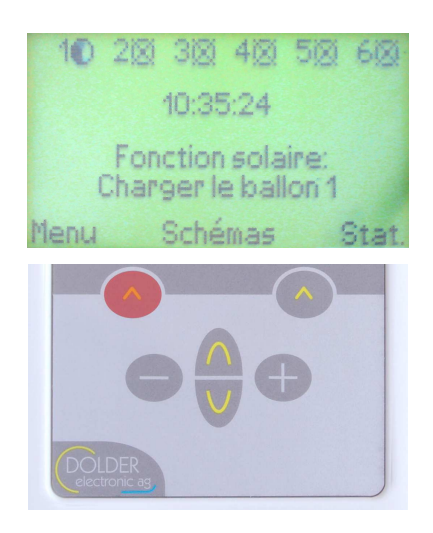

Le régulateur affiche l'écran d'état. La fonction solaire indique le chargement du ballon 1

Pour modifier la priorité du chargement de ballon, procéder comme suit:

Appuyez sur la touche softkey gauche "menu" pour accéder au menu principal.

#### Mode d'emploi SORA-W/WX

#### 2.3 Exemple d'utilisation: changer la priorité

| Valeurs mesurées/info<br>Réglages utilisateur<br>Mode service<br>dselect. J retourt                 | Voici l'affichage du menu principal.                                                                                                    |
|----------------------------------------------------------------------------------------------------|----------------------------------------------------------------------------------------------------|
| COLDER<br>electronic as                                                                             | Pour modifier des réglages, utilisez les touches de navigation pour sélectionner l'élément du menu "réglages utilisateur"                                         |
| Valeurs mesurées/info 2<br>DRéglages utilisateur<br>Mode service<br>dselect. ¢ retourt              | Voici ce que l'écran de votre régulateur doit afficher à présent.                                                                                                 |
| Colder<br>Cectronic as                                                                              | Appuyez sur la touche softkey gauche "sélectionner"                                                                                                    |
| Réglages utilisateur 4     Fonction solaire     Affichage     Heure      dselect. ↓ retour1         | Vous êtes maintenant au sous-menu "réglages utilisateur".                                                                                                    |
| COLDER<br>electronic as                                                                             | On sélectionne la priorité du ballon à charger parmi les réglages proposés<br>par la "fonction solaire ».<br>Appuyez sur la touche softkey gauche "sélectionner". |
| Fonction solaire 1<br>Priorité: Ballon 1<br>Ballon 1: ON<br>Ballon 2: ON<br>denrégist. 4 terminer1: | Le réglage actuel de la priorité s'affiche dans le sous-menu "fonction solaire".                                                                                  |

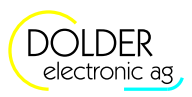

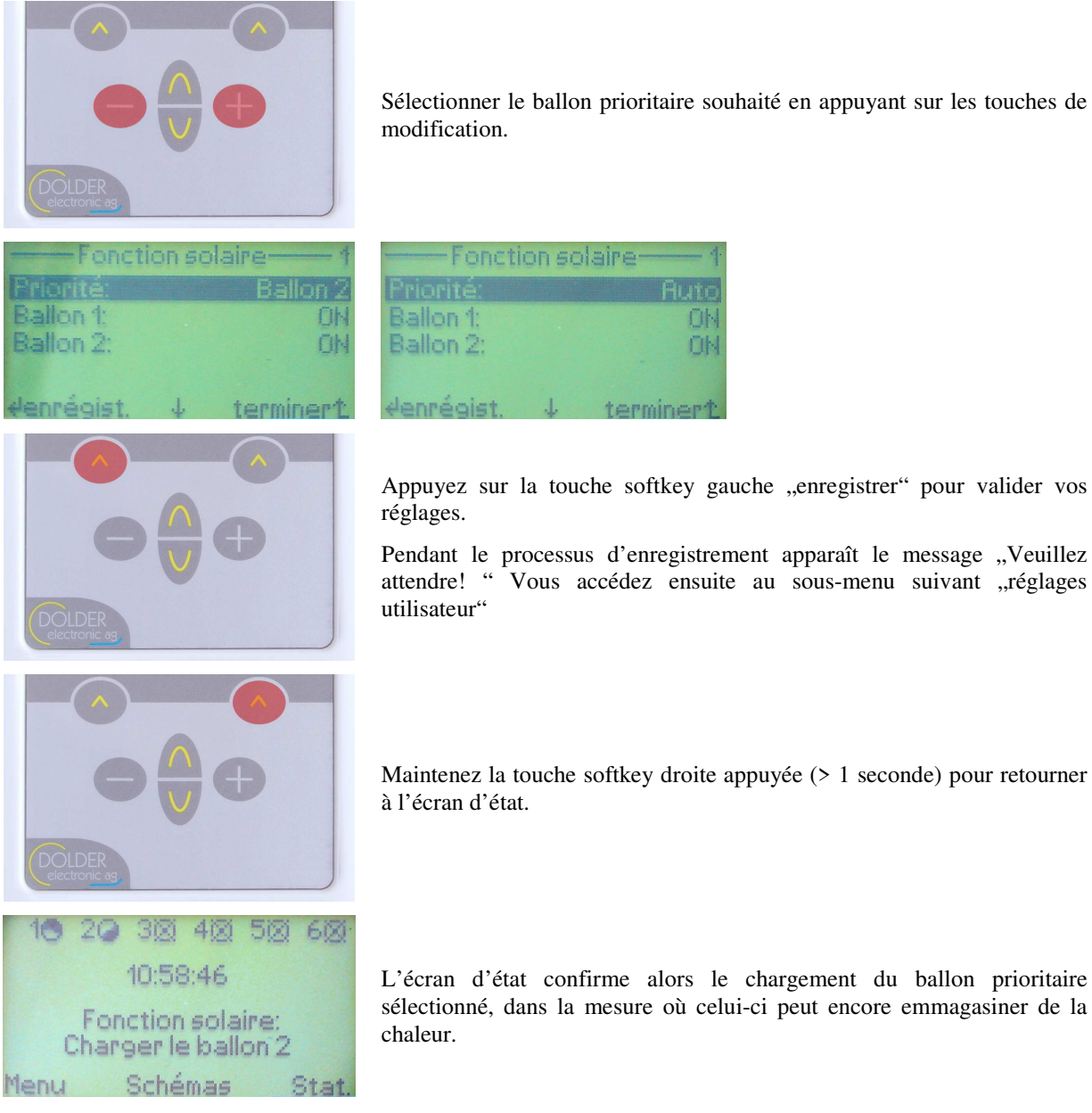

Figure 4: Exemple d'utilisation: changer la priorité

3.1 Système des menus

## 3. Mode utilisateur

#### 3.1. Système des menus

La structure du menu 1 est conçue selon l'arborescence de menu du SORA-W/WX en mode utilisateur. Les parcours représentés par is sont toujours disponibles. Le signe is représente des parcours qui ne sont pas disponibles ou qui le sont seulement de manière réduite (plage de valeur différente ou réduite) selon les réglages effectués concernant d'autres éléments de menu. Une énumération signifie que chaque élément énuméré correspond à un élément de menu distinct. Si un texte n'a pas été répété, cela signifie qu'il est commun à tous les éléments du menu.

Exemple: Capteur 1, 2 signifie qu'il y a deux éléments de menu successifs : capteur 1 et capteur 2.

Après la mise en route de l'appareil, l'écran d'état renseigne sur l'état actuel de l'appareil. On accède au menu principal du SORA-W/WX en appuyant sur la touche menu (touche softkey gauche).

écran d'état

- menu
  - valeurs mesurées / info
    - fonction solaire
      - températures
        - capteur 1, 2
        - ballon 1, 2
        - ballon 3 (seulement SORA-WX)
        - piscine
      - sorties
        - pompe 1, 2
        - vanne 1, 2
      - heures de service
        - pompe 1, 2
        - vanne 1, 2
      - nombre des processus de commutation
        - pompe 1, 2
        - vanne 1, 2
    - chauffage au bois
      - chauffage au bois
      - ballon de stockage
      - maintien à un niveau élevé
      - gaz de fumée
      - pompe
      - vanne
      - heures de service
        - pompe
        - vanne
      - nombre des processus de commutation
        - pompe
        - vanne
    - circuit du capteur
      - soleil
      - capteur
      - pompe
      - vanne
      - heures de service
        - pompe
        - vanne
      - nombre des processus de commutation

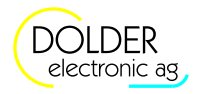

- pompe
- vanne
- compteur d'énergie
  - rendement total
  - rendement partiel
    - supprimer rendement partiel
      - Etes-vous sûr?
  - refroidir
  - ballon 1, 2
  - ballon 3 (seulement SORA-WX)
  - départ
  - retour
  - débit
  - capacité de chaleur
  - densité
  - (A, B, ...) extension
- toutes les températures
  - sondes T1, T2, ..., T6
  - sondes T7, T8 (seulement SORA-WX)
- informations appareil
  - version HW
  - version SW
  - numéro de série
- fabricant

•

- réglages utilisateur
  - fonction solaire
    - priorité 1, 2
    - ballon 1, 2
    - ballon 3 (seulement SORA-WX)
    - piscine
  - (A, B, ...) extension
  - heure
    - temps
      - heures
      - minutes
      - secondes
    - date
      - jour
      - mois
      - année
    - jour de la semaine
    - affichage
    - langue
    - état
    - éclairage
    - durée d'éclairage
    - contraste
- mode service
- entrer code de sécurité
- schémas

.

.

.

- → menu (filtré pour la fonction qui correspond au schéma)
- → écran d'état
- statistique

Structure du menu 1: Système de menu du mode utilisateur

3.2 Fonction solaire – réglages utilisateur

#### 3.2. Fonction solaire – réglages utilisateur

Pour accéder aux réglages utilisateur de cette fonction, se rendre dans  $\rightarrow$  menu  $\rightarrow$  réglages menu  $\rightarrow$  fonction solaire.

Seules les valeurs de réglage utiles à la configuration d'installation respective seront affichées.

| schéma (7.1) 2FP2SD2W | schémas (1.1) 1F2SD2W,<br>(1.2) 1F2SZ2W, (1.3)<br>1F2SP2W, (1.4) 1V2SD2W | (3.2) IFISIWSZ, (3.3)<br>IFISIWSP, (3.4) | schéma (2.1) 1F3SD3W | schéma (4.1) 1F2SD2WSD | Paramètres   | Description                                                                                                    | Plage de valeurs               | Valeur de préréglage |
|-----------------------|--------------------------------------------------------------------------|------------------------------------------|----------------------|------------------------|--------------|----------------------------------------------------------------------------------------------------|--------------------------------|----------------------|
| •                     | ~                                                                        | *                                        | •                    | •                      | Priorité (1) | Décide quel ballon est à charger avec<br>la priorité la plus élevée. Dans le<br>mode auto, l'attribution de la priorité<br>dépend des températures de stockage.<br>C'est le ballon avec la température la<br>plus basse qui a la priorité la plus<br>élevée. | Ballon 1/2/3,<br>piscine, auto | Auto                 |
|                       |                                                                          |                                          | ~                    | 1                      | Priorité 2   | Décide quel ballon est à charger avec<br>la deuxième priorité. Dans le mode<br>auto, l'attribution de la priorité<br>dépend des températures de stockage.<br>C'est le ballon avec la deuxième<br>température la plus basse qui a la<br>deuxième priorité.    | Ballon 1/2/3,<br>piscine, auto | Auto                 |
|                       |                                                                          | ~                                        | ~                    | ~                      | Ballon 1     | Mettre en route ou arrêter le<br>chauffage du ballon 1                                                                                                    | ON, OFF                        | ON                   |
|                       |                                                                          |                                          | ~                    |                        | Ballon 2     | Mettre en route ou arrêter le<br>chauffage du ballon 2                                                                                                    | ON, OFF                        | ON                   |
|                       |                                                                          |                                          |                      |                        | Ballon 3     | Mettre en route ou arrêter le<br>chauffage du ballon 3                                                                                                    | ON, OFF                        | ON                   |
|                       |                                                                          | ~                                        |                      | 1                      | Piscine      | Mettre en route ou arrêter le chauffage de la piscine                                                                                                    | ON, OFF                        | ON                   |

#### 3.3. Logique / sortie supplémentaire

La mise sous tension et / ou hors tension de la sortie peut, selon la configuration, exiger une confirmation par l'utilisateur (voir la section 9.10.2). Dans le menu réglages utilisateur sont alors accessibles les ordres correspondant à ces changements d'état (incluant un processus de lancement à activer, un processus d'arrêt à activer ou une procédure pour atténuer le dérangement).

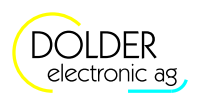

| Réglages<br>généraux                                                              | Description                                                                                                    | Plage de<br>valeur                                 | Prérégla<br>ge | réglage<br>act. |
|-----------------------------------------------------------------------------------|----------------------------------------------------------------------------------------------------|----------------------------------------------------|----------------|-----------------|
| Circuit de<br>chauffage                                                           | Activer ou désactiver le circuit de chauffage.                                                                                                    | On, Off                                            | On             |                 |
| Operation<br>(seulement<br>avec l'option<br>Capteur →<br>circuit de<br>chauffage) | <ul> <li>Indique, de quelles sources le circuit de chauffage doit tirer de la chaleur.</li> <li>Off: Le circuit de chauffage est arrêté.</li> <li>Capteur: Le circuit de chauffage ne tire la chaleur que du capteur solaire.</li> <li>Capteur / Ballon: Le circuit de chauffage reçoit de la chaleur depuis le collecteur si c'est possible, sinon depuis le ballon.</li> <li>Ballon: Le circuit de chauffage ne prend de la chaleur que depuis le ballon.</li> </ul> | Off,<br>Capteur,<br>Capteur /<br>Ballon,<br>Ballon | Capteur        |                 |
| Température<br>ambiente                                                           | Consigne de la température ambiante.                                                                                                    | 0.0 -<br>35.0°C                                    | 20.0°C         |                 |
| Programme de semaine                                                              | Indique, si la température doit être entrée en fonction du jour et de l'heure.                                                                                                    | Oui, Non                                           | Non            |                 |
| MO-1, MO-2,<br>DI-1, DI-2,,                                                       | Chaque jour de la semaine, il y a deux plages horaires,<br>dans lesquelles la consigne de température ambiante                                                                                                    | 0.0 -<br>30.0°C                                    | 20.0°C         |                 |
| SO-1, SO-2<br>(Programm de<br>semaine =                                           | peut être réglée de façon différente à la consigne<br>générale. Le début et la fin desdites plages horaires<br>peuvent être sélectionnés au quart d'heure prêt.                                                                                                    | 00:00-<br>24:00<br>00:00-                          | 10:00          |                 |
| Oui)                                                                              | Persone ene serectionnes au quare à neure proti                                                                                                    | 24:00                                              | 10.00          |                 |

## 3.4. Circuit de chauffage et/ou de refroidissement – Réglages utilisateur (seulement SORA-WX)

### 4. Mode service – Introduction

L'installation du régulateur s'effectue en plusieurs étapes :

- Installation mécanique Câblage du régulateur avec les pompes, les vannes, les sondes de température, les éléments de mesure du volume et les sondes solaires
- 2. Configuration de l'installation Configuration du régulateur en indiquant la structure de l'installation (schéma d'installation) et les entrées et sorties utilisées ainsi que leur affectation aux acteurs et détecteurs. Si nécessaire on peut configurer des fonctions d'extension supplémentaires.
- Réglages de service Réglage des paramètres régulateurs, par ex. températures souhaitée des ballons, températures maximales admissibles et mise hors-gel
- 4. Réglages utilisateur Réglage des paramètres régulateurs circonstanciels, par ex. priorité d'un ballon donné

A ces étapes d'installation correspondent les trois sous-menus du menu service: configuration de l'installation, réglages de service et réglages utilisateur. Un sous-menu supplémentaire met à votre disposition des fonctions de mesure et d'autres informations.

#### 4.1. Code de sécurité

Au passage du mode utilisateur au mode service, un code de sécurité à trois chiffres est demandé. Ce code sert à prévenir le déréglage non-intentionnel de la configuration de l'installation et des paramètres régulateurs.

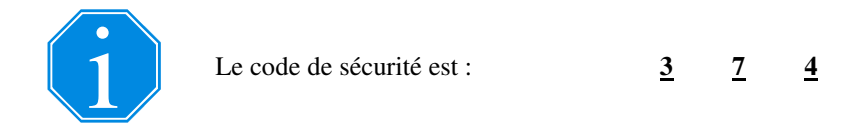

#### 4.2. Passage automatique du mode service au mode utilisateur

Après 10 minutes de non-utilisation, l'appareil passe automatiquement au mode utilisateur. De cette façon, la protection du code de sécurité (voir paragraphe 4.1, page 15) s'exerce aussi au cas où le technicien aurait oublié de quitter le mode service.

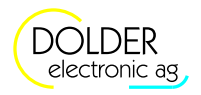

## 5. Mode service – système des menus

La Structure du menu 2 est conçue selon l'arborescence de menu du SORA-W/WX au mode service. Les parcours représentés par is sont toujours disponibles. Le signe impreprésente des parcours qui ne sont pas disponibles ou qui le sont seulement de manière réduite (plage de valeur différente ou moindre) selon les réglages effectués concernant d'autres éléments de menu. Une énumération signifie que chaque élément énuméré correspond à un élément de menu distinct. Si un texte n'a pas été répété, cela signifie qu'il est commun à tous les éléments du menu.

Exemple: *Capteur 1, 2* signifie qu'il y a deux éléments de menu successifs: *capteur 1* et *capteur 2*.

Après la mise en route de l'appareil, l'écran d'état renseigne sur l'état actuel de l'appareil. On accède au menu principal du SORA-W/WX en appuyant la touche menu (touche softkey gauche).

La Structure du menu 2 indique les menus, sous-menus et les entrées de menu disponibles ainsi que leur classification. Par souci de clarté, les sous-menus des fonctions d'extension n'ont pas été représentés en détail. Les éléments de menu respectifs ou les paramètres avec leur plage de valeur et leur valeur de préréglage figurent dans les tableaux du chapitre 9, pages 46 et pages suivantes.

écran d'état

- menu
   va
  - valeurs mesurées / info
    - fonction solaire
      - températures
        - capteur 1, 2
        - ballon 1, 2
        - ballon 3 (seulement SORA-WX)
        - piscine
      - sorties
        - pompe 1, 2
        - vanne 1, 2
      - heures de service
        - pompe 1, 2
        - vanne 1, 2
      - nombre des commutations
        - pompe 1, 2
        - vanne 1, 2
    - chauffage au bois
      - chauffage au bois
      - ballon de stockage
      - maintien à un niveau élevé
      - gaz de fumée
      - pompe
      - vanne
      - heures de service
        - pompe
        - vanne
        - nombre des commutations
          - pompe
          - vanne
    - circuit du capteur
      - soleil
      - capteur
      - pompe
      - vanne
      - heures de service

4.2 Passage automatique du mode service au mode utilisateur

- pompe
- vanne
- nombre des commutations
  - pompe
    - vanne
- compteur d'énergie
  - rendement total
  - rendement partiel
    - supprimer
    - refroidir
  - ballon 1, 2
  - ballon 3 (seulement SORA-WX)
  - départ

•

- retour
- débit
- capacité de chaleur
- densité
- (A, B, ...) extension
- toutes les températures
  - sondes T1, T2, ..., T6
  - sondes T7, T8 (seulement SORA-WX)
- informations appareil
  - version HW
  - version SW
  - numéro de série
- fabricant
- réglages utilisateur (voir Structure du menu 1, paragraphe 3.1, page 11)
- réglages service

.

•

- fonction solaire
  - temp. de stockage 1, 2
  - temp. de stockage 3 (seulement SORA-WX)
  - piscine
  - dTE ballon
  - dTA ballon
  - capteur MAX
  - ballon MAX
  - option hystérèse
    - ballon de stockage
    - option mise hors-gel
    - mise hors-gel ON
    - mise hors-gel OFF
    - rétablir les réglages de service
      - Etes-vous sûr ?
- chauffage au bois
  - ballon MAX
  - dTE bois
  - dTA bois
  - bois MIN
  - bois MAX
  - détection gaz de fumée
  - maintien à un niveau élevé
    - option hystérèse
      - ballon HYST
      - bois HYST MIN
  - circuit du capteur
    - différence de température
    - pompe ON

5 Mode service - système des menus

DOLDER electronic ag

- pompe OFF
- retard mettre

.

- rétablir les réglages de service
  - Etes-vous sûr ?
- compteur d'énergie
- (A, B, ...) extension
  - rétablir les réglages de service
    - Etes-vous sûr ?
- correction des températures
  - correction T1, T2, ..., T6
  - correction T7, T8 (seulement SORA-WX)
- test sorties

•

- sortie K1, K2, K3
- sortie K4, K5, K6 (seulement SORA-WX)
- configuration de l'installation
  - schéma d'installation
    - schéma
    - production excédentaire
      - mesure de l'énergie
        - impulseur
        - sonde de départ
    - sortie vanne 1,2 invertie
  - configuration rapide
    - chargement de l'eau chaude
    - chargement de circuit de chauffage
    - circuit de chauffage
  - (A, B, ...) extension
  - connexions sortie
    - sortie K1, K2, K3
      - connexion
      - sortie K4, K5, K6 (seulement SORA-WX)
      - connexion
  - rétablir les réglages de service
    - Etes-vous sûr ?
- mode utilisateur
  - activer mode utilisateur?
- schémas
  - → *Menu* (filtré pour la fonction qui correspond au schéma)
  - → écran d'état
- statistique

Structure du menu 2: menu principal du mode service

## 6. Mode service – schémas d'installation

#### 6.1. Configuration

| Configurations               | Description                                                                                                    | Plage de valeur | Préréglage | réglage<br>act. |
|------------------------------|----------------------------------------------------------------------------------------------------|-----------------|------------|-----------------|
| Erreur système<br>indication | Indique, si l'avertissement "l'erreur de<br>système" doit être affichée, au cas où la<br>différence de température soit entre le<br>collecteur et ballon plus que 40K et la<br>pompe de collecteur marche depuis plus que<br>15 minutes. | Oui, Non        | Oui        |                 |

#### 6.2. Désignation des schémas

Les schémas d'installation sont désignés comme suit :

mKCnSCoWZC

- m: nombre de champs de capteurs
- K: type de capteurs (F pour capteur plan, V pour capteur à tubes sous vide)
- n: nombre de ballons de stockage
- S: constante pour ballon de stockage
- o: nombre d'échangeurs de chaleur
- W: constante pour échangeur de chaleur
- Z: Z est en option et désigne des éléments supplémentaires (S pour piscine, H pour chauffage au bois, W pour transfert thermique)
- C: indique la configuration du champ de capteurs, des éléments consommateurs ou des éléments supplémentaires du schéma (P pour commande de la pompe, D pour commande de la vanne à trois voies, Z pour commande de la vanne à deux voies). Ce paramètre est seulement indiqué pour des installations comportant au moins deux capteurs ou deux éléments consommateurs (capteur ou piscine).
- Exemple 1: 1F1S2W Il s'agit d'une installation comportant un champ de capteurs plan et un ballon équipé de deux échangeurs de chaleur.
- Exemple 2: 2FP2SD2W L'installation se compose de deux champs de capteurs plans et de deux ballons équipés respectivement d'un échangeur de chaleur (deux échangeurs de chaleur en tout). L'alimentation des capteurs est commandée par deux pompes, le basculement entre les ballons s'effectue à l'aide d'une vanne à trois voies.
   Exemple 3: 1V1S1WSD
  - Dans ce cas, c'est un champ de capteurs à tubes sous vide qui alimente un ballon de stockage et une piscine. Le basculement entre le ballon et la piscine s'effectue à l'aide d'une vanne à trois voies.

Par la configuration des installations SORA-W/WX, le schéma mis au point est représenté selon cette règle d'abréviation. La visualisation graphique de l'état de l'installation est assurée par des schémas hydrauliques.

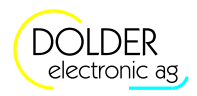

#### 6.3. Vue d'ensemble

Pour des raisons de clarté, les schémas d'installation ont été classés selon le nombre des capteurs utilisés.

Le Tableau 2 affiche la vue d'ensemble des installations comportant un champ de capteurs. Les schémas d'installations constituées de deux champs de capteurs figurent au Tableau 3.

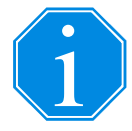

Les schémas représentés par le Tableau 2 et le Tableau 3 supposent l'utilisation de capteurs plats, sauf indication contraire. La fonction d'extension "circuit capteur" permet cependant d'employer ces schémas aussi pour des capteurs à tubes sous vide (voir paragraphe 9.11.1, page 61).

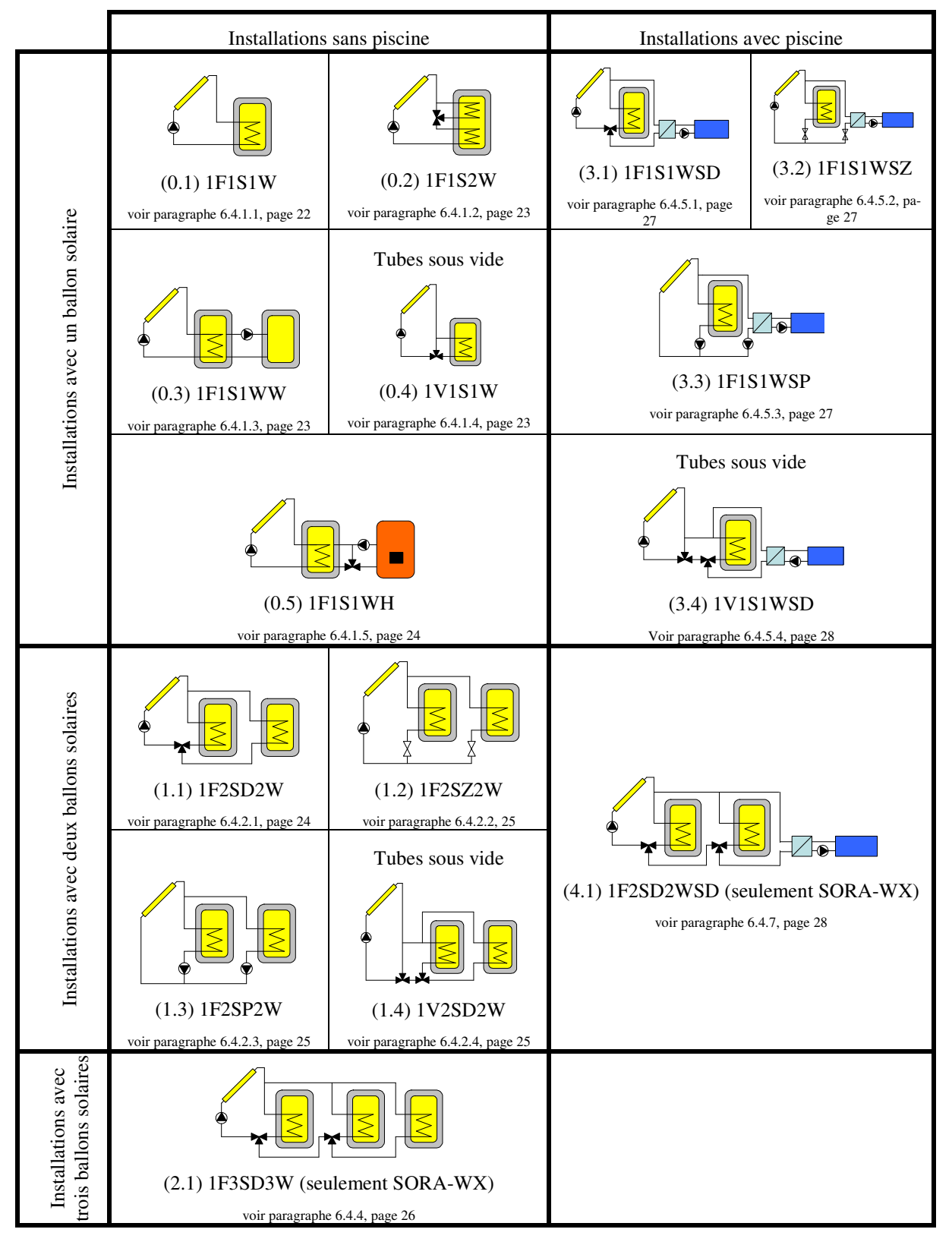

 Tableau 2:
 Vue d'ensemble des installations comportant un champ de capteurs.

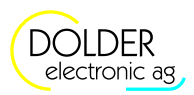

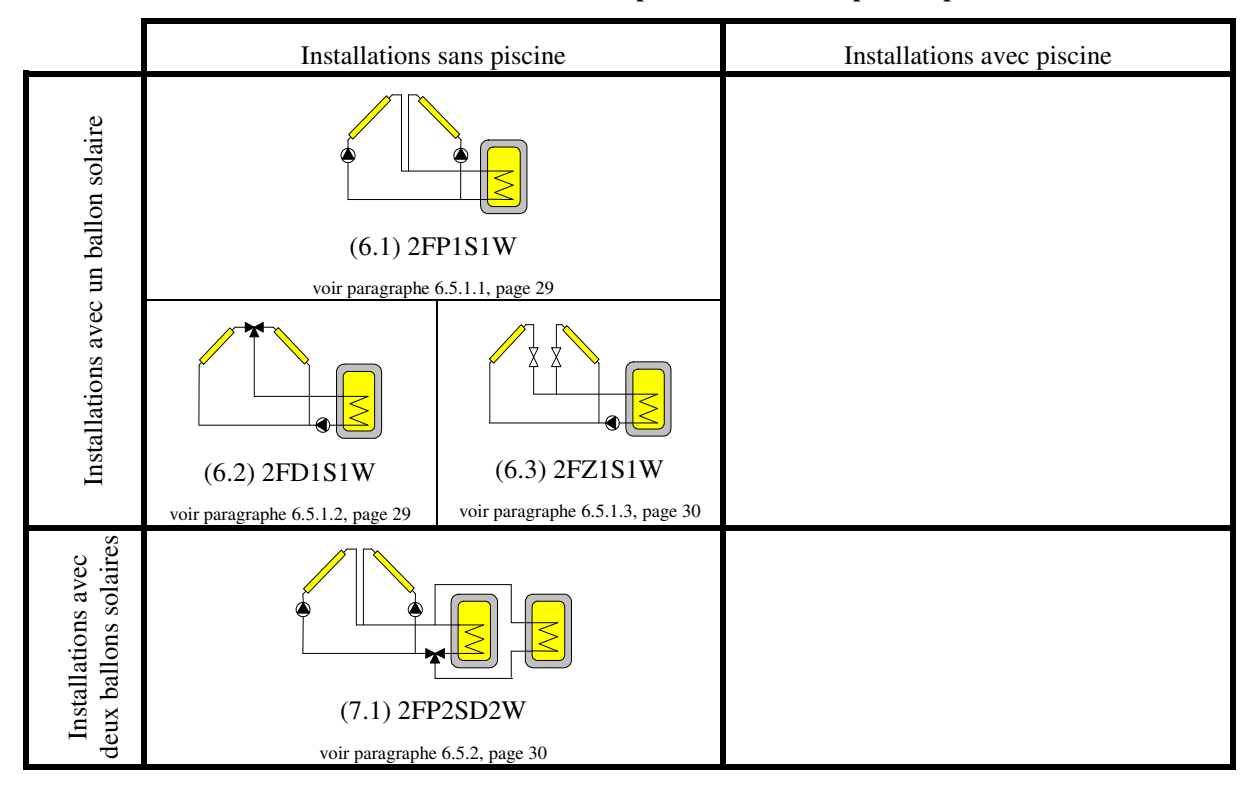

#### Tableau 3: Vue d'ensemble des installations comportant deux champs de capteurs

Pour configurer le schéma d'installation, sélectionnez  $\rightarrow$  *Menu*  $\rightarrow$  *Mode service* et entrez le code de sécurité (voir paragraphe 4.1) pour passer au mode service. Faire ensuite  $\rightarrow$  *Menu*  $\rightarrow$  *Configuration d'installation*  $\rightarrow$  *schéma d'installation* pour procéder à la configuration.

#### 6.4. Installations avec un champ de capteur

#### 6.4.1. Installations solaires avec un ballon et sans piscine

#### 6.4.1.1. Schéma (0.1) 1F1S1W

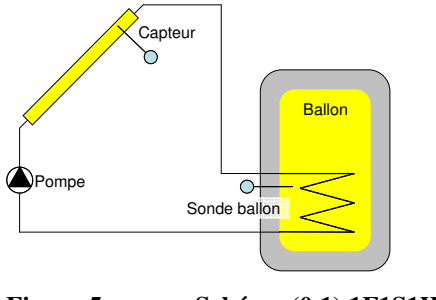

Figure 5: Schéma (0.1) 1F1S1W

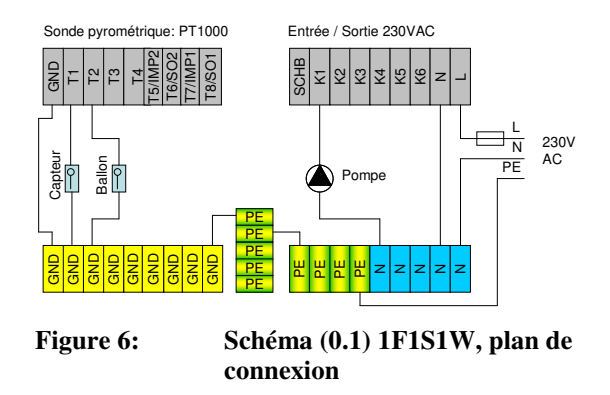

6.4 Installations avec un champ de capteur

#### 6.4.1.2. Schéma (0.2) 1F1S2W

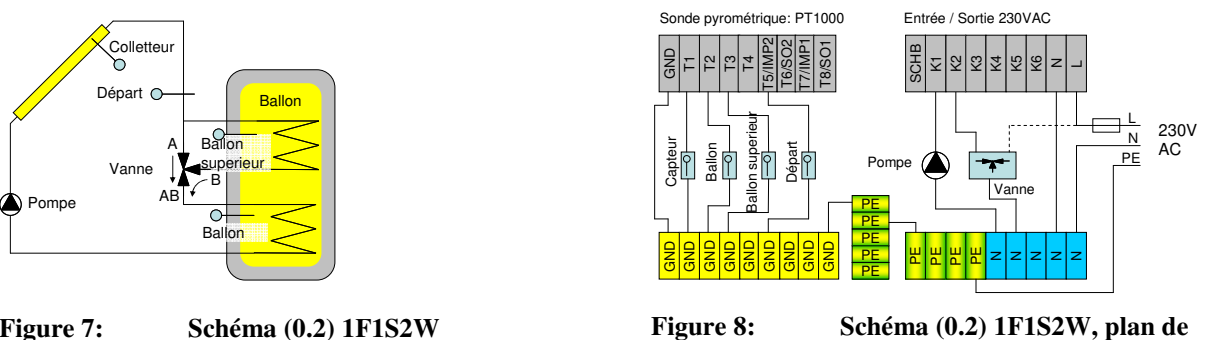

Figure 7:

connexion

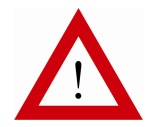

Veuillez respecter les indications d'installation au paragraphe 6.6, page 30

6.4.1.3. Schéma (0.3) 1F1S1WW

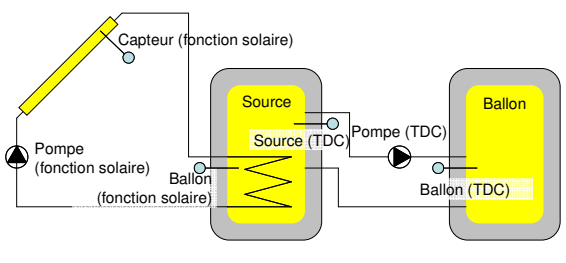

TDC: Transfert de chaleur (voir paragraphe 9.3, page 47)

Figure 9: Schéma (0.3) 1F1S1WW

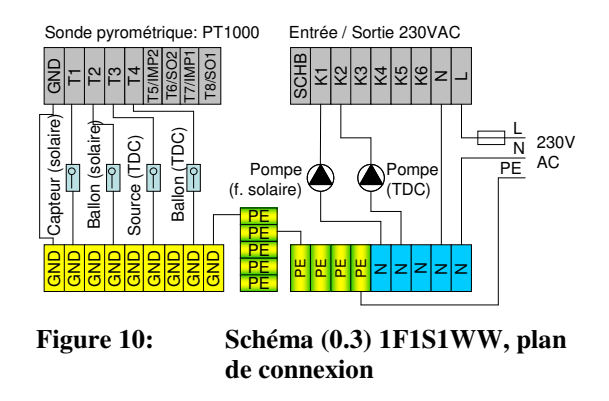

6.4.1.4. Schéma (0.4) 1V1S1W pour capteurs à tubes sous vide

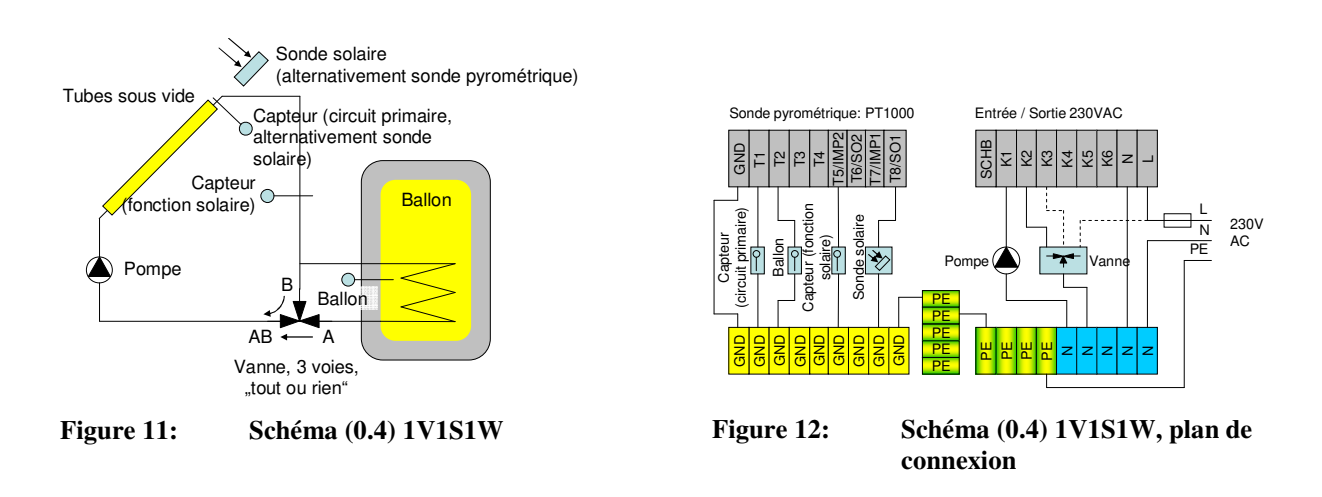

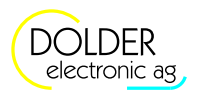

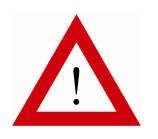

Veuillez respecter les indications d'installation au paragraphe 6.6, page 30

#### 6.4.1.5. Schéma (0.5) 1F1S1WH

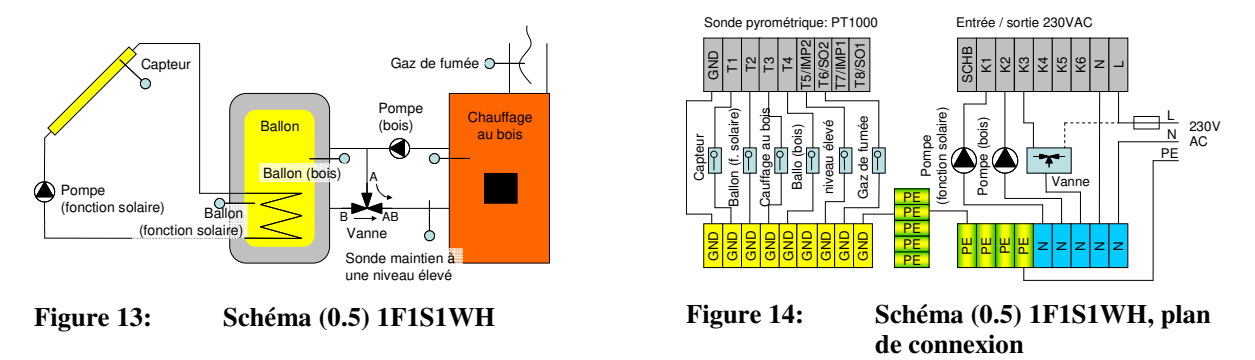

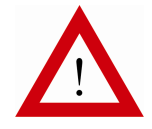

Veuillez respecter les indications d'installation au paragraphe 6.6, page 30

#### 6.4.2. Installations solaires avec deux ballons, sans piscine

Particularités:

- Réglage de la priorité pour le ballon 1 ou 2 par l'utilisateur
- Mise en route ou arrêt du chargement du ballon 1 ou 2 par l'utilisateur
- Fonction d'interruption automatique

6.4.2.1. Schéma (1.1) 1F2SD2W

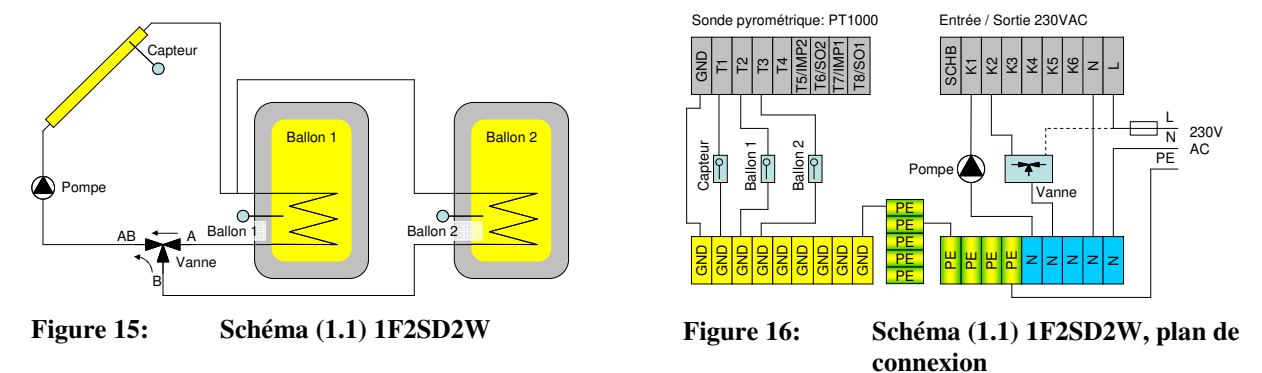

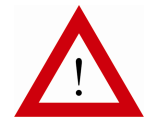

Veuillez respecter les indications d'installation au paragraphe 6.6, page 30

6.4 Installations avec un champ de capteur

#### 6.4.2.2. Schéma (1.2) 1F2SZ2W

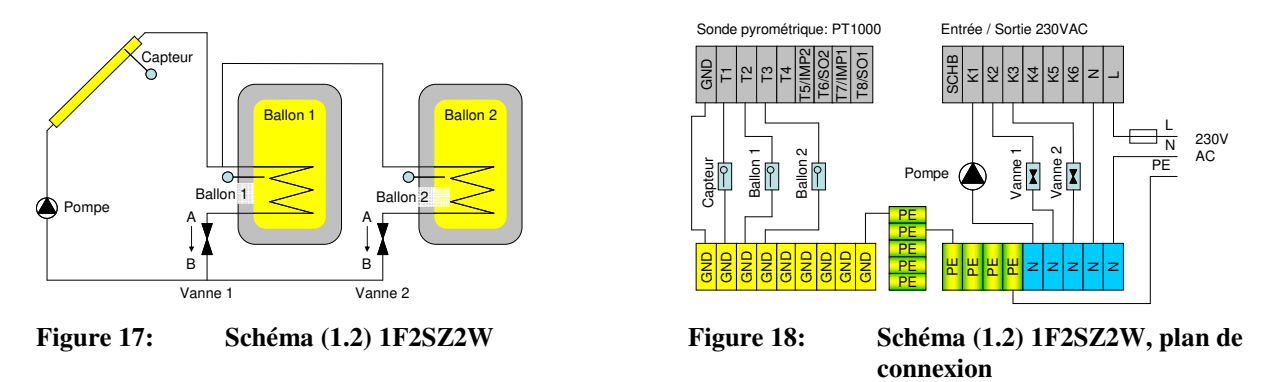

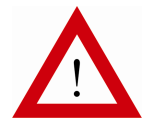

Veuillez respecter les indications d'installation au paragraphe 6.6, page 30

6.4.2.3. Schéma (1.3) 1F2SP2W

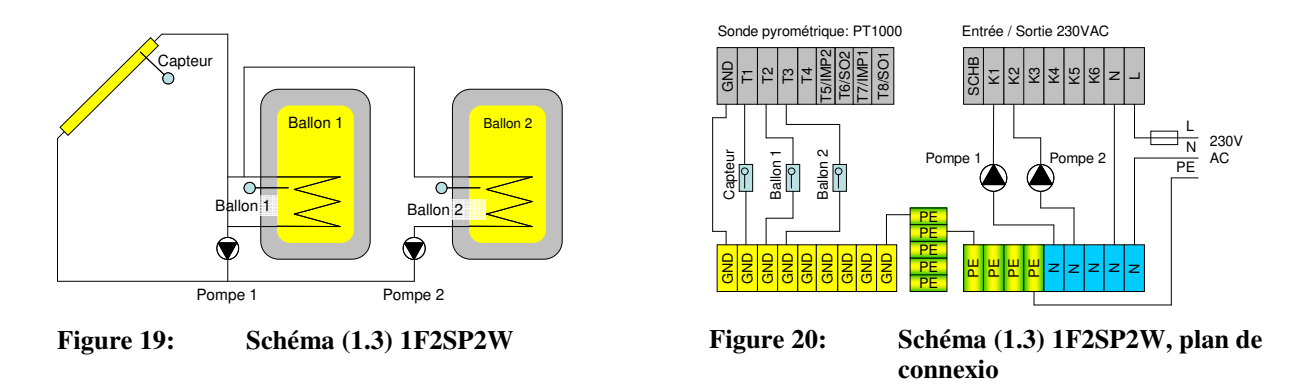

#### 6.4.2.4. Schéma (1.4) 1V2SD2W pour capteurs à tubes sous vide

Particularités:

- Réglage de la priorité pour les ballons 1 ou 2 par l'utilisateur
- Mise en route ou arrêt du chargement des ballons 1 ou 2 par l'utilisateur
- Fonction d'interruption automatique

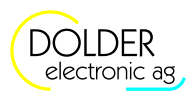

6 Mode service - schémas d'installation

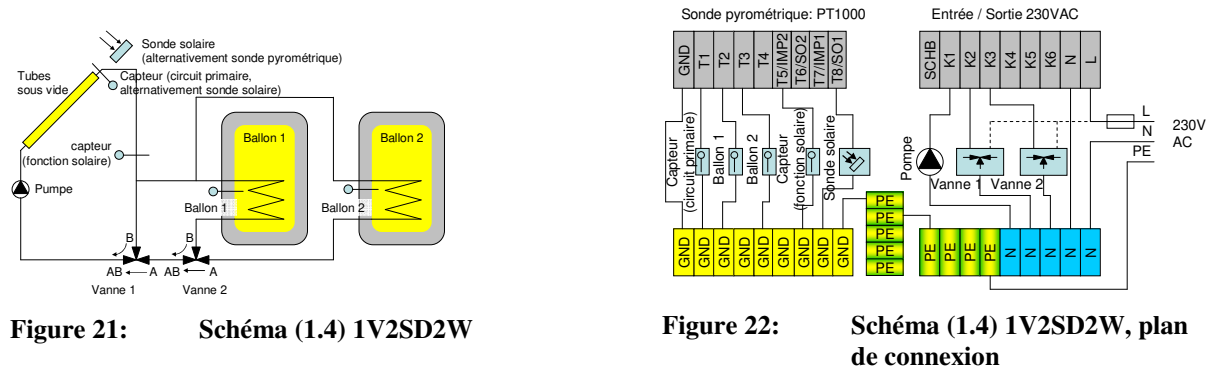

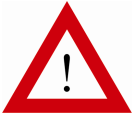

Veuillez respecter les indications d'installation au paragraphe 6.6, page 30

#### 6.4.3. Installations solaires avec trois ballons, sans piscine

#### 6.4.4. Schéma (2.1) 1F3SD3W (seulement SORA-WX)

Particularités:

- Réglage de la priorité pour les ballons 1, 2 et 3 par l'utilisateur
- Mise en route ou arrêt du chargement des ballons 1, 2 ou 3 par l'utilisateur
- Fonction d'interruption automatique

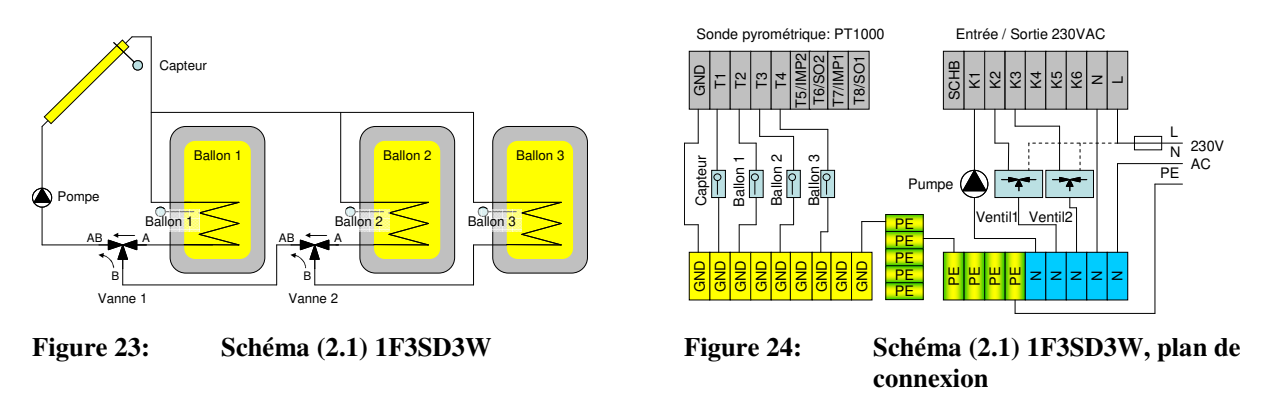

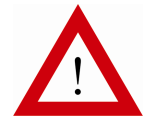

Veuillez respecter les indications d'installation au paragraphe 6.6, page 30

#### 6.4.5. Installations solaires avec un ballon et piscine

Particularités :

- Réglage de la priorité pour le ballon 1 ou la piscine par l'utilisateur
- Mise en route ou arrêt du chargement du ballon 1 ou la piscine par l'utilisateur
- Fonction d'interruption automatique
- Validation piscine

6.4 Installations avec un champ de capteur

#### 6.4.5.1. Schéma (3.1) 1F1S1WSD

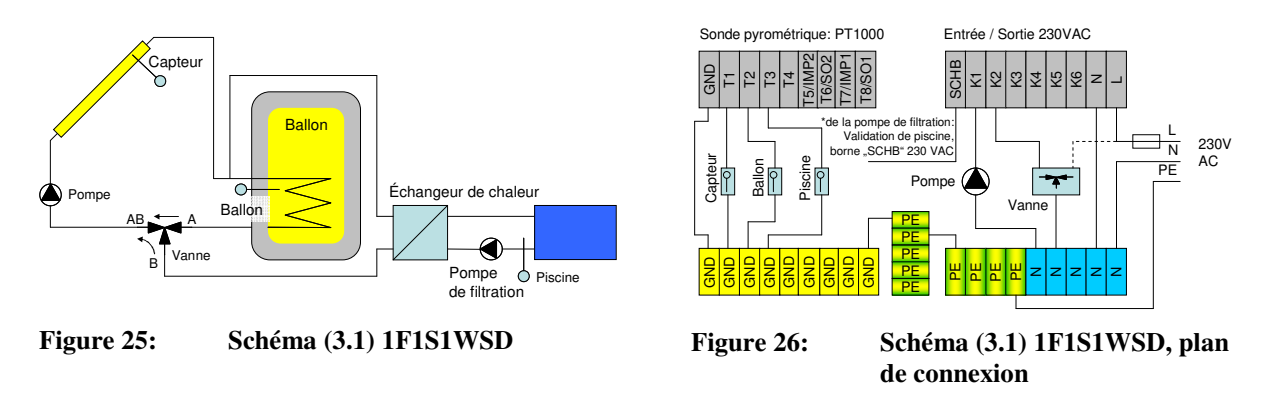

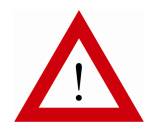

Veuillez respecter les indications d'installation au paragraphe 6.6, page 30

6.4.5.2. Schéma (3.2) 1F1S1WSZ

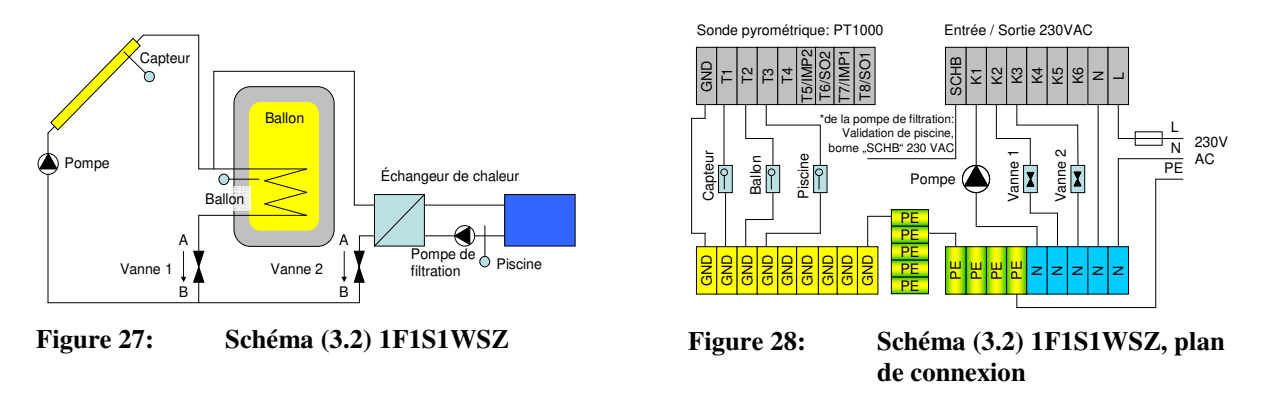

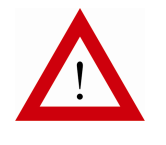

Veuillez respecter les indications d'installation au paragraphe 6.6, page 30

#### 6.4.5.3. Schéma (3.3) 1F1S1WSP

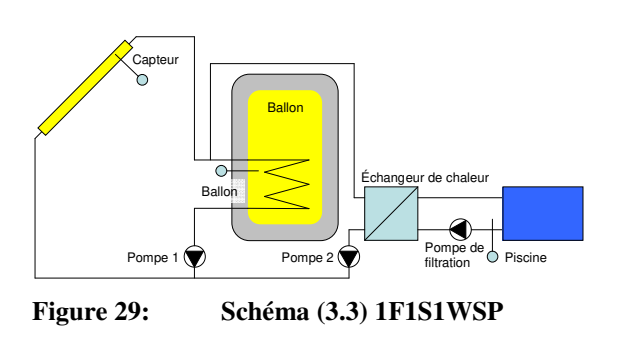

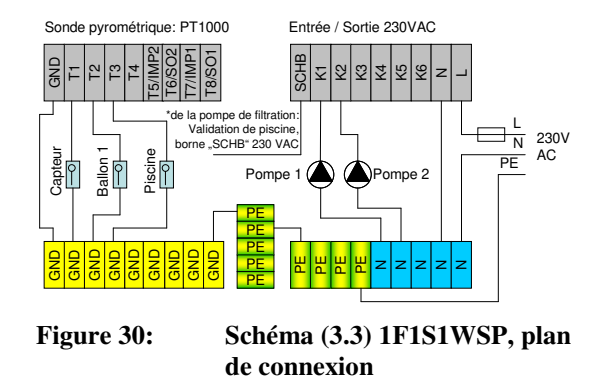

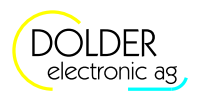

#### 6.4.5.4. Schéma (3.4) 1V1S1WSD pour capteurs à tubes sous vide

Particularités:

- Réglage de la priorité pour le ballon ou la piscine par l'utilisateur
- Mise en route ou arrêt du chargement du ballon ou la piscine par l'utilisateur
- Fonction d'interruption automatique
- Validation piscine

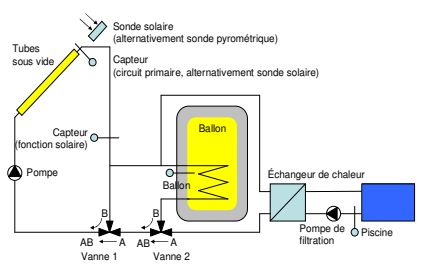

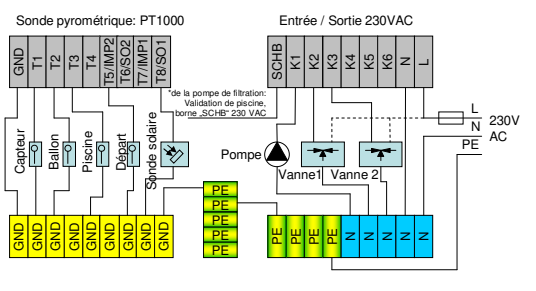

Figure 31: Schéma (3.4) 1V1S1WSD

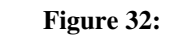

Schéma (3.4) 1V1S1WSD, plan de connexion

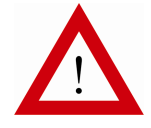

Veuillez respecter les indications d'installation au paragraphe 6.6, page 30

#### 6.4.6. Installations solaires avec deux ballons et piscine

#### 6.4.7. Schéma (4.1) 1F2SD2WSD (seulement SORA-WX)

Particularités:

- Réglage de la priorité pour le ballon 1, 2 ou la piscine par l'utilisateur
- Mise en route ou arrêt du chargement du ballon 1, 2 ou de la piscine par l'utilisateur
- Fonction d'interruption automatique
- Validation piscine

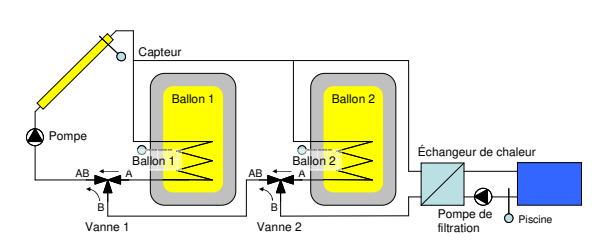

Figure 33:

Schéma (4.1) 1F2SD2WSD

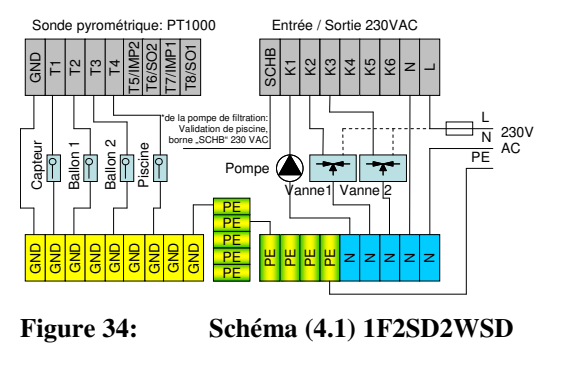

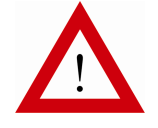

Veuillez respecter les indications d'installation au paragraphe 6.6, page 30

6.5 Installations avec deux champs de capteurs

#### 6.5. Installations avec deux champs de capteurs

#### 6.5.1. Installations solaires avec un ballon

6.5.1.1. Schéma (6.1) 2FP1S1W

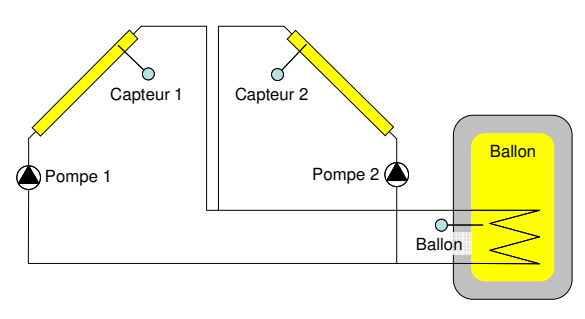

Figure 35: Schéma (6.1) 2FP1S1W

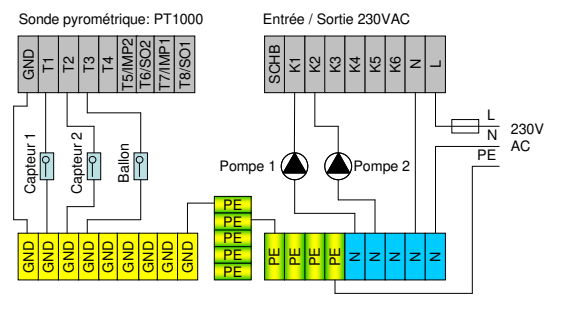

Figure 36:

Schéma (6.1) 2FP1S1W, plan de connexion

6.5.1.2. Schéma (6.2) 2FD1S1W

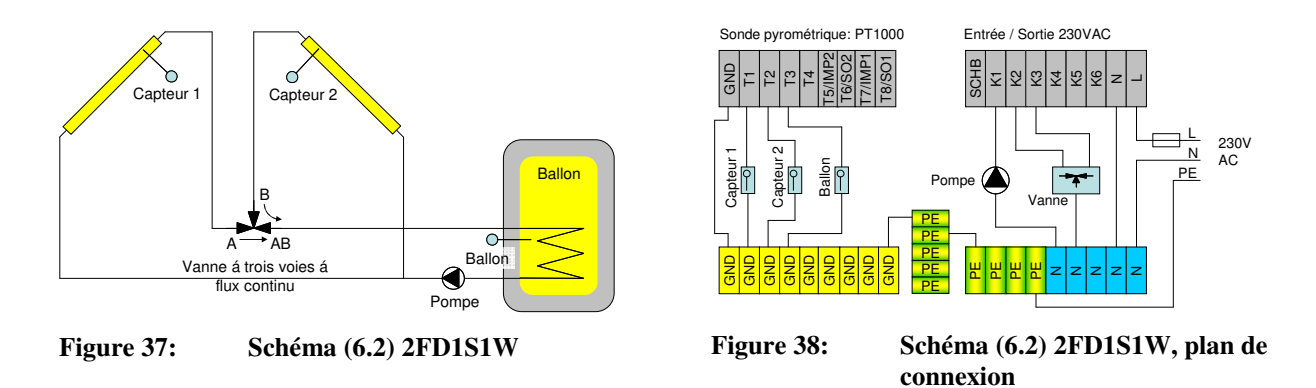

Quand la pompe est en marche, les températures des capteurs T1 et T2 sont réglées à la même valeur à l'aide de la vanne à trois voies à flux continu, à condition que le soleil alimente les deux surfaces solaires ou, autrement dit, que la température des deux champs de capteurs suffise pour charger le ballon.

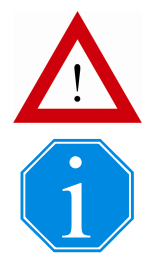

Veuillez respecter les indications d'installation au paragraphe 6.6, page 30

On ne peut contrôler le comportement régulateur que si le soleil alimente la surface des deux champs de capteurs!

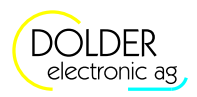

#### 6.5.1.3. Schéma (6.3) 2FZ1S1W

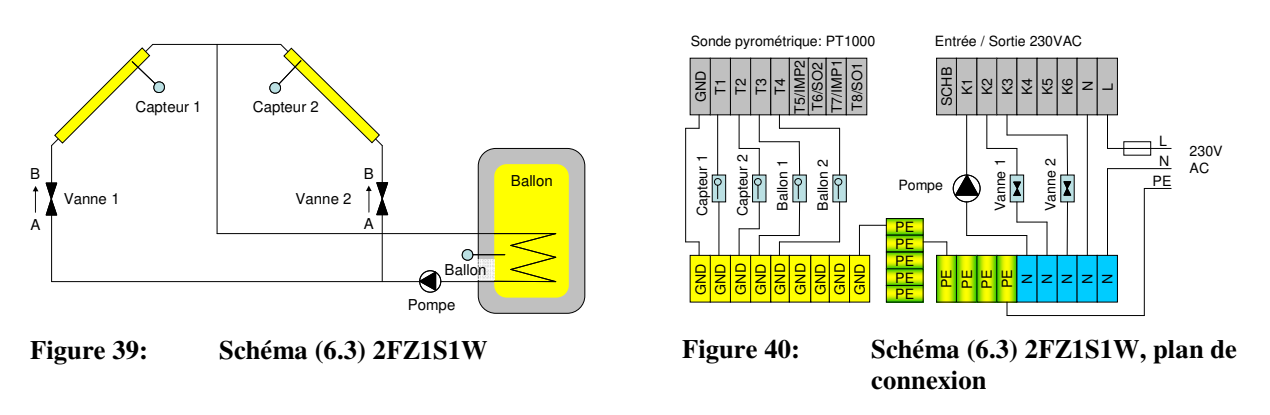

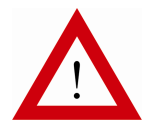

Veuillez respecter les indications d'installation au paragraphe 6.6, page 30

#### 6.5.2. Installations solaires avec deux ballons – Schéma (7.1) 2FP2SD2W

Particularités:

- Réglage de la priorité pour le ballon 1, 2 ou la piscine par l'utilisateur
- Mise en route ou arrêt du chargement du ballon 1, 2 ou de la piscine par l'utilisateur
- Fonction d'interruption automatique

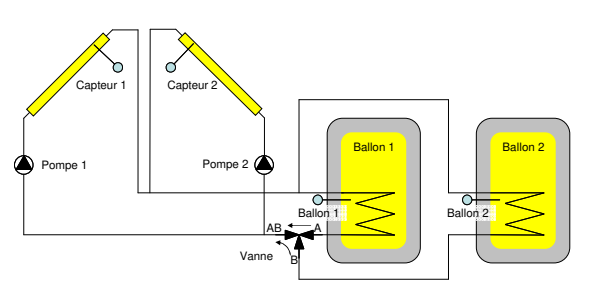

Schéma (7.1) 2FP2SD2W

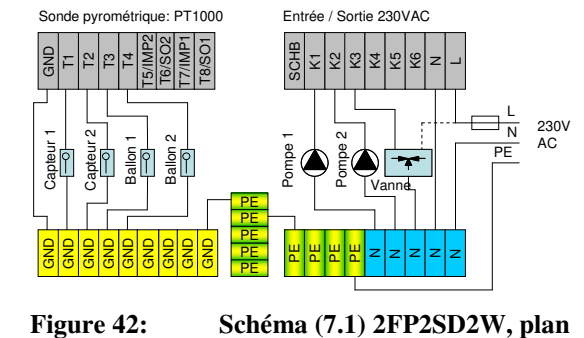

de connexion

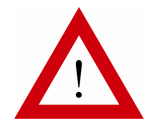

Figure 41:

Veuillez respecter les indications d'installation au paragraphe 6.6, page 30

#### 6.6. Indications d'installation, signaux de sortie pour des vannes

Les sous-paragraphes suivants donnent des indications pour installer correctement le matériel.

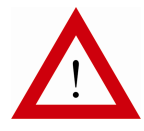

Le non-respect des indications peut provoquer des défaillances fonctionnelles et / ou des dommages matériels à l'installation.

Seuls des modules déparasités peuvent être reliés aux sorties. Éventuellement un filtre antiparasite doit être installé à posteriori (RC directement au module).

Il faut respecter la réglementation locale en tous les cas.

6.6 Indications d'installation, signaux de sortie pour des vannes

#### 6.6.1. Fermeture du boîtier du régulateur

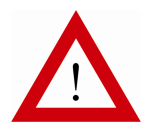

Après avoir fermé et vissé le couvercle du boîtier, appuyez sur les endroits indiqués sur la Figure 43, situés au-dessus des connecteurs enfichables. De cette façon vous assurez un contact parfait des bornes de connexion et empêchez la formation de tensions mécaniques à l'intérieur du boîtier et sur la carte.

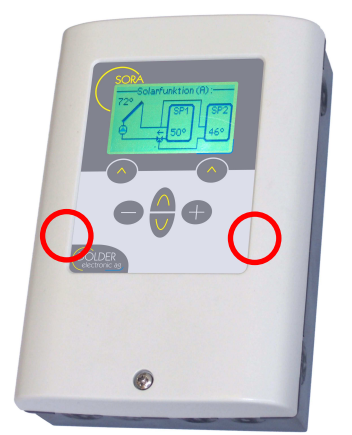

#### Figure 43: Fermeture du boîtier du régulateur

#### 6.6.2. Vanne à trois voies à flux continu

La connexion des vannes à trois voies à flux continu exige l'apport d'un soin particulier à l'affectation correcte des différentes connexions. Les dépendances suivantes sont indispensables à l'établissement d'une régulation stable.

La sortie K2 est sous tension:

- Le débit de A→AB augmente
- La température de la champ de capteurs 1 diminue
- La température de la champ de capteurs 2 augmente

La sortie K3 est sous tension:

- Le débit de B→AB augmente
- La température de la champ de capteurs 1 augmente
- La température de la champ capteurs 2 diminue

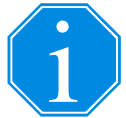

Si la régulation ne fonctionne pas correctement, cela peut venir d'une vanne à trois voies à flux continu mal connectée. Dans ce ca, il faut inverser les sorties de vanne K2 et K3 sous  $\rightarrow$  *Menu*  $\rightarrow$  *Configuration de l'installation*.

#### 6.6.3. Vanne à trois voies "tout ou rien"

Les définitions des signaux de sortie pour les vannes à trois voies "tout ou rien" sont affichées au Tableau 4. A l'aide de l'extension "logique/sortie supplémentaire", on peut configurer une sortie supplémentaire pour des vannes nécessitant une sortie pour chaque sens de rotation (voir paragraphe 9.10, page 58).

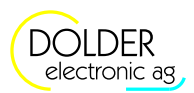

|                         | Position de la vanne inversée |      |  |
|-------------------------|-------------------------------|------|--|
| Tension de la sortie Kx | non                           | oui  |  |
| 0V AC                   | A→AB                          | B→AB |  |
| 230V AC                 | B→AB                          | A→AB |  |

#### Tableau 4: Position de la vanne selon les signaux de sortie pour vannes à trois voies "tout ou rien"

Tableau 5:Exemples de vannes

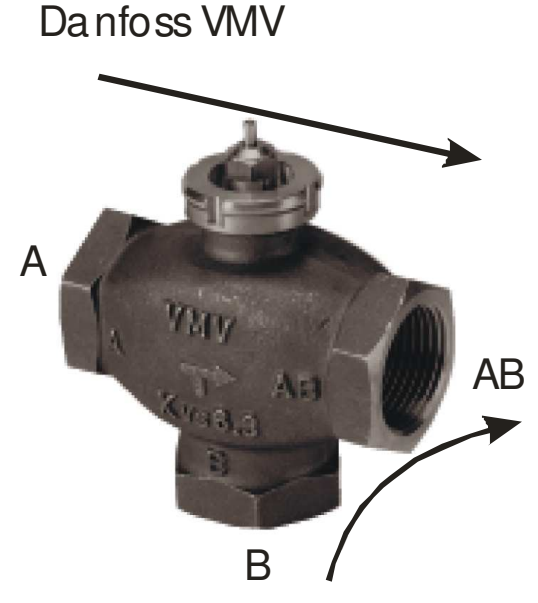

Position de la vanne inversée = dépend de la commande

## Taconova RM 56

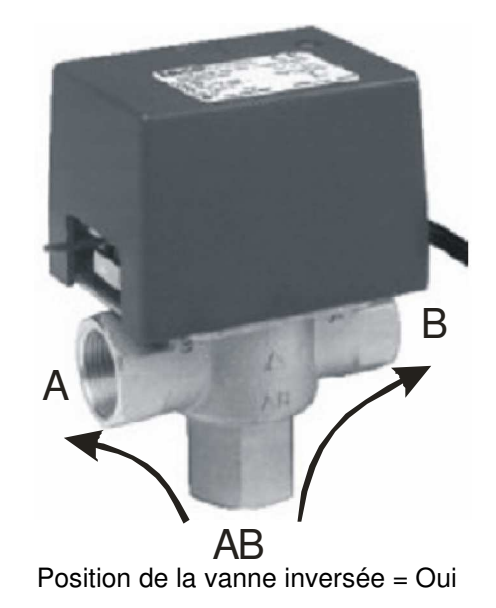

Quelques vannes (p.e. les vannes d'exemple dans le Tableau 5) ne peuvent être traversées que dans une direction. La direction varie de vanne à vanne (Danfoss VMV: deux voies d'entrée, Taconova RM 56: deux voies de sortie).

Conformément à la direction d'écoulement exigée, la vanne doit éventuellement être inversée dans le cas de hautes tempàratures:

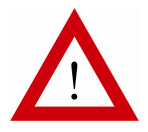

Vanne dans le secteur de basse température

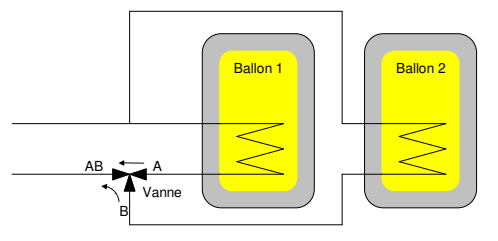

Vanne dans le secteur de haute température

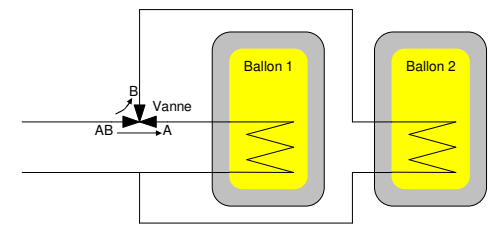

6.6 Indications d'installation, signaux de sortie pour des vannes

#### 6.6.4. Vanne à deux voies "tout ou rien"

Les définitions des signaux de sortie pour vannes à deux voies "tout ou rien" sont affichées au Tableau 6.

#### Tableau 6: Position de la vanne selon les signaux de sortie pour vannes à deux voies "tout ou rien"

|                         | Position de la vanne inversée |                             |  |
|-------------------------|-------------------------------|-----------------------------|--|
| Tension de la sortie Kx | non                           | oui                         |  |
| 0V AC                   | A→B ouvert (pas de passage)   | A→B fermé (passage)         |  |
| 230V AC                 | A→B fermé (passage)           | A→B ouvert (pas de passage) |  |

#### 6.6.5. Sondes thermométriques

#### 6.6.5.1. Cables de sonde

Il est recommandé d'utiliser des câbles protégés pour le raccordement des sondes thermométriques. La protection est connectée indépendamment à la masse (GND) au régulateur. En particulier dans le cas de longs cables de sonde (p. e. sonde de capteur) il est important de bien isoler pour réduire les perturbations de température.

#### 6.6.5.2. Correction des températures

Lors de l'utilisation de longues conduites de palpeur ou avec le mauvais contact thermique des palpeurs avec la conduite, des ce que l'on appelle erreurs de mesure systématiques. Ils sont généralement (au moins approche) constants.

L'erreur de mesure systématique des conduites de palpeur dans la dépendance de la longueur de conduite et de la coupe transversale de conduite apparaît clairement au vu du Tableau 7.

|                                   |     | Longueur de conduite en mètres                                                                 |       |       |       |       |       |       |       |       |       |
|-----------------------------------|-----|------------------------------------------------------------------------------------------------|-------|-------|-------|-------|-------|-------|-------|-------|-------|
|                                   |     | 5                                                                                              | 10    | 15    | 20    | 25    | 30    | 40    | 50    | 60    | 80    |
| n mm <sup>2</sup>                 | 0.1 | 0.4°C                                                                                          | 0.9°C | 1.3°C | 1.8°C | 2.2°C | 2.6°C | 3.5°C | 4.4°C | 5.3°C | 7.0°C |
|                                   | 0.2 | 0.2°C                                                                                          | 0.4°C | 0.7°C | 0.9°C | 1.1°C | 1.3°C | 1.8°C | 2.2°C | 2.6°C | 3.5°C |
|                                   | 0.3 | 0.1°C                                                                                          | 0.3°C | 0.4°C | 0.6°C | 0.7°C | 0.9°C | 1.2°C | 1.5°C | 1.8°C | 2.3°C |
| ee                                | 0.4 | 0.1°C                                                                                          | 0.2°C | 0.3°C | 0.4°C | 0.5°C | 0.7°C | 0.9°C | 1.1°C | 1.3°C | 1.8°C |
| transversal                       | 0.5 | 0.1°C                                                                                          | 0.2°C | 0.3°C | 0.4°C | 0.4°C | 0.5°C | 0.7°C | 0.9°C | 1.1°C | 1.4°C |
|                                   | 0.6 | 0.1°C                                                                                          | 0.1°C | 0.2°C | 0.3°C | 0.4°C | 0.4°C | 0.6°C | 0.7°C | 0.9°C | 1.2°C |
|                                   | 0.7 | 0.1°C                                                                                          | 0.1°C | 0.2°C | 0.3°C | 0.3°C | 0.4°C | 0.5°C | 0.6°C | 0.8°C | 1.0°C |
|                                   | 0.8 | 0.1°C                                                                                          | 0.1°C | 0.2°C | 0.2°C | 0.3°C | 0.3°C | 0.4°C | 0.5°C | 0.7°C | 0.9°C |
| be                                | 0.9 | 0.0°C                                                                                          | 0.1°C | 0.1°C | 0.2°C | 0.2°C | 0.3°C | 0.4°C | 0.5°C | 0.6°C | 0.8°C |
| l no                              | 1   | 0.0°C                                                                                          | 0.1°C | 0.1°C | 0.2°C | 0.2°C | 0.3°C | 0.4°C | 0.4°C | 0.5°C | 0.7°C |
| Ö                                 | 1.5 | 0.0°C                                                                                          | 0.1°C | 0.1°C | 0.1°C | 0.1°C | 0.2°C | 0.2°C | 0.3°C | 0.4°C | 0.5°C |
|                                   |     |                                                                                                |       |       |       |       |       |       |       |       |       |
| Correction nécessairement dessous |     |                                                                                                |       |       |       |       |       |       |       |       |       |
|                                   |     | $\rightarrow$ Menu $\rightarrow$ Réglages de service $\rightarrow$ Correction des températures |       |       |       |       |       |       |       |       |       |

## Tableau 7:Erreur de mesure par des conduites de palpeur de cuivre dans la dépendance de la<br/>longueur et de la coupe transversale.

Sous  $\rightarrow$  *Menu*  $\rightarrow$  *Réglages de service*  $\rightarrow$  *Correction des températures*, de telles erreurs de mesure systématiques pour chaque entrée de sonde thermométrique peuvent être corrigées séparément. Pour des erreurs > 0.5°C devrait avoir lieu dans chaque cas une correction.

#### 6.6.6. Test des sorties, pompes et vannes

Pour expérimenter des sorties et/ou des pompes et des valves attachées les sorties à K1 à K3 (SORA-W) ou à K1 à K6 (SORA-WX) peuvent être mises en circuit et mises hors circuit manuellement. En plus sont disponibles les réglages suivants sous  $\rightarrow$  *Menu*  $\rightarrow$  *Réglages de service*  $\rightarrow$  *Test sorties*:

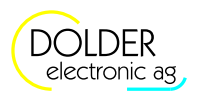

#### 6 Mode service - schémas d'installation

| Paramètres                                                 | Description                                                                                                    | Plage de<br>valeurs                   | Préréglage | réglage<br>act. |
|------------------------------------------------------------|----------------------------------------------------------------------------------------------------|---------------------------------------|------------|-----------------|
| temporisateur<br>commande<br>manuelle                      | Met le temporisateur pour la limitation temporelle de<br>la commande manuelle en fonction ou sur arrêt. Les<br>états des sorties établis manuellement sont définis de<br>manière permanente si l'on n'a pas activé le<br>temporisateur; il faudra donc les remettre<br>explicitement sur "auto". Si, au contraire, on choisit<br>d'activer le temporisateur, toutes les sorties<br>retourneront sur "auto" une fois le temps choisi<br>écoulé. | Oui, Non                              | Oui        |                 |
| Temps                                                      | Temps jusqu'à ce que les sorties soient remises automatiquement sur "Auto".                                                                                                    | 1 - 10000 Min                         | 5 Min      |                 |
| Sortie K1 - K3<br>Sortie K4 - K6<br>(seulement<br>SORA-WX) | Ajuster les états des sorties.                                                                                                    | Toujours ON,<br>Toujours OFF,<br>Auto | Auto       |                 |

#### 6.6.7. Protection thermique des conduits de la piscine

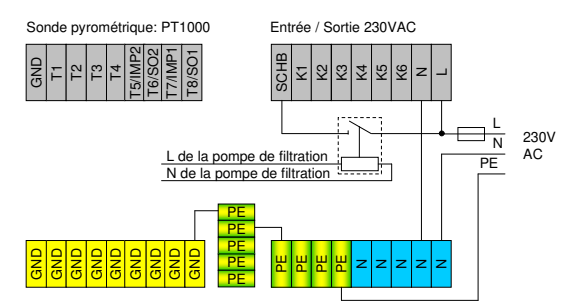

## Figure 44: Plan de connexion de validation piscine avec un relais externe pour des bornes sans tension

Les conduits de piscine sont pour la plupart en matière plastique qui se déforme même à des températures relativement basses. Les températures de capteur, étant très élevées, elles peuvent, dans le pire des cas, faire fondre les conduits de piscine. A fin d'éviter ceci, il faut s'assurer que la chaleur solaire en provenance des capteurs arrive aux échangeurs de chaleur de la piscine seulement si le circuit secondaire est en fonction. Le régulateur SORA-W/WX dispose pour cela d'une validation piscine qui permet de surveiller la fonctionnement de la pompe de filtration de la piscine.

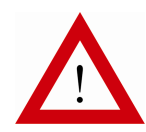

La borne de validation piscine "SCHB" doit être connectée au connecteur extérieur de la pompe de filtration.

À titre de sûreté un relais externe devrait être inséré (voir Figure 44), pour qu'après l'allumage ou l'extinction de l'alimentation par le régulateur tous les connecteurs soient sans tension.

Quand la pompe de filtration est en route (borne "SCHB": 230 VAC), le chargement de la piscine est validée. Ainsi on est assuré que la piscine n'est alimentée en chaleur que quand la pompe de filtration fonctionne.

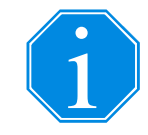

Au cas où la protection thermique serait superflue, il suffira de connecter la borne "SCHB" directement sur le 230VAC (toujours valider la piscine). Il faut alors utiliser la phase de l'alimentation pour s'assurer que la connexion triphasée (400V) est conforme à la réglementation.

#### 6.6.8. Thermostat d'ambiance

Le thermostat d'ambiance est attaché à une entrée de sonde thermométrique arbitraire ou à l'entrée SCHB (230VAC). La polarité du thermostat doit être comme suit:

6.7 Configuration rapide

- Température ambiante > valeur prescrite  $\rightarrow$  sortie de thermostat (commutateurs, relais) ouvert
- Température ambiante < valeur prescrite → sortie de thermostat (commutateurs, relais) fermé

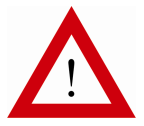

Lors du raccordement du thermostat d'ambiance à une entrée de sonde thermométrique, la sortie du thermostat doit être hors potentiel!

#### 6.7. Configuration rapide

À l'aide du menu configuration rapide, des extensions souvent utilisés peuvent être configurées très rapidement.

Les extensions suivantes sont disponibles en configuration rapide:

- Chargement d'eau chaude
- Chargement circuit de chauffage
- Circuit de chauffage

La configuration rapide se trouve dans le mode de service ( $\rightarrow$  menu  $\rightarrow$  mode de service) sous  $\rightarrow$  menu  $\rightarrow$  configuration d'installation  $\rightarrow$  configuration rapide.

L'instruction insère les extensions choisies dans la configuration de l'installation et les mentionne à la suite des configurations décrites. Les affectations des sorties sont choisies de telle sorte qu'elles soient compatibles avec la plupart des schémas standards, càd. qu'elles ne se chevauchent pas. Un accumulateur combiné est utilisé pour les chargements de circuit de chauffage et d'eau chaude. La figure 45 en montre le schéma hydraulique.

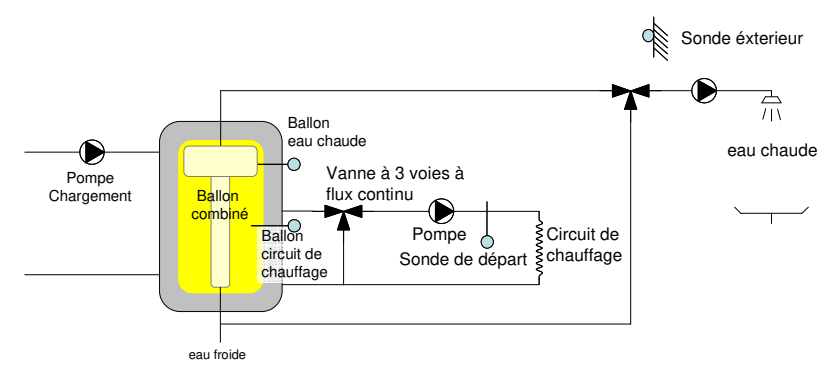

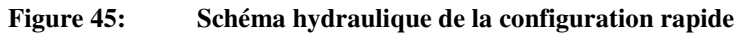

#### 6.7.1. Chargement de l'eau chaude

| F                       | Chargement de ballon | Sonde pyrométrique: PT1000                                                  | Entrée / Sortie 230VAC                  |
|-------------------------|----------------------|-----------------------------------------------------------------------------|-----------------------------------------|
| Programme               | Eau chaude           | GND<br>17<br>17<br>17<br>17<br>17<br>17<br>17<br>18/SO2<br>17/IMP<br>18/SO1 | C Z Z Z Z Z Z Z Z Z Z Z Z Z Z Z Z Z Z Z |
| Schéma                  | 0                    |                                                                             | L 230V                                  |
| 2. Sonde de température | Non                  | Ballon                                                                      | Pompe                                   |
| Sonde                   | T4                   |                                                                             |                                         |
| Sortie pompe            | K3                   | CUD CUD CUD CUD CUD CUD CUD CUD CUD CUD                                     |                                         |
| Sortie générateur       | K3                   |                                                                             |                                         |

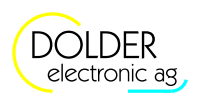

#### 6.7.2. Chargement de circuit de chauffage

| Chargement de ballon |
|----------------------|
| Circuit de chauffage |
| 0                    |
| Non                  |
| Non                  |
| T5                   |
| K3                   |
| K3                   |
|                      |

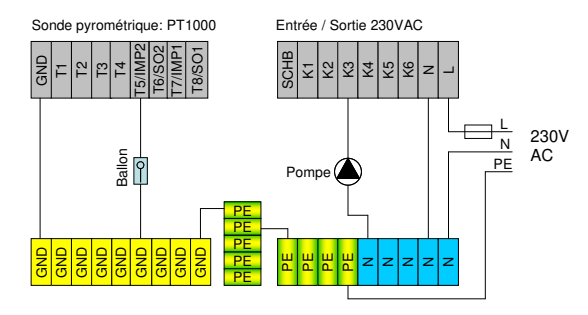

Détails voir section 9.5.

#### 6.7.3. Circuit de chauffage

| F                   | Circuit de chauffage |
|---------------------|----------------------|
| Programme           | Atmosphérique        |
| Chauffer            | Oui                  |
| Refroidir           | Non                  |
| Sonde extérieur     | Τ8                   |
| Sonde de départ     | Τ7                   |
| Sortie pompe        | K4                   |
| Vanne de mélange    | Oui                  |
| Sortie vanne sur    | K5                   |
| Sortie vanne fermée | K6                   |
|                     |                      |

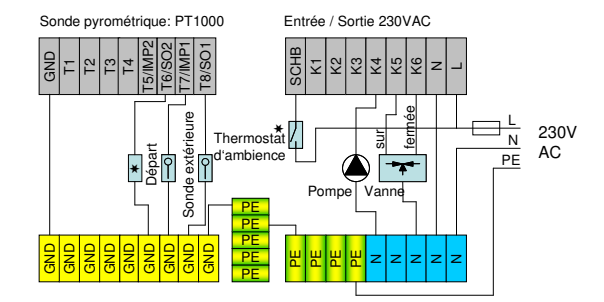

Détails voir section 9.13.

**\*** Sonde d'ambiance (PT1000)

Lors de l'utilisation d'une sonde d'ambiance, le programme doit être placé sur "Condition atmosphérique + intérieur" ou "intérieur".

★ // Therr

Thermostat d'ambiance

Lors de l'utilisation d'un thermostat d'ambiance le programme doit être placé sur "Condition atmosphérique + Thermostat d'ambiance". Le thermostat peut être attaché soit aux entrée SCHB (230VAC), soit à une entrée de sonde thermométrique arbitraire. Lors du raccordement à une entrée de sonde thermométrique, le thermostat doit disposer d'une sortie mise hors potentiel!
# 7. Mode service – fonction solaire

# 7.1. Configuration

C'est la sélection des schémas d'installation qui impose la configuration des entrées et sortie de la fonction solaire intégrée. L'extension "fonction solaire" permet de procéder à la configuration manuellement (voir paragraphe 9.9, page 57).

| Configurations             | Description                                                                                                    | Plage de valeur                                                                                                    | Préréglage        | réglage<br>act. |
|----------------------------|----------------------------------------------------------------------------------------------------|----------------------------------------------------------------------------------------------------|-------------------|-----------------|
| Schéma                     | Sélection du schéma d'installation pour la<br>fonction solaire. Les désignations<br>correspondent à celles du chapitre 6.                                                                                                    | (0.1) 1F1S1W<br>(0.2) 1F1S2W<br>(0.3) 1F1S1WW<br>(0.4) 1V1S1W<br>(0.5) 1F1S1WH<br>(1.1) 1F2SD2W<br>(1.2) 1F2SZ2W<br>(1.3) 1F2SP2W<br>(1.4) 1V2SD2W<br>(2.1) 1F3SD3W<br>(3.1) 1F1S1WSD<br>(3.2) 1F1S1WSD<br>(3.2) 1F1S1WSP<br>(3.3) 1F1S1WSP<br>(3.4) 1V1S1WSD<br>(4.1) 1F2SD2WSD<br>(6.1) 2FP1S1W<br>(6.2) 2FD1S1W<br>(6.3) 2FZ1S1W<br>(7.1) 2FP2SD2W | ?                 |                 |
| Production<br>excédentaire | Charge continue: La pompe du capteur<br>continue de fonctionner bien que la<br>température de stockage souhaitée soit<br>atteinte. Quand le capteur refroidit au cours<br>de la nuit, le ballon de stockage va être<br>refroidi par l'intermédiaire du capteur<br>jusqu'à la température souhaitée. La pompe<br>s'arrête seulement à ce moment-là.<br>Fonctionnement alterné: Elle empêche la<br>production de températures de capteur<br>élevées. La pompe s'arrête quand la<br>température de stockage souhaitée est<br>atteinte. Quand la température du capteur<br>dépasse une certaine valeur, la pompe<br>redémarre, refroidit le capteur de 10K et<br>s'arrête ensuite de nouveau. Ce processus se<br>répète de sorte que la température du<br>capteur oscille entre deux valeurs de<br>températures.<br>Arrêt de pompe: Quand la température de<br>stockage souhaitée est atteinte, la pompe du<br>capteur s'arrête. La température du capteur<br>peut alors atteindre un niveau très élevée. | Charge continue,<br>Fonctionnement<br>alterné,<br>Arrêt de pompe                                                                                                    | Arrêt de<br>pompe |                 |
| Vanne(1,2) inverse         | Ce paramètre permet l'inversion de la sortie<br>de la vanne. Si la vanne a été mal câblée<br>(mauvais sens de rotation), on peut remédier<br>à ce problème à l'aide de cette<br>configuration.                                                                                                    | Oui, Non                                                                                                    | Non               |                 |

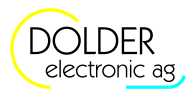

7 Mode service - fonction solaire

| Configurations     | Description                                                                 | Plage de valeur                   | Préréglage         | réglage<br>act. |
|--------------------|-----------------------------------------------------------------------------|-----------------------------------|--------------------|-----------------|
| Sonde              | Choix du type de sondes avec des installations avec des capteurs sous vide. | Sonde solaire, sonde pyrométrique | Sonde solai-<br>re |                 |
| Mesure énergétique | Engage le compteur énergétique intégré.                                     | On, Off                           | Off                |                 |

# 7.2. Réglages

Pour accéder aux réglages service pour le technicien, se rendre à  $\rightarrow$  Menu  $\rightarrow$  Réglages service $\rightarrow$  Fonction solaire.

Seules les valeurs de réglage utiles à la configuration d'installation respective seront affichées.

| Schémas (0.1) 1F1S1W, (0.2) 1F1S2W, (0.3)<br>1F1S1WW, (0.4) 1V1S1W, (0.5) 1F1S1WH | Schémas (6.1) 2FP1S1W, (6.3) 2FZ1S1W | Schéma (6.2) 2FD1S1W | Schéma (7.1) 2FP2SD2W | Schémas (1.1) 1F2SD2W, (1.2) 1F2SZ2W, (1.3)<br>1F2SP2W, (1.4) 1V2SD2W | Schémas (3.1) 1F1S1WSD, (3.2) 1F1S1WSZ,<br>(3.3) 1F1S1WSP, (3.4) 1V1S1WSD | Schéma (2.1) 1F3SD3W | Schéma (4.1) 1F2SD2WSD | Affichage si option en marche | Paramètres                                                               | Description                                                                                                    | Plage de valeurs | Préréglage | Réglage actuel |
|-----------------------------------------------------------------------------------|--------------------------------------|----------------------|-----------------------|-----------------------------------------------------------------------|---------------------------------------------------------------------------|----------------------|------------------------|-------------------------------|--------------------------------------------------------------------------|----------------------------------------------------------------------------------------------------|------------------|------------|----------------|
| ~                                                                                 | •                                    | ~                    | •                     | ~                                                                     | ~                                                                         | •                    | >                      |                               | fenêtre<br>de date<br>(Il y a 5<br>fenêtre<br>de date<br>disponib<br>le) | Activer la fenêtre de date<br>avec "ON"<br>Date de la fenêtre 1 a la<br>plus haute priorité.<br>Date de la fenêtre 5 a la<br>priorité la plus basse. | ON /<br>OFF      | OFF        |                |
| 1                                                                                 | 1                                    | 1                    | 1                     | 1                                                                     | ~                                                                         | 1                    | ~                      |                               | Début<br>jour                                                            | Jour du début de la fenêtre<br>de date                                                                                                    | 1-31             | 1          |                |
|                                                                                   | >                                    | >                    | ~                     |                                                                       |                                                                           | 1                    | >                      |                               | Début                                                                    | Mois du début de la fenêtre de date                                                                                                    | 1-12             | 1          |                |
|                                                                                   | ~                                    | >                    | ~                     | ~                                                                     | ~                                                                         | 1                    | >                      |                               | Fin jour                                                                 | Jour de la fin de la fenêtre                                                                                                    | 1-31             | 1          |                |
|                                                                                   |                                      | >                    | ~                     | >                                                                     | ~                                                                         | ~                    | >                      |                               | Fin                                                                      | Mois de la fin de la fenêtre de date                                                                                                    | 1-12             | 1          |                |
|                                                                                   |                                      |                      | ~                     | ~                                                                     |                                                                           | ~                    | >                      |                               | Ballon 1                                                                 | Température consignée                                                                                                    | 0 -<br>200°C     | 70°C       |                |
|                                                                                   |                                      |                      | ~                     | ~                                                                     |                                                                           | ~                    | >                      |                               | Ballon 2                                                                 | Température consignée<br>pour le ballon (2)                                                                                                    | 0 -<br>200°C     | 70°C       |                |
|                                                                                   |                                      |                      |                       |                                                                       |                                                                           | ~                    |                        |                               | Ballon 3                                                                 | Température consignée                                                                                                    | 0 -<br>200°C     | 70°C       |                |
|                                                                                   |                                      |                      |                       |                                                                       | ~                                                                         |                      | >                      |                               | Piscine                                                                  | Température consignée<br>pour la piscine                                                                                                    | 0 -<br>200°C     | 25°C       |                |
| ~                                                                                 | ~                                    | ~                    |                       |                                                                       |                                                                           |                      |                        |                               | dTE<br>ballon                                                            | Différence entre la tempé-<br>rature du capteur et la<br>température du ballon qui<br>déclenche la mise en route<br>de la pompe                      | 0 - 30K          | 10K        |                |

|   |   |   |   |   |     |                      | déclenche l'arrêt de la<br>pompe                                                                                                    |                 |       |
|---|---|---|---|---|-----|----------------------|----------------------------------------------------------------------------------------------------|-----------------|-------|
| ~ | • | ~ | ~ | ~ |     | Option<br>dT         | Différence entre la tempé-<br>rature du capteur et la<br>température de l'élément<br>consommateur, réglable<br>séparément pour chaque<br>élément consommateur | ON,<br>OFF      | OFF   |
| ~ | ~ | ~ | ~ | ~ |     | dTE                  | Différence entre la tempé-<br>rature du capteur et la<br>température du ballon / de<br>la piscine qui déclenche la<br>mise en route de la pompe               | 0.0 -<br>30.0K  | 10.0K |
| ~ | 1 | ~ | ~ | ~ | Aus | dTA                  | Différence entre la tempé-<br>rature du capteur et la<br>température du ballon / de<br>la piscine qui déclenche<br>l'arrêt de la pompe                        | 0.0°C -<br>dTE  | 4.0K  |
| > | ~ | ~ | ~ | ~ |     | dTE<br>ballon<br>(1) | Différence entre la tempé-<br>rature du capteur et la<br>température du ballon 1<br>qui déclenche la mise en<br>route de la pompe                             | 0.0 -<br>30.0K  | 10.0K |
| ~ | ~ | ~ | ~ | ~ |     | dTA<br>ballon<br>(1) | Différence entre la tempé-<br>rature du capteur et la<br>température du ballon 1<br>qui déclenche l'arrêt de la<br>pompe                                      | 0.0°C-<br>"dTE" | 4.0K  |
| ~ | ~ |   | ~ | ~ |     | dTE<br>ballon 2      | Différence entre la tempé-<br>rature du capteur et la<br>température du ballon 2<br>qui déclenche la mise en<br>route de la pompe                             | 0.0 -<br>30.0K  | 10.0K |
| ~ | ~ |   | ~ | ~ | Ein | dTA<br>ballon 2      | Différence entre la tempé-<br>rature du capteur et la<br>température du ballon 2<br>qui déclenche l'arrêt de la<br>nompe                                      | 0.0 -<br>dTE    | 4.0K  |

Schémas (1.1) 1F2SD2W, (1.2) 1F2SZ2W, (1.3)

Schéma (6.2) 2FD1S1W Schéma (7.1) 2FP2SD2W 1F2SP2W, (1.4) 1V2SD2W

Schémas (3.1) 1F1S1WSD, (3.2) 1F1S1WSZ,

(3.3) 1F1S1WSP, (3.4) 1V1S1WSD

Affichage si option en marche

Paramètres

dTA

ballon

Description

Différence entre la tempé-

rature du capteur et la

température du ballon qui

Schéma (4.1) 1F2SD2WSD

Schéma (2.1) 1F3SD3W

7.2 Réglages

Schémas (0.1) IFISIW, (0.2) IFIS2W, (0.3) IFISIWW, (0.4) IVISIW, (0.5) IFISIWH Schémas (6.1) 2FPISIW, (6.3) 2FZISIW

Plage de valeurs

0 - dTE

Ballon

Réglage actuel

Préréglage

4K

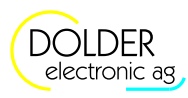

### 7 Mode service – fonction solaire

| Schémas (0.1) 1F1S1W, (0.2) 1F1S2W, (0.3)<br>1F1S1WW, (0.4) 1V1S1W, (0.5) 1F1S1WH | Schémas (6.1) 2FP1S1W, (6.3) 2FZ1S1W | Schéma (6.2) 2FD1S1W | Schéma (7.1) 2FP2SD2W | Schémas (1.1) 1F2SD2W, (1.2) 1F2SZ2W, (1.3)<br>1F2SP2W, (1.4) 1V2SD2W | Schémas (3.1) 1F1S1WSD, (3.2) 1F1S1WSZ,<br>(3.3) 1F1S1WSP, (3.4) 1V1S1WSD | Schéma (2.1) 1F3SD3W | Schéma (4.1) 1F2SD2WSD | Affichage si option en marche | Paramètres              | Description                                                                                                    | Plage de valeurs                 | Préréglage | Réglage actuel |
|-----------------------------------------------------------------------------------|--------------------------------------|----------------------|-----------------------|-----------------------------------------------------------------------|---------------------------------------------------------------------------|----------------------|------------------------|-------------------------------|-------------------------|----------------------------------------------------------------------------------------------------|----------------------------------|------------|----------------|
|                                                                                   |                                      |                      |                       |                                                                       |                                                                           | 1                    |                        |                               | dTE<br>ballon 3         | Différence entre la tempé-<br>rature du capteur et la<br>tem-pérature du ballon 3<br>qui déclenche la mise en<br>route de la pompe                                                                                              | 0.0 -<br>30.0K                   | 10.0K      |                |
|                                                                                   |                                      |                      |                       |                                                                       |                                                                           | ~                    |                        |                               | dTA<br>ballon 3         | Différence entre la tempé-<br>rature du capteur et la<br>température du ballon 3<br>qui déclenche l'arrêt de la<br>pompe                                                                                                    | 0.0 -<br>dTE                     | 4.0K       |                |
|                                                                                   |                                      |                      |                       |                                                                       | ~                                                                         |                      | ~                      |                               | dTE<br>piscine          | Différence entre la tempé-<br>rature du capteur et la<br>température de la piscine<br>qui déclenche la mise en<br>route de la pompe                                                                                             | 0.0 -<br>30.0K                   | 10.0K      |                |
|                                                                                   |                                      |                      |                       |                                                                       | >                                                                         |                      | ~                      |                               | dTA<br>piscine          | Différence entre la tempé-<br>rature du capteur et la<br>température de la piscine<br>qui déclenche l'arrêt de la<br>pompe                                                                                                    | 0.0 -<br>dTE                     | 4.0K       |                |
| ~                                                                                 | ~                                    | ~                    | ~                     | ~                                                                     | >                                                                         | 1                    | ~                      |                               | MAX<br>Capteur<br>Off   | Température du capteur<br>maximale. Si cette valeur<br>est dépassée, la pompe de<br>collecteur est mise hors<br>circuit.                                                                                                    | 2 -<br>200°C                     | 110°<br>C  |                |
| ~                                                                                 | ~                                    | ~                    | ~                     | ~                                                                     | *                                                                         | ~                    | ~                      |                               | MAX<br>Capteur<br>On    | Si la température de cap-<br>teur maximale "MAX<br>Capteur Off" a été dépas-<br>sée, la pompe de capteur<br>est à nouveau disponible<br>seulement après être<br>descendu au-dessous de la<br>température "MAX Cap-<br>teur On". | 0°C -<br>"MAX<br>Capteur<br>Off" | 60°C       |                |
| ~                                                                                 | ~                                    | ~                    | ~                     | ~                                                                     | ~                                                                         | ~                    | ~                      |                               | MAX<br>ballon           | Température du ballon<br>maximale                                                                                                    | 0 -<br>MAX<br>capteur            | 95°C       |                |
|                                                                                   |                                      |                      | ~                     | ~                                                                     | ~                                                                         | ~                    | ~                      |                               | Interrup<br>tion<br>MAX | Temps d'interruption<br>maximale                                                                                                    | 0 -<br>20min                     | 10mi<br>n  |                |
|                                                                                   |                                      |                      | 1                     | -                                                                     | 1                                                                         | 1                    | 1                      |                               | Interval-               | Intervalles de la fonction                                                                                                    | (interru                         | 60mi       |                |

| Schémas (0.1) 1F1S1W, (0.2) 1F1S2W, (0.3)<br>1F1S1WW, (0.4) 1V1S1W, (0.5) 1F1S1WH | Schémas (6.1) 2FP1S1W, (6.3) 2FZ1S1W | Schéma (6.2) 2FD1S1W | Schéma (7.1) 2FP2SD2W | Schémas (1.1) 1F2SD2W, (1.2) 1F2SZ2W, (1.3)<br>1F2SP2W, (1.4) 1V2SD2W | Schémas (3.1) 1F1S1WSD, (3.2) 1F1S1WSZ,<br>(3.3) 1F1S1WSP, (3.4) 1V1S1WSD | Schéma (2.1) 1F3SD3W | Schéma (4.1) 1F2SD2WSD | Affichage si option en marche | Paramètres                                        | Description                                                                                                    | Plage de valeurs                      | Préréglage | Réglage actuel |
|-----------------------------------------------------------------------------------|--------------------------------------|----------------------|-----------------------|-----------------------------------------------------------------------|---------------------------------------------------------------------------|----------------------|------------------------|-------------------------------|---------------------------------------------------|----------------------------------------------------------------------------------------------------|---------------------------------------|------------|----------------|
|                                                                                   |                                      |                      |                       |                                                                       |                                                                           |                      |                        |                               | les d'in-<br>terrup-<br>tion<br>Intervall<br>3WSV | d'interruption<br>Intervalle du réglage pour<br>vanne à trois voies à flux                                                                                | ption +<br>2) –<br>180min<br>1 - 120s | n<br>20s   |                |
|                                                                                   |                                      | *<br>*               |                       |                                                                       |                                                                           |                      |                        |                               | FAKTE<br>UR<br>3WSV                               | Facteur pour vanne à trois<br>voies à flux continu                                                                                                    | 0 -<br>100%                           | 30%        |                |
| ~                                                                                 | ~                                    | ~                    | ~                     | 1                                                                     | 1                                                                         | ~                    | ~                      |                               | Option<br>hysté-<br>rèse                          | Hystérèse de température<br>pour l'alimentation des<br>consommateurs, réglable<br>individuellement pour<br>chaque consommateur<br>(sinon 2 0K par défaut) | ON,<br>OFF                            | OFF        |                |
| ~                                                                                 | ~                                    | ~                    | ~                     | ~                                                                     | ~                                                                         | ~                    | ~                      |                               | Hyst.<br>ballon<br>(1)                            | Hystérèse de température<br>pour l'alimentation du<br>ballon (1)                                                                                          | 0 - 30K                               | 2.0K       |                |
|                                                                                   |                                      |                      | ~                     | ~                                                                     |                                                                           | >                    | ~                      |                               | Hyst.<br>ballon 2                                 | Hystérèse de température<br>pour l'alimentation du<br>ballon 2                                                                                            | 0 - 30K                               | 2.0K       |                |
|                                                                                   |                                      |                      |                       |                                                                       |                                                                           | 1                    |                        |                               | Hyst.<br>ballon 3                                 | Hystérèse de température<br>pour l'alimentation du<br>ballon 3                                                                                            | 0 - 30K                               | 2.0K       |                |
|                                                                                   |                                      |                      |                       |                                                                       | ~                                                                         |                      | ~                      | Ein                           | Hyst.<br>piscine                                  | Hystérèse de température<br>pour l'alimentation de la<br>piscine                                                                                          | 0 - 30K                               | 2.0K       |                |
|                                                                                   | ~                                    | ~                    | ~                     |                                                                       | ~                                                                         | 1                    | ~                      |                               | Option<br>mise<br>hors-gel                        | Mise hors-gel du circuit<br>du capteur                                                                                                    | ON,<br>OFF                            | OFF        |                |
| ~                                                                                 | ~                                    | ~                    | ~                     | ~                                                                     | ~                                                                         | ~                    | ~                      |                               | Mise<br>hors-gel<br>On                            | Température du capteur<br>qui déclenche la mise en<br>route de la pompe du<br>capteur.                                                                    | -30 -<br>10°C                         | 5°C        |                |
| ~                                                                                 | ~                                    | ~                    | ~                     | ~                                                                     | ~                                                                         | ~                    | ~                      | Ein                           | Mise<br>hors-gel<br>Off                           | Température du capteur<br>qui déclenche l'arrêt de la<br>pompe du capteur.                                                                                | Mise<br>hors-gel<br>On -<br>10°C      | 7°C        |                |

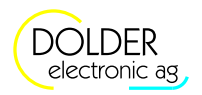

# 7.3. Mesures

Pour accéder aux informations concernant les mesures, faire  $\rightarrow$  Menu  $\rightarrow$  Mesures/Info  $\rightarrow$  Fonction solaire.

| Valeurs mesurées        | Exemples  | Description                                                    |
|-------------------------|-----------|----------------------------------------------------------------|
| Températures            | T1 30.9°C | température du capteur, du ballon ou de la piscine en °C       |
| • Capteur 1, 2          |           |                                                                |
| • Ballon 1, 2           |           |                                                                |
| • Ballon 3              |           |                                                                |
| (seulement SORA-        |           |                                                                |
| WX)                     |           |                                                                |
| Piscine                 |           |                                                                |
| Sorties                 | K2 Off    | état actuel de la sortie de pompe ou de vanne (On, Off)        |
| • Pompe 1, 2            |           |                                                                |
| • Vanne 1, 2            |           |                                                                |
| Heures de service       | K1 258h   | durée totale de la mise sous tension de la pompe 1, 2          |
| • Pompe 1, 2            |           | temps de mise sous tension de la sortie de la vanne 1, 2       |
| • Vanne 1, 2            |           |                                                                |
| Nombre des commutations | K1 6      | nombre des mises en route des pompes ou des sorties des vannes |
| • Pompe 1, 2            |           | 1,2                                                            |
| • Vanne 1, 2            |           |                                                                |

# 7.4. Messages d'état

Les indications sur l'état s'affichent périodiquement sur  $\rightarrow$  *écran d'état* et dans la barre de titre sous  $\rightarrow$  *Schémas*.

| Indication sur l'état                                                                                                    | Description                                                                                                    |
|----------------------------------------------------------------------------------------------------|----------------------------------------------------------------------------------------------------|
| Attente du soleil                                                                                                    | Il n'y a pas assez de soleil pour charger le ballon.                                                                                                    |
| Charger le ballon 1, 2<br>Charger le ballon 3<br>(seulement SORA-WX)<br>Charger piscine                                              | Chargement du ballon 1, 2 ou 3 ou de la piscine.                                                                                                    |
| Continuer à charger le<br>ballon 1, 2<br>Continuer chargement<br>ballon 3 (seulement SORA-<br>WX)<br>Continuer chargement<br>piscine | Seulement disponible sous $\rightarrow$ Menu $\rightarrow$ Configuration de l'installation $\rightarrow$<br>Schéma de l'installation $\rightarrow$ Production excédentaire = "Charge continue".<br>Le chargement du ballon 1, 2 ou 3 ou de la piscine continue en cas de<br>différence de température positive, bien que la température de stockage soit<br>déjà atteinte. |
| Refroidir ballon 1, 2<br>Refroidir ballon 3<br>(seulement SORA-WX)<br>Refroidir piscine                                              | Seulement disponible sous $\rightarrow$ Menu $\rightarrow$ Configuration de l'installation $\rightarrow$<br>Schémade l'installation $\rightarrow$ Production excédentaire = "Charge continue" ou "fonctionnement alterné".<br>Le ballon 1, 2 ou 3 ou la piscine seront refroidis par l'intermédiaire du capteur jusqu'à descendre sous la température de stockage.         |
| Le(s) ballon(s) de stockage<br>est/sont chargé(s)                                                                                    | Tous les ballons sont chargés.                                                                                                    |
| Fonctionnement alterné                                                                                                    | Seulement disponible sous $\rightarrow$ Menu $\rightarrow$ Configuration de l'installation $\rightarrow$<br>Schéma de l'installation $\rightarrow$ Production excédentaire = "fonctionnement<br>alterné".<br>Activation du mode de fonctionnement alterné.                                                                                                    |
| Interruption chargement                                                                                                    | Le chargement du ballon a été interrompu. L'appareil vérifie si le ballon<br>prioritaire peut être chargé. Si ce n'est pas le cas, il continuera de charger le<br>deuxième ballon prioritaire (si possible).                                                                                                    |
| MAX Capteur atteint                                                                                                    | La température du capteur a dépassé la valeur de réglage "capteur MAX". La pompe s'arrête dans tous les cas.                                                                                                    |
| MAX ballon atteint                                                                                                    | La température d'au moins un ballon dépasse la température "MAX capteur".<br>La pompe s'arrête dans tous les cas.                                                                                                    |
| Mise hors-gel activée                                                                                                    | La température du capteur est descendue au-dessous de la valeur de réglage                                                                                                    |

# 7.4 Messages d'état

| T. 1'                 | Description                                                                      |
|-----------------------|----------------------------------------------------------------------------------|
| Indication sur l'etat | Description                                                                      |
|                       |                                                                                  |
|                       | Miss have get $On^{(1)}(non av 5^{\circ}C)$ I a normal dy contain set on convict |
|                       | , Mise nors-ger On (par ex. 5 C) La pompe du capieur est en service.             |
|                       | "Mise hors-gel On" (par ex. 5°C) La pompe du capteur est en service.             |

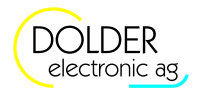

# 8. Mode service – mesures d'énergie

Pour mesurer l'énergie thermique avec précision, il faut un débitmètre et deux sondes de température pour mesurer la température de départ (T5) et de retour (T6).

Sans débitmètre, il est impossible de mesurer l'énergie avec précision. Dans ce cas, le débit volumétrique sera évalué ou calculé en une seule fois et ensuite établi comme valeur fixe par défaut.

Pour mesurer la température de départ, on peut utiliser au choix la sonde de capteur (T1, montée sur la conduite hydraulique et non sur la surface absorbeur!) ou une sonde de départ (T5) séparée. Dans tous les cas la sonde de retour T6 est indispensable à la mesure d'énergie.

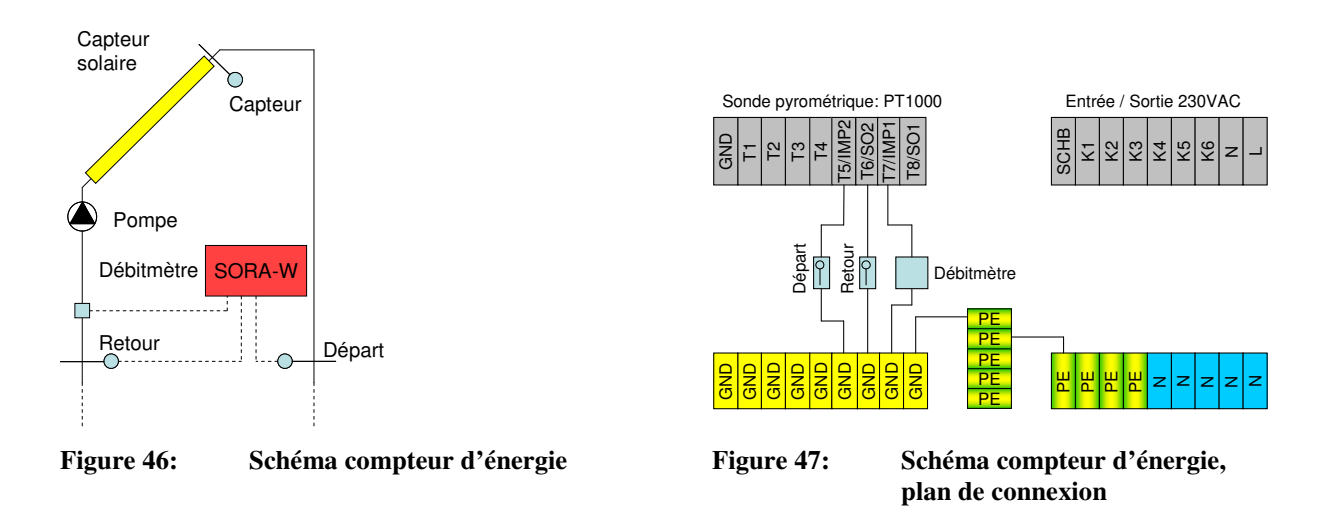

# 8.1. Réglages

Pour accéder aux réglages service pour le technicien, se rendre à  $\rightarrow$  Menu  $\rightarrow$  Réglages service  $\rightarrow$  Compteur d'énergie.

| Paramètres               | Description                                                                       | Plage de valeurs                                                                         | Préréglage   | réglage<br>act. |
|--------------------------|-----------------------------------------------------------------------------------|------------------------------------------------------------------------------------------|--------------|-----------------|
| Valeur de<br>l'impulsion | Valeur de l'impulsion du débitmètre                                               | 0.0 - 100.01                                                                             | 2.51         |                 |
| Glycol                   | Type du mélange glycol                                                            | Antifrogen L,<br>Antifrogen N,<br>Dowcal 20,<br>Tyfocor L 17,<br>Glythermin,<br>P44, eau | Antifrogen L |                 |
| Concentration            | Concentration du mélange glycol                                                   | 0 - 100%                                                                                 | 40%          |                 |
| Débit                    | Indication du débit requise pour le calcul de la mesure d'énergie sans débitmètre | 0 - 100001/h                                                                             | 01/h         |                 |

8.2 Mesures

# 8.2. Mesures

Pour accéder aux informations concernant les mesures, faire  $\rightarrow$  Menu  $\rightarrow$  Mesures/Info  $\rightarrow$  Compteur d'énergie.

| Valeurs mesurées          | Exemples    | Description                                                        |
|---------------------------|-------------|--------------------------------------------------------------------|
| Rendement total           | 310653.4kWh | Rendement énergétique total du capteur                             |
| Rendement partiel         | 53.3kWh     | Compteur d'énergie réinitialisable manuellement.                   |
|                           |             | Convient à l'exploitation statistique.                             |
| Refroidir                 | -1.5kWh     | L'énergie - en provenance des ballons - est renvoyée aux capteurs. |
| Ballon 1, 2               | 230kWh      | Rendement énergétique transmis par le capteur aux                  |
| Ballon 3 (seulement SORA- |             | éléments consommateurs ballon 1, 2, 3 ou piscine.                  |
| WX)                       |             |                                                                    |
| Piscine                   |             |                                                                    |
| Départ                    | T5 45.3°C   | Température actuelle de départ                                     |
| Retour                    | T6 28.6°C   | Température actuelle de retour                                     |
| Débit                     | 620l/h      | Débit momentané (mesuré par le débitmètre)                         |
| Capacité de chaleur       | 3.78J/gK    | Capacité de chaleur spécifique de l'antigel                        |
| Densité                   | 1028.9g/l   | Densité spécifique de l'antigel                                    |

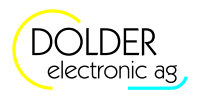

# 9. Mode service – extensions

# 9.1. Vue d'ensemble

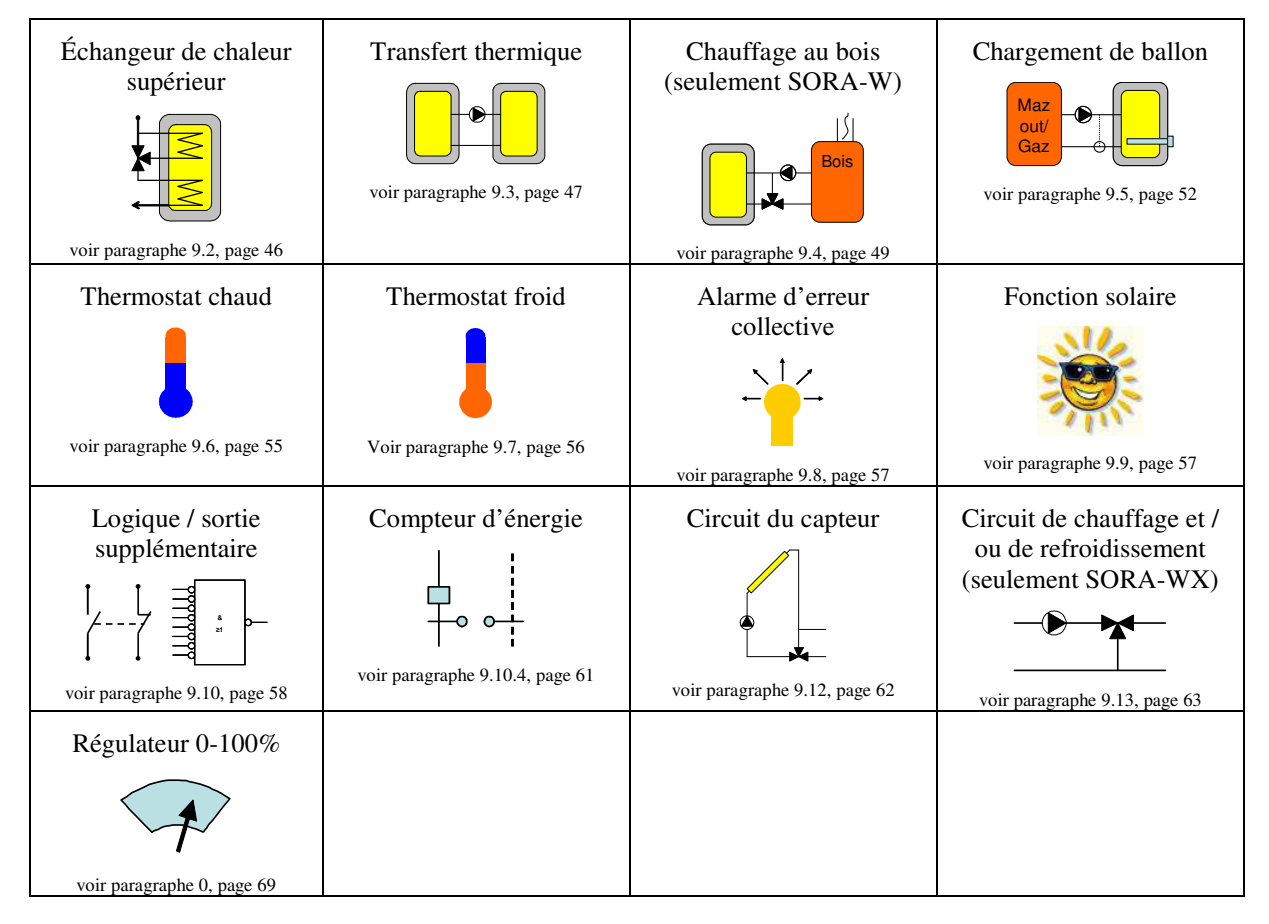

# 9.2. Échangeur de chaleur supérieur

Si l'on active le circuit de l'échangeur de chaleur supérieur, la chaleur solaire sera transmise aux deux échangeurs de chaleur. Autrement seul l'échangeur inférieur sera alimenté en chaleur.

#### 9.2.1. Schéma

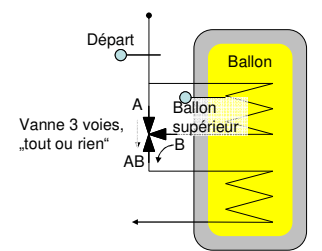

### 9.2.2. Configuration

| Paramètres           | Description                              | Plage de valeurs  | Préréglage | régl.act. |
|----------------------|------------------------------------------|-------------------|------------|-----------|
| Sonde de départ      | Entrée de la sonde de température pour   | T1 - T6 (SORA-W)  | Т?         |           |
|                      | mesurer la température de départ         | T1 - T8 (SORA-WX) |            |           |
| Sonde ballon, partie | Entrée de la sonde de température pour   | T1 - T6 (SORA-W)  | T?         |           |
| supérieure           | mesurer la température de l'échangeur de | T1 - T8(SORA-WX)  |            |           |
|                      | chaleur supérieur                        |                   |            |           |
| Vanne sortie         | Sortie pour commande de la vanne         | K1 - K3 (SORA-W)  | K?         |           |

#### 9.3 Transfert thermique

| Paramètres    | Description                                  | Plage de valeurs  | Préréglage | régl.act. |
|---------------|----------------------------------------------|-------------------|------------|-----------|
|               | d'inversion                                  | K1 - K6 (SORA-WX) |            |           |
|               |                                              | V1 - V8           |            |           |
| Vanne inverse | Ce paramètre permet l'inversion de la sortie | Oui, Non          | Non        |           |
|               | de la vanne. Si la vanne a été mal câblée    |                   |            |           |
|               | (mauvais sens de rotation), on peut remédier |                   |            |           |
|               | à ce problème à l'aide de cette              |                   |            |           |
|               | configuration.                               |                   |            |           |

#### 9.2.3. Réglages

| Paramètres                       | Description                                                                                                    | Plage de valeurs                          | Préré<br>glage | régl.act. |
|----------------------------------|----------------------------------------------------------------------------------------------------|-------------------------------------------|----------------|-----------|
| Ballon, partie<br>supérieure     | Quand la température de stockage est atteinte,<br>la vanne commute la direction $A \rightarrow AB$ .                                                                                                    | 0 - 95°C                                  | 70°C           |           |
| dTE ballon, partie<br>supérieure | Quand cette différence de température entre le départ et la partie supérieure du ballon est atteinte, la vanne commute en direction de l'échangeur supérieur (position de la vanne $B \rightarrow AB$ ). | 2.0 - 30.0K                               | 10K            |           |
| dTA ballon, partie<br>supérieure | Quand cette différence de température entre le départ et la partie supérieure du ballon est atteinte, la vanne commute en direction de l'échangeur inférieur (position de la vanne $A \rightarrow AB$ ). | 0.0 -<br>dTE Ballon,<br>partie supérieure | 4K             |           |

#### 9.2.4. Mesures

| Valeurs mesurées          | Exemples  | Description                                                  |
|---------------------------|-----------|--------------------------------------------------------------|
| Départ                    | T5 65.3°C | Température de départ avant l'échangeur de chaleur supérieur |
| Ballon, partie supérieure | T4 50.5°C | Température dans la partie supérieure du ballon              |
| Vanne                     | K1 On     | État actuel de la sortie de vanne (On, Off)                  |
| Heures de service         | 258h      | Temps d'alimentation en énergie de l'échangeur supérieur     |
| Nombre mises en route     | 6         | Nombre des mises en route de la vanne                        |

# 9.3. Transfert thermique

#### 9.3.1. Schémas

Il existe plusieurs schémas de transfert thermique vers un autre ballon:

- Le schéma 0 correspond à la disposition la plus simple pour un transfert thermique entre deux ballons.
- Le schéma 1 représente un système avec une vanne à la place d'une pompe. Une pompe de circulation fait circuler l'eau chaude en permanence. Selon la position de la vanne, soit la chaleur est transmise de la source au ballon d'eau chaude, soit l'eau chaude du ballon tourne en circuit fermé. L'eau chaude est immédiatement disponible aux endroits de consommation, mais les pertes thermiques sont plus élevées.

En sélectionnant un schéma, on peut visualiser un état correspondant à l'installation sous forme graphique.

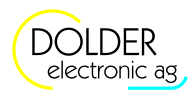

9 Mode service - extensions

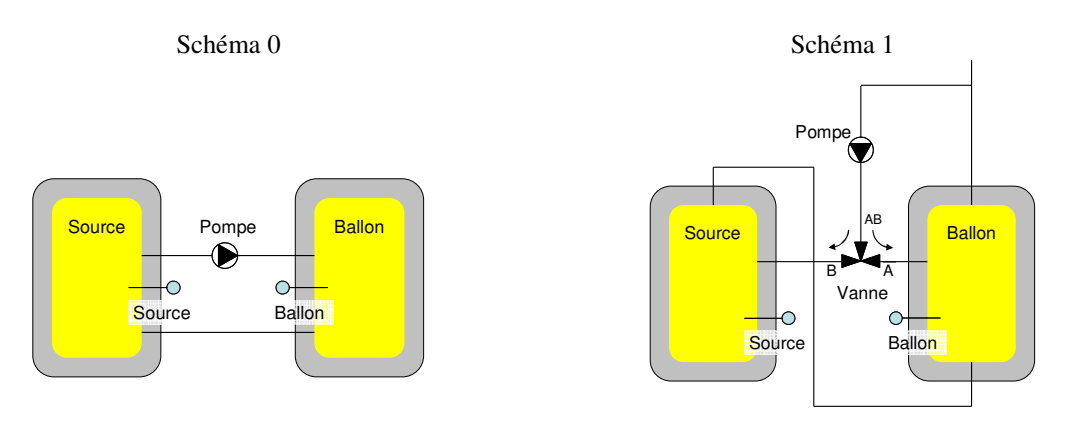

## 9.3.2. Configuration

| Paramètres                                       | Description                                                                                                    | Plage de valeurs                                 | Préréglage | réglage<br>act. |
|--------------------------------------------------|----------------------------------------------------------------------------------------------------|--------------------------------------------------|------------|-----------------|
| Schéma                                           | Sélection du schéma correspondant au<br>transfert thermique de l'installation                                                                                                    | 0, 1                                             | 0          |                 |
| Sonde source                                     | Entrée de la sonde de température pour<br>mesurer la température source                                                                                                    | T1 - T6 (SORA-W)<br>T1 - T8 (SORA-WX)            | T?         |                 |
| Sonde ballon<br>(schéma = 0)                     | Entrée de la sonde de température pour<br>mesurer la température de stockage                                                                                                    | T1 - T6 (SORA-W)<br>T1 - T8 (SORA-WX)            | T?         |                 |
| Sonde conduite de<br>circulation<br>(schéma = 1) | Entrée de la sonde de température pour mesurer la température de conduite de circulation.                                                                                                   | T1 - T6 (SORA-W)<br>T1 - T8 (SORA-WX)            | Τ?         |                 |
| Sortie pompe<br>(schéma = 0)                     | Sortie pour la commande de la pompe de transfert thermique                                                                                                    | K1 - K3 (SORA-W)<br>K1 - K6 (SORA-WX)<br>V1 - V8 | K?         |                 |
| Sortie vanne<br>(schéma = 1)                     | Sortie pour la commande de la vanne                                                                                                    | K1 - K3 (SORA-W)<br>K1 - K6 (SORA-WX)<br>V1 - V8 | K?         |                 |
| Vanne inverse                                    | Ce paramètre permet l'inversion de la sortie<br>de vanne. Si la vanne a été mal câblée<br>(mauvais sens de rotation), on peut remédier<br>à ce problème à l'aide de cette<br>configuration. | Oui, Non                                         | Non        |                 |

## 9.3.3. Réglages

| Paramètres                                     | Description Plage de l<br>valeurs g                                                                                                   |                       | Prérégla<br>ge | réglage<br>act. |
|------------------------------------------------|----------------------------------------------------------------------------------------------------|-----------------------|----------------|-----------------|
| Ballon MAX<br>(schéma = 0)                     | Température max. admise dans le ballon cible                                                                                          | 0 - 200°C             | 75°C           |                 |
| dTE ballon<br>(schéma = 0)                     | La différence de température entre source et ballon de stockage qui déclenche la mise en route de la pompe ou de la vanne.            | 2.0 - 30.0K           | 5K             |                 |
| dTA ballon<br>(schéma = 0)                     | La différence de température entre source et<br>ballon de stockage qui déclenche l'arrêt de la<br>pompe ou de la vanne.               | 0.0 -<br>"dTE ballon" | 2K             |                 |
| conduite de<br>circulation MAX<br>(schéma = 1) | Température max. admise dans la conduite de<br>circulation cible                                                                      | 0 - 200°C             | 75°C           |                 |
| dTE conduite de<br>circulation<br>(schéma = 1) | La différence de température entre source et<br>conduite de circulation qui déclenche la mise<br>en route de la pompe ou de la vanne. | 2.0 - 30.0K           | 5K             |                 |

#### 9.4 Chauffage au bois (seulement SORA-W)

| Paran                                                                                                   | nètres                                             | Description                                                                                                    | Plage de valeurs | Prérégla<br>ge | réglage<br>act. |
|----------------------------------------------------------------------------------------------------|----------------------------------------------------|----------------------------------------------------------------------------------------------------|------------------|----------------|-----------------|
| dTA<br>circul<br>(sché                                                                                  | conduite de<br>ation<br>ma = 1)                    | 0.0 -<br>,,dTE conduite<br>de circulation"                                                                                                    | 2K               |                |                 |
| Source MIN La température minimale de source qui déclenche la mise en route de la pompe ou de la vanne. |                                                    | 0 - 80°C                                                                                                    | 50°C             |                |                 |
| Source MAX                                                                                              |                                                    | La température maximale de source qui<br>déclenche l'arrêt de la pompe ou de la vanne<br>dans tous les cas.                                                                 | 0 - 200°C        | 200°C          |                 |
| Optio                                                                                                   | on Hyst                                            | Cette option permet de régler l'hystérèse<br>séparément pour "ballon MAX" ou "Source<br>MIN". Quand cette option n'est pas activée,<br>l'hystérèse est fixe (2K) par défaut | Oui, Non         | Non            |                 |
| Oui                                                                                                    | HYST<br>Ballon<br>(schéma = 0)                     | Hystérèse pour la valeur réglable "ballon<br>MAX"                                                                                                    | 0.5 - 30.0K      | 2.0K           |                 |
|                                                                                                    | HYST<br>conduite de<br>circulation<br>(schéma = 1) | Hystérèse pour la valeur réglable "conduite de circulation MAX"                                                                                                    | 0.5 - 30.0K      | 2.0K           |                 |
|                                                                                                    | HYST<br>source                                     | Hystérèse pour la valeur réglable "ballon<br>MIN"                                                                                                    | 0.5 - 30.0K      | 2.0K           |                 |

## 9.3.4. Mesures

| Valeurs mesurées        | Exemples  | Description                                                   |
|-------------------------|-----------|---------------------------------------------------------------|
| Source                  | T3 30.9°C | Température du ballon source, lieu de départ de la chaleur.   |
| Ballon de stockage      | T4 11.5°C | Température du ballon cible recevant la chaleur.              |
| Conduite de circulation | T4 11.5°C | Température de la conduite de circulation.                    |
| Pompe,                  | K1 On     | État actuel de la sortie de la pompe ou de la vanne (On, Off) |
| vanne                   |           |                                                               |
| Heures de service       | 258h      | Temps de fonctionnement de la pompe de transfert thermique.   |
| Nombre mises en route   | 6         | Nombre des mises en route des pompes ou des vannes            |
| pompe, vanne            |           |                                                               |

#### 9.3.5. Messages d'état

| Indication sur l'état   | Description                                                            |
|-------------------------|------------------------------------------------------------------------|
| Source rapporte chaleur | La température source est suffisamment élevée. Chargement du ballon    |
|                         | cible.                                                                 |
| Source est froide       | La température de la source est trop basse: (dépassement négatif de la |
|                         | valeur de réglage "source MIN")                                        |
| Source MIN atteint      | La température de la source est trop haute: (valeur de réglage "source |
|                         | MAX" dépassée!)                                                        |
| Ballon est chargé.      | Le ballon est à la température souhaitée.                              |

# 9.4. Chauffage au bois (seulement SORA-W)

La fonction "chauffage au bois" permet de charger le ballon à l'aide d'un chauffage au bois, comme par exemple une chaudière à bois.

Le régulateur vérifie la différence de température et la température absolue du chauffage au bois. D'un côté la pompe n'est mise en route qu'en présence d'une différence de température positive entre chauffage au bois et ballon, cad. quand le chauffage au bois est en mesure d'alimenter le système avec de l'énergie. D'un autre côté il faut tenir compte de la température absolue du chauffage au bois pour assurer que la température du chauffage au bois ne descende pas au-dessous d'une valeur réglable au cours du processus de chargement (maintien de la température à un niveau élevé). En présence de températures peu élevées, le chauffage au bois est inefficace et son émission de polluants s'accroît de façon significative.

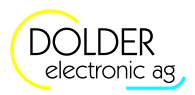

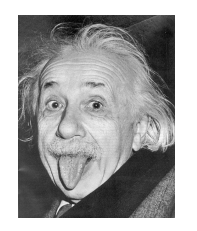

### Conseil pour économiser de l'énergie

Dès que la température du gaz de fumée descend en dessous de la valeur de réglage et dès que la température du chauffage au bois est supérieure à celle du ballon, la chaleur résiduelle est transférée du chauffage au bois au ballon.

Configuration: Maintien à un niveau élevé = Oui et gaz de fumée = Oui

### 9.4.1. Schéma

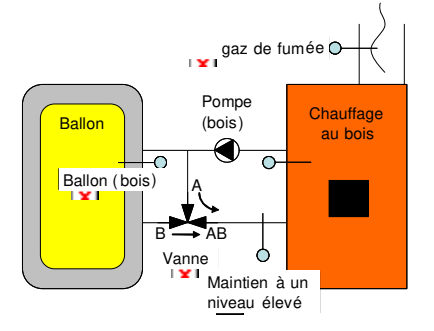

### 9.4.2. Configuration

| Configurations                                          | Description                                                                                                    | Plage de valeur                                  | Préréglage | réglage<br>act. |
|---------------------------------------------------------|----------------------------------------------------------------------------------------------------|--------------------------------------------------|------------|-----------------|
| Sonde chauffage au bois                                 | Entrée de la sonde de température pour le chauffage au bois                                                                                                    | T1 - T6 (SORA-W)<br>T1 - T8 (SORA-WX)            | T?         |                 |
| Sonde ballon                                            | Entrée de la sonde de température pour le ballon                                                                                                    | T1 - T6 (SORA-W)<br>T1 - T8 (SORA-WX)            | T?         |                 |
| Maintien à un niveau<br>élevé                           | Vanne et sonde pour le maintien de la<br>température à un niveau élevé présentes ou<br>non.                                                                                                    | Oui, Non                                         | Oui        |                 |
| Sonde maintien à un<br>niveau élevé<br>(Maintien = Oui) | Entrée de la sonde de température pour le maintien de la température à un niveau élevé                                                                                                    | T1 - T6 (SORA-W)<br>T1 - T8 (SORA-WX)            | Т?         |                 |
| Sortie vanne<br>(Maintien = Oui)                        | Sortie pour la commande de la vanne                                                                                                    | K1 - K3 (SORA-W)<br>K1 - K6 (SORA-WX)<br>V1 - V8 | K?         |                 |
| Vanne inverse<br>(Maintien = Oui)                       | Ce paramètre permet l'inversion de la sortie<br>de la vanne. Si la vanne a été mal câblée<br>(mauvais sens de rotation), on peut remédier<br>à ce problème à l'aide de cette<br>configuration. | Oui, Non                                         | Non        |                 |
| Gaz de fumée                                            | Sonde de gaz de fumée présente on non                                                                                                    | Oui, Non                                         | Oui        |                 |
| Sonde gaz de fumée<br>(Gaz de fumée = Oui)              | Entrée de la sonde de température pour la sonde de gaz de fumée                                                                                                    | T1 - T6 (SORA-W)<br>T1 - T8 (SORA-WX)            | T?         |                 |
| Sortie pompe                                            | Sortie pour la commande de la pompe                                                                                                    | K1 - K3 (SORA-W)<br>K1 - K6 (SORA-WX)<br>V1 - V8 | K?         |                 |

#### 9.4.3. Réglages

| Paramètres | Description                                       | Plage       | de | Préré | réglage |
|------------|---------------------------------------------------|-------------|----|-------|---------|
|            |                                                   | valeurs     |    | glage | act.    |
| Ballon MAX | Température de stockage qui déclenche l'arrêt de  | 0 - 200°C   |    | 75°C  |         |
|            | la pompe.                                         |             |    |       |         |
| dTE bois   | Différence de température entre chauffage au bois | 2.0 - 30.0K |    | 5K    |         |

# 9.4 Chauffage au bois (seulement SORA-W)

| Paran                   | nètres                               | Description                                                                                                    | Plage<br>valeurs        | de | Préré<br>glage | réglage<br>act. |
|-------------------------|--------------------------------------|----------------------------------------------------------------------------------------------------|-------------------------|----|----------------|-----------------|
|                         |                                      | et ballon à laquelle la pompe peut être mise en route.                                                                                                    |                         |    |                |                 |
| dTA                     | bois                                 | Différence de température entre chauffage au bois<br>et ballon qui déclenche l'arrêt de la pompe.                                                                                                    | 0 -<br>(dTE bois<br>2K) | -  | 2К             |                 |
| Bois                    | MIN                                  | Température minimal du chauffage au bois                                                                                                    | 0 - 100°C               |    | 50°C           |                 |
| Bois                    | MAX                                  | Température maximale du chauffage au bois qui déclenche l'arrêt de la pompe.                                                                                                    | 0 - 200°C               |    | 120°<br>C      |                 |
| Détec<br>fumée          | tion gaz de                          | Si la température du gaz de fumée est supérieure à cette valeur de réglage, le maintien de la                                                                                                    | 0 - 200°C               |    | 100°<br>C      |                 |
| (Gaz<br>Oui)            | de fumée =                           | température à un niveau élevé est mis en service.<br>Sinon le maintien de la température à un niveau<br>élevé est inactivé et la chaleur résiduelle du<br>chauffage au bois est transmise au ballon.                 |                         |    |                |                 |
| Maint<br>nivea<br>(Mair | tien à un<br>u élevé<br>ntien = Oui) | La vanne commute la direction ballon $(A \rightarrow AB)$ si<br>la température de maintien est supérieure à cette<br>valeur de réglage ou si la chaleur résiduelle est<br>transférée du chauffage au bois au ballon. | 0 - 200°C               |    | 45°C           |                 |
| Optio                   | n Hyst                               | Cette option permet de régler l'hystérèse<br>séparément pour "ballon MAX" ou "bois MIN".<br>Quand cette option n'est pas activée, l'hystérèse<br>est fixe (2K) par défaut                                            | Oui, Non                |    | Non            |                 |
| Oui                     | Ballon<br>HYST                       | Hystérèse pour la valeur réglable "ballon MAX"                                                                                                    | 0.5 - 30.0K             |    | 2.0K           |                 |
|                         | Bois<br>HYST<br>MIN                  | Hystérèse pour la valeur réglable "bois MIN"                                                                                                    | 0.5 - 30.0K             |    | 2.0K           |                 |

# 9.4.4. Mesures

| Valeurs mesurées                       | Exemples  | Description                                                  |
|----------------------------------------|-----------|--------------------------------------------------------------|
| Chauffage au bois                      | T3 50.9°C | Température du chauffage au bois                             |
| Ballon de stockage                     | T4 35.5°C | Température du ballon cible recevant la chaleur.             |
| Maintien à un niveau élevé             | T5 53.3°C | Température de la sonde pour la fonction "maintien"          |
| Gaz de fumée                           | T6 105°C  | Température du gaz de fumée du chauffage au bois             |
| Pompe                                  | K1 On     | État de la sortie de pompe (On, Off)                         |
| Vanne (configuration<br>maintien = Oui | K2 Off    | État de la sortie de la vanne de maintien (On, Off)          |
| Heures de service pompe/vanne          | 258h      | Temps de fonctionnement de la pompe ou de la vanne.          |
| Nombre mises en route<br>pompe/vanne   | 6         | Nombre des mises en route de la sortie de pompe ou de vanne. |

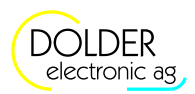

| Indication sur l'état                                                       | Description                                                                                      |
|-----------------------------------------------------------------------------|--------------------------------------------------------------------------------------------------|
| Chaudière amène chaleur                                                     | Le chauffage au bois produit assez de chaleur et le ballon se charge.                            |
| Chaudière est froide                                                        | La température du chauffage au bois est trop basse pour permettre le chargement du ballon.       |
| Chaudière MAX atteint                                                       | La température du chauffage au bois est trop élevée (valeur de réglage<br>"bois MAX" dépassée!). |
| Ballon est chargé.                                                          | Le ballon est à la température souhaitée.                                                        |
| Maintien température à un<br>niveau élevé<br>(Configuration maintien = Oui) | Le maintien de la température à un niveau élevé est activé → position de la vanne: B→AB          |
| Utiliser chaleur résiduelle<br>(Configuration gaz de fumée =<br>Oui)        | La chaleur résiduelle est transférée de la chaudière au ballon.                                  |

### 9.4.5. Messages d'état

# 9.5. Chargement de ballon

La fonction d'extension "chargement de ballon" permet l'alimentation du ballon par n'importe quelle autre source de chaleur supplémentaire à la chaleur solaire. Elle permet en outre de compléter les schémas d'installation standards par une deuxième sonde de température située dans le ballon. Ceci est surtout nécessaire quand le ballon utilisé est pourvu d'une circulation thermique faible.

Une circulation faible à l'intérieur du ballon provoque l'enregistrement d'une température élevée par la sonde de température dans la partie supérieure du ballon, alors que le ballon n'est pas encore complètement chargé et que sa partie inférieure est encore froide. Un régulateur équipé d'une seule sonde de température par ballon en déduirait alors que le ballon aurait fini de charger et arrêterait le cas échéant – selon la configuration de sa fonction "production excédentaire" - le chargement de ce ballon. Par conséquence, ce ballon ne pourrait jamais être complètement chargé. Pour résoudre ce problème, on peut installer une deuxième sonde de température dans la partie inférieure du ballon. C'est alors la sonde de température inférieure qui déclenche l'arrêt du chargement et la sonde de température supérieure qui déclenche la mise en route du chargement.

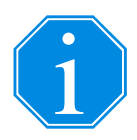

Pour compléter le schéma d'installation sélectionné dans le menu "fonction solaire" par une deuxième sonde de température, il est nécessaire que la sonde de température supérieure de cette fonction d'extension et la sonde de température de la fonction solaire soient identiques et que les sorties de pompe le soient aussi. La connexion de la sortie de pompe requise est une connexion-ET.

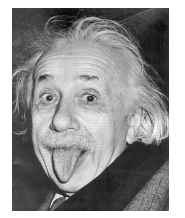

#### Conseil pour économiser de l'énergie

Le programme de chargement de ballon "désinfection" offre une protection fiable des légionelles, sans obliger pour autant à chauffer le ballon quotidiennement à des températures élevées. Ce programme prévoit en effet un chargement périodique du ballon (période réglables jusqu'à 14 jours) à une température élevée. Entre ces processus de désinfection, la température de stockage dépend de la consommation.

#### 9.5.1. Schémas

Ils existent plusieurs schémas de chargement de ballon à partir de sources de chaleur quelconques:

- Les schémas 0 et 3 offrent respectivement une sortie commutée en cas de besoin thermique.
- Les schémas 1 et 2 contiennent en plus de cette sortie de demande thermique une sortie supplémentaire pour la commutation d'une vanne.

#### 9.5 Chargement de ballon

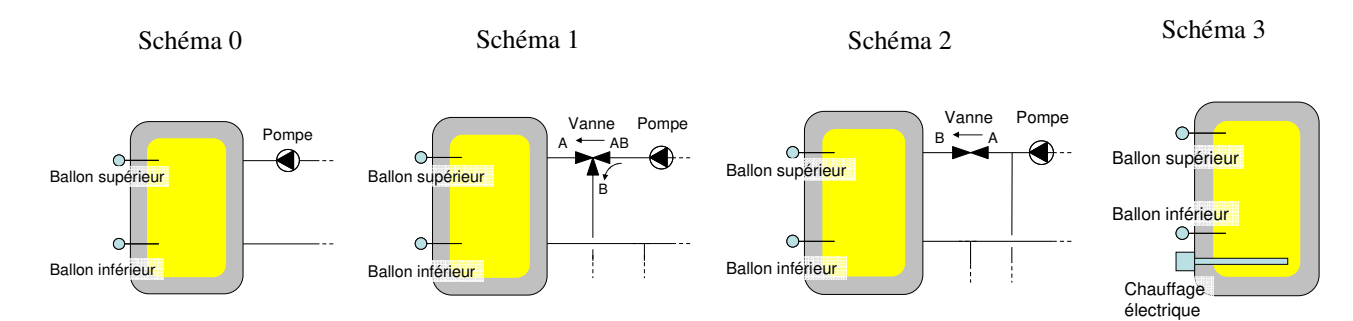

En sélectionnant un schéma, on peut visualiser un état correspondant à l'installation sous forme graphique.

#### 9.5.2. Configuration

| Configurations                                          | Description                                                                                                    | Plage de valeur                                                                 | Préréglage réglage act. |
|---------------------------------------------------------|----------------------------------------------------------------------------------------------------|---------------------------------------------------------------------------------|-------------------------|
| Programme                                               | Au cours du programme "eau chaude", le<br>chargement du ballon se fait par<br>l'intermédiaire d'une source de chaleur<br>extérieure dès apparition d'un besoin<br>thermique.<br>Le programme "circuit de chauffage" prend<br>à son compte la température de départ<br>souhaitée de l'extension "circuit de<br>chauffage et/ou circuit de refroidissement"<br>en tant que température souhaitée du<br>capteur.<br>Le programme "désinfection" offre une<br>protection contre les légionelles à la fois<br>fiable et à faible consommation (voir conseil<br>pour économiser de l'énergie, paragraphe<br>9.5). | eau chaude,<br>désinfection, circuit<br>de chauffage<br>(seulement SORA-<br>WX) | Eau chaude              |
| Schéma                                                  | Sélection du schéma                                                                                                    | 0 - 3                                                                           | 0                       |
| Par glissement<br>(Programme = circuit<br>de chauffage) | En cas de chargement par glissement à partir<br>des circuits de chauffage, c'est la<br>température de départ du circuit de<br>chauffage la plus élevée qui sera adoptée en<br>tant que valeur souhaitée. Si aucun circuit<br>de chauffage ne nécessite de la chaleur, le<br>chargement s'arrête.                                                                                                    | Oui, Non                                                                        | Oui                     |
| 2. Sonde de tempéra-<br>ture                            | Chargement de ballon avec deux sondes de<br>température:<br>La sonde supérieure déclenche la mise en<br>route du chargement et la sonde inférieure<br>déclenche son arrêt.                                                                                                    | Oui, Non                                                                        | Non                     |
| Sonde supérieure                                        | Sonde de température de la partie supérieure du ballon                                                                                                    | T1 - T6 (SORA-W)<br>T1 - T8 (SORA-WX)                                           | T?                      |
| Sonde inférieure<br>(2. Sonde de<br>température = Oui)  | Sonde de température de la partie inférieure<br>du ballon                                                                                                    | T1 - T6 (SORA-W)<br>T1 - T8 (SORA-WX)                                           | T?                      |
| Sortie pompe<br>(schéma 0, 1, 2)                        | Affectation de la sortie de pompe                                                                                                    | K1 - K3 (SORA-W)<br>K1 - K6 (SORA-WX)<br>V1 - V8                                | K?                      |
| Sortie vanne (schéma<br>1, 2)                           | Affectation de la sortie de vanne                                                                                                    | K1 - K3 (SORA-W)<br>K1 - K6 (SORA-WX)<br>V1 - V8                                | K?                      |
| Vanne inverse<br>(Schéma 1, 2)                          | Ce paramètre permet l'inversion de la sortie<br>de la vanne. Si la vanne a été mal câblée<br>(mauvais sens de rotation), on peut remédier                                                                                                    | Oui, Non                                                                        | Non                     |

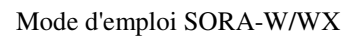

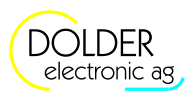

| Configurations    | Description                                                                                                    | Plage de valeur                                  | Préréglage | réglage<br>act. |
|-------------------|----------------------------------------------------------------------------------------------------|--------------------------------------------------|------------|-----------------|
|                   | à ce problème à l'aide de cette configuration.                                                                                          |                                                  |            |                 |
| Sortie Générateur | Affectation de la sortie du générateur<br>(demande thermique)<br>Attention : Les sorties ne sont pas mises<br>hors potentiel! (230VAC). | K1 - K3 (SORA-W)<br>K1 - K6 (SORA-WX)<br>V1 - V8 | K?         |                 |

### 9.5.3. Réglages

| Réglages           | Description                                                                                                    | Plage de va-<br>leur | Préréglage   | réglage<br>act. |
|--------------------|----------------------------------------------------------------------------------------------------|----------------------|--------------|-----------------|
| Hystérèse          | Si la température "partie supérieure du ballon"<br>est inférieure à la valeur souhaitée, déduction<br>faite de l'hystérèse réglée, le chargement est<br>mise en route. Quand la valeur souhaitée est at-<br>teinte, le chargement s'arrête. | 0 - 30K              | 5K / 10K     |                 |
| Réglages pour le   | chargement d'eau chaude ou du circuit de chauffage                                                                                                    | e (par glissemen     | t = Off      |                 |
| Temps 1            | Consigne de température pendant le créneau                                                                                                    | 0 - 200°C            | 65°C         |                 |
|                    | horaire 1                                                                                                    | Heure                | 22:00 - 6:00 |                 |
| Temps 2            | Consigne de température pendant le créneau                                                                                                    | 0 - 200°C            | 65°C         |                 |
|                    | horaire 2                                                                                                    | Heure                | 0:00 - 0:00  |                 |
| Temps 3            | Consigne de température pendant le créneau                                                                                                    | 0 - 200°C            | 65°C         |                 |
|                    | horaire 3                                                                                                    | Heure                | 0:00 - 0:00  |                 |
| Réglages pour la   | désinfection                                                                                                    |                      |              |                 |
| Température        | Limites de température pour la désinfection                                                                                                    | 0 - 100°C            | 70°C         |                 |
| Intervalle         | Répétition de la désinfection                                                                                                    | 1 - 14               | 7 jours      |                 |
|                    |                                                                                                    | jours                |              |                 |
| Heure de démarrage | Heure de démarrage de la désinfection                                                                                                    | Heure                | 00:00        |                 |
| Heure d'arrêt      | Heure d'arrêt de la désinfection                                                                                                    | Heure                | 05:00        |                 |

#### 9.5.4. Mesures

| Valeurs mesurées            | Exemples  | Description                                                     |
|-----------------------------|-----------|-----------------------------------------------------------------|
| Ballon partie supérieure    | T3 50.9°C | Température de stockage dans la partie supérieure du ballon     |
| Ballon partie inférieure (2 | T4 35.5°C | Température de stockage dans la partie inférieure du ballon     |
| sondes de température =     |           |                                                                 |
| Oui)                        |           |                                                                 |
| Valeur souhaitée            | 65°C      | Température souhaitée du ballon chargé                          |
| Pompe                       | K1 On     | État de la sortie de pompe (On, Off)                            |
| Vanne                       | K2 Off    | État de la sortie de la vanne (On, Off)                         |
| Générateur                  | K3 Off    | État de la sortie pour le générateur (On, Off)                  |
| Heures de service pompe /   | 258h      | Temps de fonctionnement de la pompe, de mise sous tension de    |
| vanne / générateur          |           | la vanne ou du générateur.                                      |
| Nombre mises en route       | 6         | Nombre des mises en route de la sortie de la pompe, vanne ou du |
| pompe / vanne / générateur  |           | générateur                                                      |

9.6 Thermostat chaud

| Indication sur l'état | Description                                                                               |
|-----------------------|-------------------------------------------------------------------------------------------|
| Température atteinte  | La température souhaitée de stockage est atteinte.                                        |
| Demande thermique     | Le ballon est trop froid et la commande de chargement commute sur<br>"demande thermique". |
| Hors créneau horaire  | Il n'y a pas de chargement en dehors des créneaux horaires.                               |
| Pas de demande        | Il est superflu de charger le ballon, car les circuits de chauffage n'ont pas de          |
|                       | besoin thermique.                                                                         |
| Désinfection activée  | Activation momentanée de la désinfection.                                                 |

#### 9.5.5. Messages d'état

# 9.6. Thermostat chaud

La fonction thermostat permet la commutation de pompes, vannes etc. par une sortie relais dépendante de la température. Il est possible de programmer une hystérèse entre la commutation et la coupure.

Si la température de la sonde surveillée dépasse une valeur réglable et si l'on se trouve à l'intérieur d'un des créneaux horaires, la sortie est mise sous tension. Si aucun créneau horaire n'a été défini, cad. programme journalier = non, la sortie est commutée indépendamment de l'heure. Si la température à la sonde descend audessous d'une (le cas échéant d'une autre) valeur réglable, la sortie sera de nouveau coupée.

#### Minuterie

Il est possible d'utiliser l'extension "thermostat chaud" en tant que minuterie. A cet effet sélectionnez sous  $\rightarrow$  *Menu*  $\rightarrow$  *Configuration de l'installation*  $\rightarrow$  *Thermostat chaud* une quelconque sonde de température de votre installation qui indique toujours des températures au-dessus de 0°C (par ex. la sonde du capteur) et configurez la sortie minuterie souhaitée.

Sous  $\rightarrow$  Menu  $\rightarrow$  Configuration de l'installation  $\rightarrow$  Thermostat chaud, procédez aux réglages suivants:

- $\overline{1}$
- Thermostat on =  $0^{\circ}$ C, Thermostat off =  $0^{\circ}$ C
- Programme journalier = oui
- Heure1, heure2, heure3 = <créneau horaire à l'intérieur duquel le minuteur doit être allumé>.

Comme la sonde de température fournit toujours une température au-dessus de 0°C, la sortie est toujours commutée à l'intérieur des créneaux horaires. En dehors des créneaux horaires, l'extension "thermostat chaud" est momentanément désactivée et la sortie est coupée.

#### 9.6.1. Configuration

| Configurations | Description              | Plage de valeur                                  | Préréglage | réglage<br>act. |
|----------------|--------------------------|--------------------------------------------------|------------|-----------------|
| Sonde          | Sonde de température     | T1 - T6 (SORA-W)<br>T1 - T8 (SORA-WX)            | Τ?         |                 |
| Sortie         | Affectation de la sortie | K1 - K3 (SORA-W)<br>K1 - K6 (SORA-WX)<br>V1 - V8 | K?         |                 |

#### 9.6.2. Réglages

| Réglages       | Description                                                                                    | Plage de va-                | Prérégla- | réglage |
|----------------|------------------------------------------------------------------------------------------------|-----------------------------|-----------|---------|
|                |                                                                                                | leur                        | ge        | act.    |
| Thermostat on  | valeur de la température à laquelle se déclenche la coupure du contact de relais (230V AC)     | 0 - 200°C                   | 60°C      |         |
| Thermostat off | valeur de la température à laquelle se déclenche<br>l'ouverture du contact de relais (0VAC AC) | 0°C -<br>"Thermostat<br>on" | 40°C      |         |

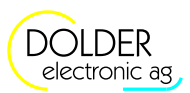

| Régla            | ges           | Description                                                              | Plage de va-<br>leur | Prérégla-<br>ge | réglage<br>act. |
|------------------|---------------|--------------------------------------------------------------------------|----------------------|-----------------|-----------------|
| Progra<br>journa | amme<br>alier | Activer un programme journalier avec 3 créneaux horaires                 | Oui/Non              | Non             |                 |
| Oui              | Heure 1       | Créneau horaire 1 à l'intérieur duquel la fonction thermostat est active | 0.00-24:00           | 22:00-<br>6:00  |                 |
|                  | Heure 2       | Créneau horaire 2 à l'intérieur duquel la fonction thermostat est active | 0.00-24:00           | 0:00-0:00       |                 |
|                  | Heure 3       | Créneau horaire 3 à l'intérieur duquel la fonction thermostat est active | 0.00-24:00           | 0:00-0:00       |                 |

### 9.6.3. Mesures

| Valeurs mesurées      | Exemples  | Description                                          |
|-----------------------|-----------|------------------------------------------------------|
| Température           | T1 65.3°C | température actuelle de la sortie surveillée         |
| Sortie                | K5 On     | état actuel de la sortie du thermostat               |
| Heures de service     | 258h      | temps pendant lequel la sortie a été commutée        |
| Nombre mises en route | 6         | nombre des mises en route de la sortie du thermostat |

### 9.6.4. Messages d'état

| Indication sur l'état        | Description                                                                                     |
|------------------------------|-------------------------------------------------------------------------------------------------|
| Température dépassée         | La température a dépassé la valeur de réglage "thermostat on" et la sortie                      |
|                              | est fermée (230V AC).                                                                           |
| Température dépassée négati- | La température est en-dessous de la valeur de réglage "thermostat on" et la                     |
| vement                       | sortie est ouverte (0VAC AC).                                                                   |
| Hors créneau horaire         | L'heure actuelle est hors créneau horaire. La fonction thermostat est momentanément désactivée. |

# 9.7. Thermostat froid

La fonction thermostat permet la commutation de pompes, vannes etc. par une sortie relais dépendante de la température. Il est possible de programmer une hystérèse entre la commutation et la coupure.

Si la température de la sonde surveillée descend en-dessous d'une valeur réglable et si l'on se trouve à l'intérieur d'un des créneaux horaires, la sortie est mise sous tension. Si aucun créneau horaire a été défini, cad. programme journalier = non, la sortie est commutée indépendamment de l'heure. Si la température à la sonde descend audessous d'une (le cas échéant d'une autre) valeur réglable, la sortie sera de nouveau coupée.

#### 9.7.1. Configuration

| Configurations | Description              | Plage de valeur   | Préréglage | réglage |
|----------------|--------------------------|-------------------|------------|---------|
|                |                          |                   |            | act.    |
| Sonde          | Sonde de température     | T1 - T6 (SORA-W)  | T?         |         |
|                |                          | T1 - T8 (SORA-WX) |            |         |
| Sortie         | Affectation de la sortie | K1 - K3 (SORA-W)  | K?         |         |
|                |                          | K1 - K6 (SORA-WX) |            |         |
|                |                          | V1 - V8           |            |         |

### 9.7.2. Réglages

| Réglages                | Description                                                                                    | Plage de va-<br>leur       | Prérégla-<br>ge | réglage<br>act. |
|-------------------------|------------------------------------------------------------------------------------------------|----------------------------|-----------------|-----------------|
| Thermostat on           | valeur de la température à laquelle se déclenche la coupure du contact de relais (230V AC)     | 0 - 200°C                  | 40°C            |                 |
| Thermostat off          | valeur de la température à laquelle se déclenche<br>l'ouverture du contact de relais (0VAC AC) | "Thermostat<br>on" - 200°C | 60°C            |                 |
| Programme<br>journalier | Activer un programme journalier avec 3 créneaux horaires                                       | Oui/Non                    | Non             |                 |

#### 9.8 Alarme d'erreur collective

| Régla | ges     | Description                                                              | Plage de va-<br>leur | Prérégla-<br>ge | réglage<br>act. |
|-------|---------|--------------------------------------------------------------------------|----------------------|-----------------|-----------------|
| Oui   | Heure 1 | Créneau horaire 1 à l'intérieur duquel la fonction thermostat est active | 0.00-24:00           | 22:00-<br>6:00  |                 |
|       | Heure 2 | Créneau horaire 2 à l'intérieur duquel la fonction thermostat est active | 0.00-24:00           | 0:00-0:00       |                 |
|       | Heure 3 | Créneau horaire 3 à l'intérieur duquel la fonction thermostat est active | 0.00-24:00           | 0:00-0:00       |                 |

#### 9.7.3. Mesures

| Valeurs mesurées      | Exemples  | Description                                          |
|-----------------------|-----------|------------------------------------------------------|
| Température           | T1 65.3°C | température actuelle de la sortie surveillée         |
| Sortie                | K5 On     | état actuel de la sortie du thermostat               |
| Heures de service     | 258h      | temps pendant lequel la sortie a été commutée        |
| Nombre mises en route | 6         | nombre des mises en route de la sortie du thermostat |

#### 9.7.4. Messages d'état

| Indication sur l'état        | Description                                                                 |
|------------------------------|-----------------------------------------------------------------------------|
| Température dépassée         | La température a dépassée la valeur de réglage "thermostat on" et la sortie |
|                              | est fermée (230VAC).                                                        |
| Température dépassée négati- | La température a dépassée la valeur de réglage "thermostat on" et la sortie |
| vement                       | est ouverte (0VAC).                                                         |
| Hors créneau horaire         | L'heure actuelle est hors créneau horaire. La fonction thermostat est       |
|                              | momentanément désactivée.                                                   |

### 9.8. Alarme d'erreur collective

En présence d'une erreur, la sortie relais sélectionnée ferme.

#### 9.8.1. Configuration

| Configurations | Description              | Plage de valeur   | Préréglage | réglage |
|----------------|--------------------------|-------------------|------------|---------|
|                |                          |                   |            | act.    |
| Sortie         | Affectation de la sortie | K1 - K3 (SORA-W)  | K?         |         |
|                |                          | K1 - K6 (SORA-WX) |            |         |
|                |                          | V1 - V8           |            |         |

## 9.9. Fonction solaire

L'extension "fonction solaire" est identique à la fonction solaire intégrée. Nous vous prions donc de vous reporter au chapitre 7 pour lire les informations concernant les mesures, réglages et messages d'état. L'extension offre cependant la possibilité supplémentaire d'effectuer la configuration individuellement.

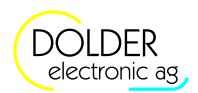

9.9.1. Configuration

| Configurations                              | Description                                                                                                    | Plage de valeur                                                                                                    | Préréglage        | réglage<br>act. |
|---------------------------------------------|----------------------------------------------------------------------------------------------------|----------------------------------------------------------------------------------------------------|-------------------|-----------------|
| Schéma                                      | Sélection du schéma d'installation pour la<br>fonction solaire. 13 des 19 schémas<br>d'installation sont supportés. Les désignati-<br>ons correspondent à celles du chapitre 6.                                                                                                    | (0.1) 1F1S1W<br>(6.1) 2FP1S1W<br>(6.2) 2FD1S1W<br>(6.3) 2FZ1S1W<br>(7.1) 2FP2SD2W<br>(1.1) 1F2SD2W<br>(1.2) 1F2SZ2W<br>(1.3) 1F2SP2W<br>(3.1) 1F1S1WSD<br>(3.2) 1F1S1WSZ<br>(3.3) 1F1S1WSP<br>(2.1) 1F3SD3W<br>(4.1) 1F2SD2WSD | (0.1)<br>1F1S1W   |                 |
| Production excéden-<br>taire                | Charge continue: La pompe du capteur<br>continue de fonctionner bien que la<br>température de stockage souhaitée soit<br>atteinte. Quand le capteur refroidit au cours<br>de la nuit, le ballon de stockage va être<br>refroidi par l'intermédiaire du capteur<br>jusqu'à la température souhaitée. La pompe<br>s'arrête seulement à ce moment-là.<br>Fonctionnement alterné: Elle empêche la<br>production de températures de capteur<br>élevées. La pompe s'arrête quand la<br>température de stockage souhaitée est<br>atteinte. Quand la température du capteur<br>dépasse une certaine valeur, la pompe<br>redémarre, refroidit le capteur de 10K et<br>s'arrête ensuite de nouveau. Ce processus se<br>répète de sorte que la température du<br>capteur oscille entre deux valeurs de<br>températures.<br>Arrêt de pompe: Quand la température de<br>stockage souhaitée est atteinte, la pompe du<br>capteur s'arrête. La température du capteur<br>peut alors atteindre un niveau très élevée. | Charge continue,<br>Fonctionnement<br>alterné,<br>Arrêt de pompe                                                                                                    | Arrêt de<br>pompe |                 |
| Capteur 1, 2<br>Ballon (1), 2, 3<br>piscine | Affectations de sonde                                                                                                    | T1 - T6 (SORA-W)<br>T1 - T8 (SORA-WX)                                                                                                    | T?                |                 |
| Sortie pompe 1, 2<br>Sortie vanne 1, 2      | Affectations de sortie                                                                                                    | K1 - K3 (SORA-W)<br>K1 - K6 (SORA-WX)<br>V1 - V8                                                                                                    | K?                |                 |
| Vanne inverse                               | Ce paramètre permet l'inversion de la sortie<br>de la vanne. Si la vanne a été mal câblée<br>(mauvais sens de rotation), on peut remédier<br>à ce problème à l'aide de cette<br>configuration.                                                                                                    | Oui, Non                                                                                                    | Non               |                 |

# 9.10. Logique / sortie supplémentaire

L'extension logique / sortie supplémentaire permet de se passer de l'utilisation de relais externes.

L'extension représente une porte de logique jusqu'à huit entrées. La fonction (connecteur) de logique peut être déterminée. Chaque entrée ainsi que sortie peut être inversée. La sortie peut être retardée et les flancs du signal de sortie peuvent être déclenchés par plusieurs entrées. Figure 48 montre le diagramme bloc de l'extension Logique / Sortie supplémentaire.

#### Mode d'emploi SORA-W/WX

#### 9.10 Logique / sortie supplémentaire

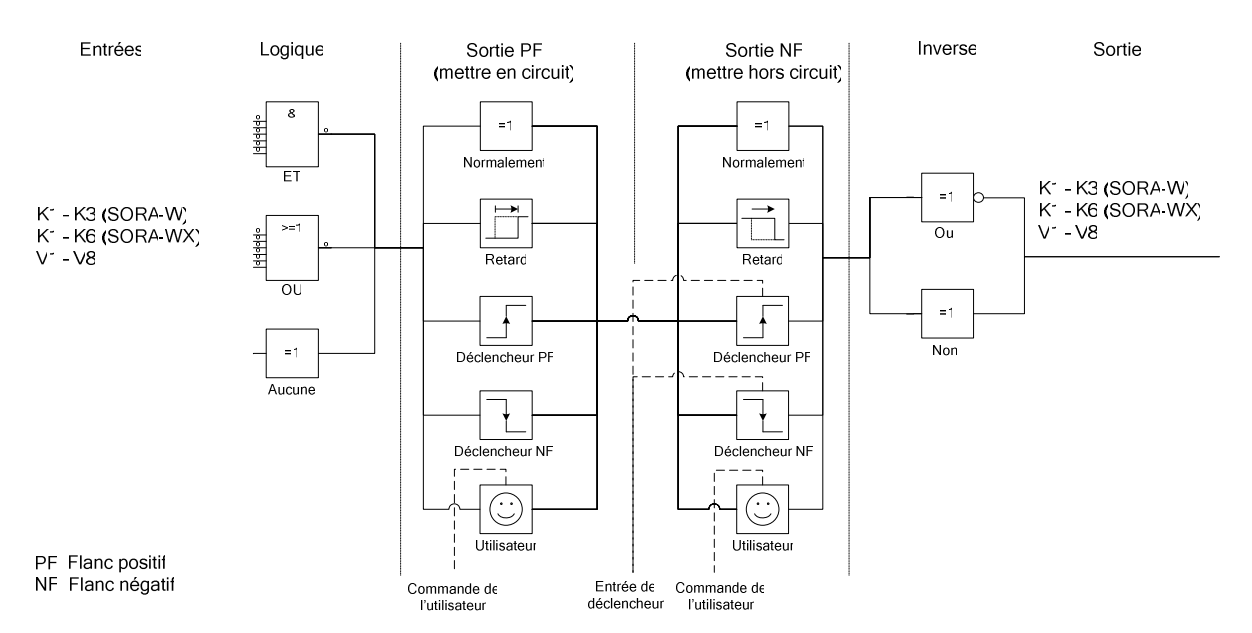

Figure 48: Diagramme bloc de l'extension Logique / Sortie supplémentaire

#### 9.10.1. Sorties virtuelles

Les sorties dites virtuelles V1 - V8 sont disponibles afin de pouvoir réaliser des fonctions logiques à plusieurs étages (plusieurs extensions logiques) sans pour autant "gaspiller" des sorties physiques (K1 - K3 en ce qui concerne SORA-W ou K1 - K6 en ce qui concerne SORA-WX). Les signaux des sorties virtuelles ne sont enrégistrés qu'au niveau du régulateur et y sont disponibles pour être utilisés à souhait.

Ceci permet de réaliser par exemple la configuration suivante sans avoir recours à une logique extérieure / un relais extérieur: Une vanne ne doit être commutée que si la pompe connectée à la borne K1 fonctionne (K1 = On), si la vanne connectée à la borne K2 est en position de repos (K2 = Off) et si la température de capteur a dépassée une certaine valeur.

On peut vérifier à l'aide de l'extension "thermostat chaud" (voir paragraphe 9.6, page 55) si la température du capteur a dépassé la valeur souhaitée ou non. Le signal de sortie n'a pas besoin de se matérialiser physiquement sur une borne Kx, car il sert exclusivement à la fonction logique. C'est pour cela que l'on utilise ici une sortie virtuelle – la sortie de l'extension "thermostat chaud" sera configurée par ex. pour V1. A présent on peut - à l'aide de l'extension logique / sortie supplémentaire - connecter logiquement l'état "température dépassée" (V1 = On) aux signaux K1 et K2.

Comme toutes les trois conditions doivent être remplies simultanément, on configure l'extension pour une connexion-ET (logique = ET) et on établit les entrées et sorties comme suit: entrée 1 = K1, entrée 1 inverse = Non, entrée 2 = K2, entrée 2 inverse = Oui, entrée 3 = V1, entrée 3 inverse = Non, sortie = K3, sortie inverse = Non. En conséquence de quoi la vanne à la borne K3 ne sera commutée – comme souhaité – que si la pompe K1 fonctionne, si la vanne K2 est en position de repos et si la température donnée a été dépassée.

#### 9.10.2. Entrées de logique

Les bornes K?, les sorties virtuelles V? et l'entrée SCHB (230 VAC) ainsi que les bornes des sondes thermométriques T? peuvent servir de paramètres d'entrée.

Une entrée de sonde thermométrique comme entrée de logique est utilisée, ainsi est en vigueur:

- Le T? court-circuité (sur la masse) correspond à un 0 logique (off)
- Le T? connecté correspond à un 1 logique (on)

#### 9.10.3. Configuration

| Configurations          | Description                   | Plage de valeur | Préréglage | réglage |
|-------------------------|-------------------------------|-----------------|------------|---------|
|                         |                               |                 |            | act.    |
| Logique                 | connexion logique des entrées | Aucune, ET, OU  | Aucune     |         |
| Sortie supplémentaire ( | logique = aucune)             |                 |            |         |

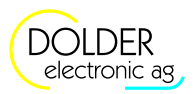

9 Mode service – extensions

| Configurations                     | Description                                |                                                                                                    | Plage de valeur                                                                                   | Préréglage       | réglage<br>act. |
|------------------------------------|--------------------------------------------|----------------------------------------------------------------------------------------------------|---------------------------------------------------------------------------------------------------|------------------|-----------------|
| Entrée                             | sortie qui doit être<br>une sortie supplér | e affichée à l'envers sur<br>nentaire                                                                                                    | K1 - K3 (SORA-W)<br>K1 - K6 (SORA-WX)<br>V1 - V8<br>SCHB<br>T1 - T6 (SORA-W)<br>T1 - T8 (SORA-WX) | K?               |                 |
| Combinaison logique (              | logique = ET ou log                        | gique = OU)                                                                                                    |                                                                                                   |                  |                 |
| Entrée 1, 2,, 7                    | signaux à connect                          | er logiquement                                                                                                    | K1 - K3 (SORA-W)<br>K1 - K6 (SORA-WX)<br>V1 - V8<br>SCHB<br>T1 - T6 (SORA-W)<br>T1 - T8 (SORA-WX) | K?               |                 |
| Entrée 1, 2,,7                     | indique si le signa                        | al d'entrée doit être inversé                                                                                                    | Oui, Non                                                                                          | Non              |                 |
| inverse                            | avant la connexio                          | n logique                                                                                                    |                                                                                                   |                  |                 |
| Configuration général (            | logique au choix)                          |                                                                                                    |                                                                                                   | ,                |                 |
| Sortie PF (mettre en circuit)      | Normalement:<br>Retard:                    | Le flanc positif de l'en-<br>trée est transmis directe-<br>ment à la sortie.<br>Le flanc positif de l'en-<br>trée est transmis retardé à                                      | Normalement, Retard,<br>Utilisateur,<br>Déclencheur PF,<br>Déclencheur NF                         | Norma-<br>lement |                 |
|                                    | Utilisateur:                               | la sortie.<br>Après un flanc positif à<br>l'entrée, on demande à<br>l'utilisateur de confirmer<br>la transmission du flanc<br>positif sur la sortie à<br>l'aide d'un message  |                                                                                                   |                  |                 |
|                                    | Déclencheur PF:                            | Le flanc positif du signal<br>d'entrée déclenche la<br>mise sous tension, cad. le<br>flanc positif de la sortie.                                                              |                                                                                                   |                  |                 |
|                                    | Déclencheur NF:                            | Le flanc négatif du signal<br>d'entrée déclenche la<br>mise sous tension, cad. le<br>flanc positif de la sortie.                                                              |                                                                                                   |                  |                 |
| Sortie NF (mettre<br>hors circuit) | Normalement:                               | Le flanc négatif de l'en-<br>trée est transmis directe-<br>ment à la sortie.                                                                                                  | Normalement, Retard,<br>Utilisateur,<br>Déclencheur PF.                                           | Norma-<br>lement |                 |
|                                    | Retard:                                    | Le flanc négatif de l'en-<br>trée est transmis retardé à<br>la sortie.                                                                                                    | Déclencheur NF                                                                                    |                  |                 |
|                                    | Utilisateur:                               | Après un flanc négatif à<br>l'entrée, on demande à<br>l'utilisateur de confirmer<br>la transmission du flanc<br>négatif sur la sortie à<br>l'aide d'un message<br>sélectionné |                                                                                                   |                  |                 |
|                                    | Déclencheur PF:                            | Le flanc positif du signal<br>d'entrée déclenche la<br>mise hors circuit, càd. le<br>flanc négatif de la sortie.                                                              |                                                                                                   |                  |                 |
|                                    | Déclencheur NF:                            | Le flanc négatif du signal<br>d'entrée déclenche la<br>mise hors circuit, càd. le                                                                                             |                                                                                                   |                  |                 |

#### Mode d'emploi SORA-W/WX

### 9.11 Compteur d'énergie

| Configurations      | Description                                  | Plage de valeur        | Préréglage   | réglage |
|---------------------|----------------------------------------------|------------------------|--------------|---------|
|                     |                                              |                        |              | act.    |
|                     | flanc négatif de la sortie.                  |                        |              |         |
| Désignation (Sortie | Désignation de la demande à l'utilisateur de | Processus de           | Processus de |         |
| PF ou Sortie NF =   | confirmer l'activation du flanc positif ou   | lancement,             | lancement    |         |
| utilisateur)        | négatif de la sortie.                        | Processus d'arrêt,     |              |         |
|                     |                                              | Atténuer les parasites |              |         |
| Sortie              | Sortie de l'extension logique / sorties      | K1 - K3 (SORA-W)       | K?           |         |
|                     | supplémentaires                              | K1 - K6 (SORA-WX)      |              |         |
|                     |                                              | V1 - V8                |              |         |
| Sortie inverse      | indique si la sortie doit être inversée      | Oui, Non               | Non          |         |

### 9.10.4. Réglages

| Configurations       | Description                                         | Plage de va- | Préréglage | réglage |
|----------------------|-----------------------------------------------------|--------------|------------|---------|
|                      |                                                     | leur         |            | act.    |
| Retard de démarrage  | Retard du flanc de signal positif (raising edge) en | 0 - 500 Min  | 60 Min     |         |
| (Sortie PF = retard) | minutes.                                            |              |            |         |
| Retard mettre        | Retard du flanc de signal négatif (falling edge) en | 0 - 500 Min  | 60 Min     |         |
| (Sortie NF = retard) | minutes.                                            |              |            |         |

# 9.11. Compteur d'énergie

L'extension "compteur d'énergie" permet de mesurer différentes énergies – parallèlement à la mesure d'énergie intégrée qui tient compte de l'énergie fournie par le capteur. De cette façon, il est par exemple possible de saisir l'énergie consommée par les capteurs.

| Configurations                           | Description                                                                                                    | Plage de valeur                                                                                   | Préréglage | réglage<br>act. |
|------------------------------------------|----------------------------------------------------------------------------------------------------|---------------------------------------------------------------------------------------------------|------------|-----------------|
| Sonde de départ                          | Affectation de la sonde de la température de<br>départ                                                                                                    | T1 - T6 (SORA-W)<br>T1 - T8 (SORA-WX)                                                             | Τ?         |                 |
| Sonde de retour                          | Affectation de la sonde de la température de retour                                                                                                    | T1 - T6 (SORA-W)<br>T1 - T8 (SORA-WX)                                                             | T?         |                 |
| Impulseur                                | Un impulseur est-il présent on non?                                                                                                    | Oui, Non                                                                                          | Oui        |                 |
| Entrée                                   | Entrée de l'impulseur                                                                                                    | IMP1, IMP2                                                                                        | IMP1       |                 |
| Lien solaire                             | Le compteur énergétique doit-il être couplé<br>à une fonction réglementaire solaire?                                                                                                    | Oui, Non                                                                                          | Oui        |                 |
| $\rightarrow$ (Lien solaire =            | Avec quelle fonction solaire (la fonction                                                                                                    | fonction solaire,                                                                                 | fonction   |                 |
| Oui)                                     | solaire intégrée ou une extension fonction<br>solaire) le compteur énergétique doit-il être<br>lié                                                                                                    | Extension A, B,                                                                                   | solaire    |                 |
| Lien logique                             | Indique, si le compteur énergétique doit en<br>plus être allumé et mis hors circuit depuis<br>une sortie.                                                                                                    | Oui, Non                                                                                          | Oui        |                 |
| → (Lien logique =<br>Oui)                | On détermine le signal qui doit activer et/ou<br>désactiver le compteur d'énergie.<br>Une sonde thermométrique utilisée comme<br>entrée de logique fonctionne ainsi:<br>T? court-circuité (sur la masse) correspond à<br>un 0 logiques (off), T? connecté correspond<br>à un 1 logique (On) | K1 - K3 (SORA-W)<br>K1 - K6 (SORA-WX)<br>V1 - V8<br>SCHB<br>T1 - T6 (SORA-W)<br>T1 - T8 (SORA-WX) | K1         |                 |
| Impulsion de                             | Indique, si par kWh, une impulsion (durée                                                                                                    | Oui, Non                                                                                          | Non        |                 |
| l'energie                                | 0.5s) doit être générée.                                                                                                    |                                                                                                   |            |                 |
| Sortie (Impulsion de<br>l'energie = Oui) | Indique, sur quelle sortie l'impulsion doit<br>être générée.                                                                                                    | K1 - K3 (SORA-W)<br>K1 - K6 (SORA-WX)<br>V1 - V8                                                  | K?         |                 |

### 9.11.1. Configuration

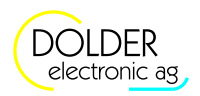

# 9.12. Circuit du capteur

L'emploi de tubes sous vide nécessite soit l'utilisation d'une sonde solaire supplémentaire, soit un réglage en intervalles basé sur les différences de température ou les élévations de température (réglage  $\Delta T$ ). Selon la position de la sonde de température du capteur, le fluide à l'intérieur du capteur doit être maintenu en mouvement pour augmenter la vitesse de réaction du détecteur.

L'extension "circuit du capteur" permet d'utiliser des capteurs à tubes sous vide sous forme de différentes configurations dérivation

### 9.12.1. Schémas

Trois schémas dérivation sont disponibles:

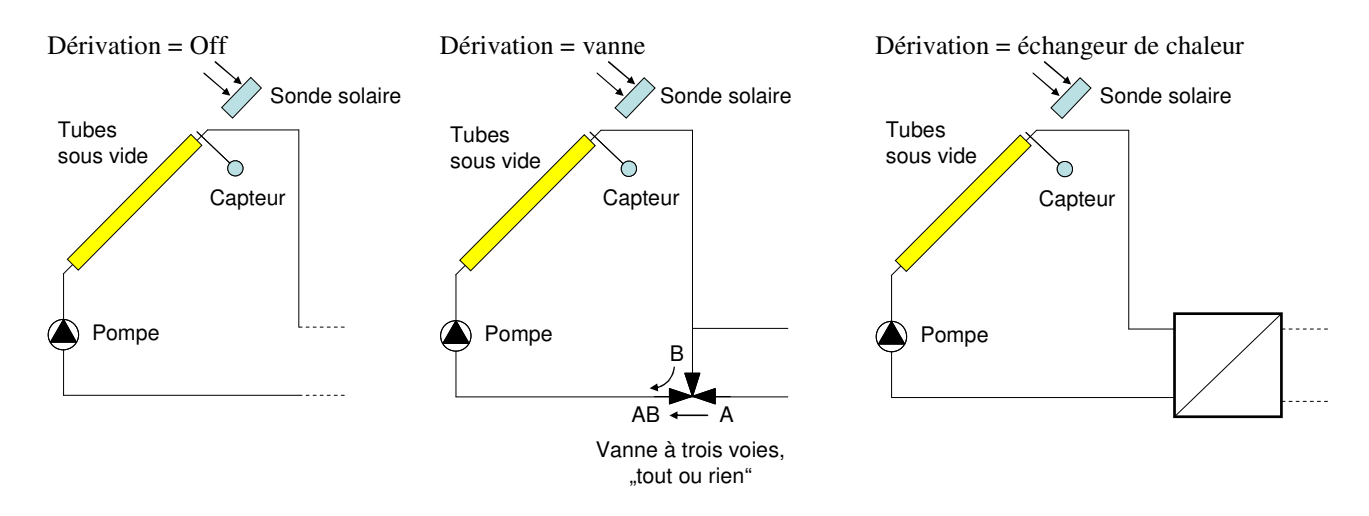

| 9.12.2. | Configuration |  |
|---------|---------------|--|
|         |               |  |

| Configurations                                       | Description                                                                                                    | Plage de valeur                                  | Préréglage         | réglage<br>act. |
|------------------------------------------------------|----------------------------------------------------------------------------------------------------|--------------------------------------------------|--------------------|-----------------|
| Dérivation                                           | Choix de la schéma de la dérivation.                                                                                                    | Off<br>Vanne<br>Échangeur de chaleur             | Off                |                 |
| Pompe                                                | Affectation de sortie de pompe                                                                                                    | K1 - K3 (SORA-W)<br>K1 - K6 (SORA-WX)<br>V1 - V8 | K?                 |                 |
| Vanne<br>(Dérivation = Vanne)                        | Affectation de la sortie de vanne                                                                                                    | K1 - K3 (SORA-W)<br>K1 - K6 (SORA-WX)<br>V1 - V8 | K?                 |                 |
| Vanne inverse                                        | Ce paramètre permet l'inversion de la sortie<br>de la vanne. Si la vanne a été mal câblée<br>(mauvais sens de rotation), on peut remédier<br>à ce problème à l'aide de cette<br>configuration. | Oui, Non                                         | Non                |                 |
| Détecteur                                            | Ce paramètre établit, si la régulation du<br>circuit du capteur se base sur l'insolation<br>(sonde solaire) ou sur la température du<br>capteur (température).                                 | Sonde solaire, tempé-<br>rature                  | Sonde solai-<br>re |                 |
| Sonde solaire<br>(détecteur = sonde<br>solaire)      | Affectation de la sonde solaire                                                                                                    | SO1/SO2                                          | SO?                |                 |
| Sonde de température<br>(détecteur =<br>température) | Affectation de la sonde de température                                                                                                    | T1 - T6 (SORA-W)<br>T1 - T8 (SORA-WX)            | T?                 |                 |
| VK                                                   | Etablit la connexion avec la fonction solaire                                                                                                    | Tous les modules                                 | Fonction so-       |                 |

#### 9.13 Circuit de chauffage et/ou de refroidissement (seulement SORA-WX)

| Configurations | Description                                                                             | Plage de valeur | Préréglage | réglage<br>act. |
|----------------|-----------------------------------------------------------------------------------------|-----------------|------------|-----------------|
|                | (la pompe se met obligatoirement en route si<br>la commande solaire comporte un état de | fonction        | laire      |                 |
|                | chargement ou refroidissement).                                                         |                 |            |                 |

#### 9.12.3. Réglages

| Réglages                                                       | Description                                                                                                    | Plage de valeur   | Préréglage | réglage<br>act. |
|----------------------------------------------------------------|----------------------------------------------------------------------------------------------------|-------------------|------------|-----------------|
| Différence de tem-<br>pérature<br>(Programme =<br>température) | Si la température du capteur augmente de<br>cette valeur, la pompe sera mise en route<br>pendant deux minutes. | 0 - 20.0K         | 2.0K       |                 |
| Pompe On<br>(Programme =<br>sonde solaire)                     | Si l'intensité du soleil dépasse cette valeur, la pompe sera mise en route                                     | 0 - 1000W/m2      | 200W/m2    |                 |
| Pompe Off<br>(Programme =<br>sonde solaire)                    | Si l'intensité du soleil descend en-dessous<br>de cette valeur, la pompe sera arrêtée                          | 0 - "Pompe<br>On" | 100W/m2    |                 |
| retard à la coupure                                            | Le signal d'extinction est retardé de cette durée.                                                             | 0 - 1000s         | 120s       |                 |

### 9.12.4. Mesures

| Valeurs mesurées          | Exemples                | Description                                               |
|---------------------------|-------------------------|-----------------------------------------------------------|
| Soleil                    | SO1 200W/m <sup>2</sup> | intensité actuelle de la lumière agissant sur le capteur  |
| (Programme = sonde solai- |                         |                                                           |
| re)                       |                         |                                                           |
| Capteur                   | T1 94°C                 | température actuelle du capteur                           |
| (Programme = température) |                         |                                                           |
| Pompe                     | K2 On                   | état actuel de la sortie de la pompe                      |
| Vanne                     | K5 Off                  | état actuel de la sortie de vanne                         |
| (Dérivation = vanne)      |                         |                                                           |
| Heures de service pompe,  | 258h                    | temps pendant lequel la sortie de pompe ou de vanne a été |
| vanne                     |                         | commutée                                                  |
| Nombre des commutations   | 6                       | nombre des mises en route de la sortie de pompe ou de     |
| pompe, vanne              |                         | vanne                                                     |

### 9.12.5. Messages d'état

| Indication sur l'état | Description                                                                                           |
|-----------------------|----------------------------------------------------------------------------------------------------|
| Hors tension          | La pompe est arrêtée.                                                                                 |
| Sous tension          | La pompe a été mise en route par la fonction "circuit du capteur".                                    |
| Retardement arrêt     | La pompe continue de fonctionner à retardement pendant 2 minutes.                                     |
| Activation            | La fonction solaire connectée est en état de chargement ou refroidissement.                           |
|                       | Dans cet état la pompe est toujours commutée. La vanne ouvre en direction hallon $(A \rightarrow AB)$ |
|                       | $Danon\left(A \not\neg A D\right).$                                                                   |

# 9.13. Circuit de chauffage et/ou de refroidissement (seulement SORA-WX)

Cette extension permet l'intégration de circuits de chauffage et/ou de refroidissement à l'installation. La régulation de la température ambiante peut être consignée très précisément. Cette régulation dépend de la température ambiante et/ou de la température extérieure (en fonction des conditions atmosphériques).

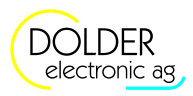

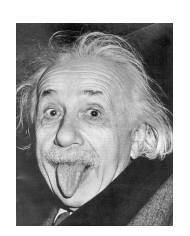

#### Thermostat d'ambiance

Utiliser la régulation en fonction des conditions atmosphérique, il exist la possibilité d'adjuster la température d'ambiance à l'aide d'un thermostat d'ambiance.

Le thermostat d'ambiance est attaché à une entrée de sonde thermométrique arbitraire. Les contacts des thermostats doivent donc être hors potentiel!

Le thermostat peut être attaché alternativement à l'entrée SCHB (230VAC).

### 9.13.1. Schéma

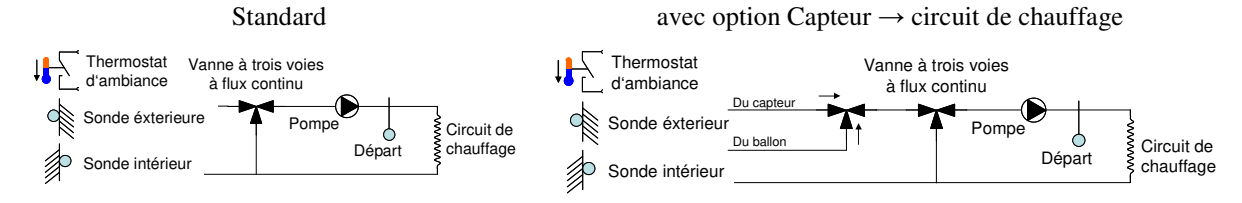

### 9.13.2. Configuration

| Configurations                                                                      | Description                                                                                                    | Plage de valeur                                                                                                    | Préréglage                        | réglage<br>act. |
|-------------------------------------------------------------------------------------|----------------------------------------------------------------------------------------------------|----------------------------------------------------------------------------------------------------|-----------------------------------|-----------------|
| Programme                                                                           | <ul> <li>Le contrôle de température a lieu compte<br/>tenu des paramètres suivants:</li> <li>Température d'ambiance (Programme =<br/>intérieur)</li> <li>Température extérieure (Programme =<br/>conditions atmosphérique)</li> <li>Température d'ambiance et extérieure<br/>(Programme = conditions atmosphérique<br/>+ intérieur)</li> <li>Température extérieure et thermostat<br/>d'ambiance (conditions atmosphérique +<br/>thermostat)</li> </ul> | Conditions<br>atmosphériques,<br>intérieur, conditions<br>atmosphériques +<br>intérieur, conditions<br>atmosphérique +<br>thermostat | Conditions<br>atmosphéri-<br>ques |                 |
| Chauffer                                                                            | Activer circuit de chauffage                                                                                                    | Oui, Non                                                                                                    | Non                               |                 |
| Refroidir                                                                           | Activer circuit de refroidissement                                                                                                    | Oui, Non                                                                                                    | Non                               |                 |
| Sonde de température<br>extérieure<br>(Programme =<br>conditions<br>atmosphériques) | Affectation de la sonde de température extérieure                                                                                                    | T1 - T6 (SORA-W)<br>T1 - T8 (SORA-WX)                                                                                                | T?                                |                 |
| Sonde température<br>ambiante<br>Programme =<br>intérieur)                          | Affectation de la sonde de température ambiante                                                                                                    | T1 - T6 (SORA-W)<br>T1 - T8 (SORA-WX)                                                                                                | T?                                |                 |
| Entrée thermostat                                                                   | Entrée logique pour la thermostat<br>d'ambiance                                                                                                    | T1 - T6 (SORA-W)<br>T1 - T8 (SORA-WX)<br>SCHB<br>K1 - K3 (SORA-W)<br>K1 - K6 (SORA-WX)<br>V1 - V8                                    | T?                                |                 |
| Sonde de température<br>de départ                                                   | Affectation de la sonde de température de<br>départ                                                                                                    | T1 - T6 (SORA-W)<br>T1 - T8 (SORA-WX)                                                                                                | Т?                                |                 |
| Sortie pompe                                                                        | Affectation de la sortie                                                                                                    | K1 - K3 (SORA-W)<br>K1 - K6 (SORA-WX)<br>V1 - V8                                                                                     | K?                                |                 |
| Vanne de mélange                                                                    | Vanne de mélange présente on non                                                                                                    | Oui, Non                                                                                                    | Non                               |                 |
| Sortie vanne sur<br>(vanne de mélange =                                             | Affectation de la sortie pour ouverture vanne                                                                                                    | K1 - K3 (SORA-W)<br>K1 - K6 (SORA-WX)                                                                                                | К?                                |                 |

#### Mode d'emploi SORA-W/WX

| Configurations                                     | Description                                                                                                    | Plage de valeur                                                               | Préréglage  | réglage<br>act. |
|----------------------------------------------------|----------------------------------------------------------------------------------------------------|-------------------------------------------------------------------------------|-------------|-----------------|
| Oui)                                               | (à la sortie 230V AC $\Rightarrow$ température départ chauffe)                                                            | V1 - V8                                                                       |             |                 |
| Sortie vanne fermée<br>(Vanne de mélange =<br>Oui) | Affectation de la sortie pour fermeture<br>vanne<br>(à la sortie 230V AC ⇒ température départ<br>refroidit)               | K1 - K3 (SORA-W)<br>K1 - K6 (SORA-WX)<br>V1 - V8                              | K?          |                 |
| Sortie refroidir                                   | Affectation de la sortie pour<br>"refroidissement activé"                                                                 | K1 - K3 (SORA-W)<br>K1 - K6 (SORA-WX)<br>V1 - V8                              | K?          |                 |
| Charge du capteur                                  | L'option de l'alimentation directe du circuit<br>de chauffage du capteur te met en circuit.                               | Oui, Non                                                                      | Non         |                 |
| Vanne charge du cap-<br>teur                       | Affectation de la sortie pour la vanne, celle<br>qui permet l'alimentation directe du circuit<br>de chauffage du capteur. | K1 - K3 (SORA-W)<br>K1 - K6 (SORA-WX)<br>V1 - V8                              | K?          |                 |
| VK charge du capteur                               | Indique avec quelle fonction régulatrice le chargement du capteur doit être lié.                                          | toutes les fonctions<br>configurées<br>(fonctions intégrées<br>ou extensions) | pas de lien |                 |

9.13 Circuit de chauffage et/ou de refroidissement (seulement SORA-WX)

### 9.13.3. Réglages

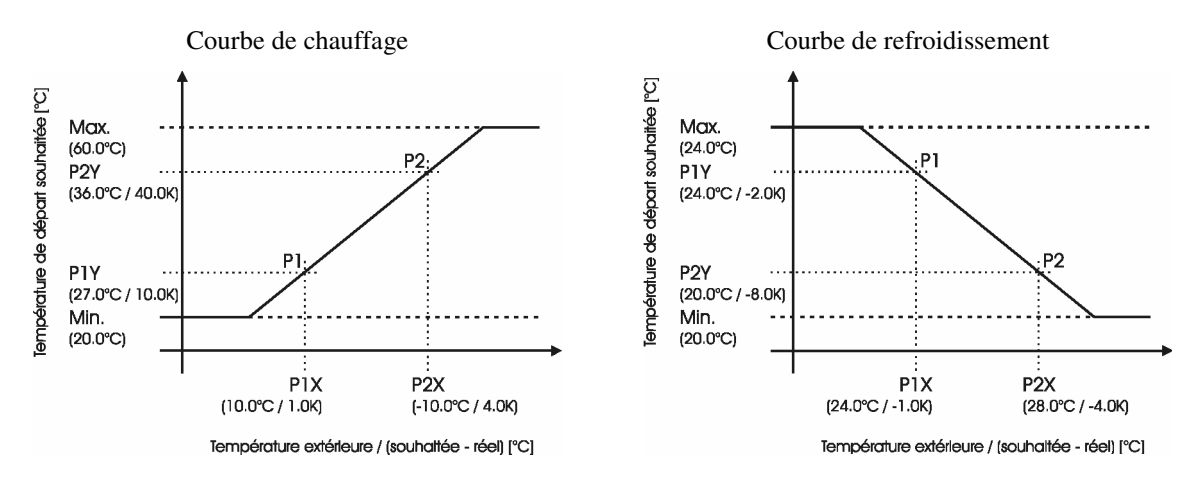

| Réglages<br>généraux<br>Mise hors-gel | Description                                                                                                    | Plage de<br>valeur | Prérégla<br>ge | réglage<br>act. |
|---------------------------------------|----------------------------------------------------------------------------------------------------|--------------------|----------------|-----------------|
| Temp. ambian-<br>te <                 | Si la température ambiante est inférieure à cette valeur,<br>la pompe du circuit de chauffage se met en route.   | -20 - 20°C         | 5°C            |                 |
| Temp.ext. <                           | Si la température extérieure est inférieure à cette valeur,<br>la pompe du circuit de chauffage se met en route. | -20 - 20°C         | 0°C            |                 |
| Temp. de<br>départ <                  | Si la température de départ inférieure à cette valeur, la pompe du circuit de chauffage se met en route.         | -20 - 20°C         | 5°C            |                 |
| Valeur<br>prescrite de<br>départ      | Norme de valeur prescrite pour l'operation protection contre le gel.                                             | 20 - 50°C          | 30°C           |                 |
| Protection de ten                     | npérature excessive                                                                                              |                    |                |                 |
| Température                           | Température de départ maximale, qu'on ne peut pas                                                                |                    |                |                 |
| de départ<br>maximale                 | dépasser pour éviter d'endommager les conduites de chauffage                                                     |                    |                |                 |
| Vanne de mélang                       | ge                                                                                                    |                    |                |                 |
| Intégrale                             | Amplification de la régulation intégrale                                                                         | 0 - 100%           | 40%            |                 |

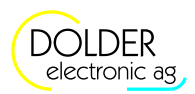

| Réglages<br>généraux | Description                                                                                                    | Plage de valeur     | Prérégla<br>ge | réglage<br>act. |
|----------------------|----------------------------------------------------------------------------------------------------|---------------------|----------------|-----------------|
| Intervalle           | Intervalle de la régulation                                                                                                    | 0 - 300s            | 30s            |                 |
| Thermostat d'am      | biance                                                                                                    |                     |                |                 |
| Intégralement        | Constante d' intégration pour le lissage (filtrage) du signal du thermostat d'ambiance.                                                                                                    | 0.1 -<br>100.0K/h   | 3.0K/h         |                 |
| Compensation         | Constante, selon laquelle le signal lissé du thermostat<br>d'ambiance est amplifié ou atténué après un<br>changement d'état (réglage)                                                                      | 0.0 -<br>20.0K      | 1.0K           |                 |
| Chargement du c      | apteur                                                                                                    |                     |                |                 |
| dT Capteur On        | La différence entre la température du capteur et la<br>température de départ du circuit de chauffage pour<br>laquelle la vanne enclenche le chargement direct du<br>circuit de chauffage par le collecteur | 0 - 30K             | 10.0K          |                 |
| dT Capteur           | La différence entre la température du capteur et la                                                                                                    | 0 - (dT             | 4.0K           |                 |
| Off                  | température de départ du circuit de chauffage pour<br>laquelle la vanne arrête le chargement direct du circuit<br>de chauffage par le collecteur                                                           | Capteur<br>On - 2K) |                |                 |

| chauffageleurelageactLimite de chauffageconditions atmosphériques (configuration chauffage = Oui et programme = conditions<br>atmosphériques)Oui et programme = conditions<br>atmosphériques)On: Temp.<br>souhaité -<br>temp. ext.Le chauffage se met en route quand la différence<br>entre la température souhaité et la température<br>température souhaité et la température extérieure est0.0 - 20.0K<br>0.0 - 0.0°*6.0KOff: Temp.<br>temp. ext.Le chauffage est coupé quand la différence entre la<br>température ambiante (configuration chauffage = Oui et programme = intérieur)0.000°*<br>4.0K4.0KDimite de chauffage température ambiante (configuration chauffage = Oui et programme = intérieur)0.0 - 20.0K<br>0.0 - 20.0K0.5 KOri: Val.<br>souhaité - val.<br>réel >Le chauffage se met en route quand la différence<br>entre la température acute valeur.<br>La valeur souhaité est consignée par la valeur de<br>réglage du la température réelle correspond à la<br>température aubianté est consignée par la valeur de<br>réglage du la température aubiante sous → menu →<br>réglage du la température aubiante sous → menu →<br>réglage du la température aubiante sous → menu →<br>réglage du la température aubiante sous → menu →<br>réglage du la température aubiante sous → menu →<br>réglage du la température aubiante sous → menu →<br>réglage du atempérature aubiante sous → menu →<br>réglage du atempérature aubiante sous → menu →<br>réglage du la température aubiante sous → menu →<br>réglage du atempérature aubiante sous → menu →<br>réglage du la température aubiante sous → menu →<br>réglage du la température aubiante sous → menu →<br>réglage du la température aubiante sous → menu →<br>réglage du la température aubiante sous → menu →<br>réglage du la température aubiante sous → menu → <br< th=""><th>Réglages pour le</th><th>Description</th><th>Plage de va-</th><th>Préré</th><th>réglage</th></br<>                                                                                                    | Réglages pour le   | Description                                                                     | Plage de va-    | Préré     | réglage    |
|----------------------------------------------------------------------------------------------------|--------------------|---------------------------------------------------------------------------------|-----------------|-----------|------------|
| Limite de chauffage conditions atmosphériques (configuration chauffage = Oui et programme = conditions<br>atmosphériques)On: Temp.<br>souhaitée -<br>Temp. ext. >Le chauffage se met en route quand la différence<br>entre la température souhaitée et la température<br>extérieure est supérieure à cette valeur.<br>Le chauffage est coupé quand la différence entre la<br>inférieure à cette valeur.0.000.°<br>4.0KOff: Temp.<br>souhaitée -<br>température active a cette valeur.Le chauffage est coupé quand la différence entre la<br>inférieure à cette valeur.0.000.°<br>4.0KLimite de chauffage température ambiante (configuration chauffage = Oui et programme = intérieur)0.000.°<br>4.0KOn: Val.<br>téel ><br>Le chauffage est coupé quand la différence entre la<br>teglage de la température ambiante sous → menu →<br>réglage a utilisateur. La valeur souhaitée et la température éclle est<br>inférieure à cette valeur.<br>La valeur souhaitée et la température récle est<br>inférieure à cette valeur.<br>La valeur souhaitée et la température éclle est<br>inférieure à cette valeur.<br>La valeur souhaitée et la température felle correspond à la<br>température ambiante mesurée20.0 - 0.0K-0.5KOff: Val.<br>souhaitée - val.<br>réel Le chauffage est consignée par la valeur de<br>réglage de la température ambiante sous → menu →<br>réglages utilisateur. La valeur souhaitée et la valeur felle correspond à la<br>température ambiante escurée20.0 °C c<br>20.0 °C c<br>20.0 °C c <br< td=""><td>chauffage</td><td></td><td>leur</td><td>glage</td><td>act.</td></br<>                                                                                                    | chauffage          |                                                                                 | leur            | glage     | act.       |
| atmosphériques)On: Temp.Le chauffage se met en route quand la différence<br>entre la température souhaitée et la température<br>extérieure est supérieure à cette valeur.0.0 - 20.0K<br>entre la température<br>entre la température avoité quand la différence entre la<br>entre la température avoité et la température estérieure est<br>inférieure à cette valeur.0.0 - 20.0K<br>entre la température avoité quand la différence entre la<br>empérature souhaitée et la température estérieure est<br>inférieure à cette valeur.0.000"<br>entre la température ambiante (configuration chauffage = Oui et programme = intérieur)On: Val.<br>souhaitée - val.<br>réel >Le chauffage se met en route quand la différence<br>entre la température ambiante (configuration chauffage = Oui et programme = intérieur)0.0 - 20.0K<br>on - 20.0K0.5KOri: Val.<br>souhaitée - val.<br>réel x<br>upérature souhaitée est consignée par la valeur de<br>réglages utilisateur. La valeur souhaitée et la température anbiante ous → menu →<br>réglage de la température ambiante ous → menu →<br>réglage de la température ambiante sous → menu →<br>réglage de la température ambiante sous → menu →<br>réglage de la température ambiante sous → menu →<br>réglage de la température ambiante sous → menu →<br>réglage sutilisateur. La valeur rételle correspond à la<br>température ambiante mesurée20.0 ° C-0.5KCourbe de chauffage<br>temperature ambiante mesurée.Courbe de chauffage<br>reglages utilisateur. La valeur rételle correspond à la<br>température ambiante mesurée20.0°C -<br>20.0°C -<br>20.0°C -<br>20.0°C -<br>20.0°C -<br>20.0°C -<br>20.0°C -<br>20.0°C -<br>20.0°C -<br>20.0°C -<br>20.0°C -<br>20.0°C -<br>20.0°C -<br>20.0°C -<br>20.0°C -<br>20.0°C -<br>20.0°C -<br>20.0°C -<br>20.0°C -<br>20.0°C -<br>20.0°C -<br>20.0°C -<br>20.                                                                                                    | Limite de chauffag | ge conditions atmosphériques (configuration chauffage                           | = Oui et progra | amme = 0  | conditions |
| On: Temp.<br>souhaitée -<br>Temp. ext. >Le chauffage se met en route quand la différence<br>entre la température souhaitée et la température<br>remp. ext. > $0.0 - 20.0 \text{K}$ $6.0 \text{K}$ Off: Temp.<br>souhaitée -<br>Temp. ext. >Le chauffage est coupé quand la différence entre la<br>température abiente (configuration chauffage = Oui et programme = intérieur) $0.000^{\circ}$ $4.0 \text{K}$ On: Val.<br>souhaitée - val.<br>réel >Le chauffage se met en route quand la différence<br>entre la température ambiante (configuration chauffage = Oui et programme = intérieur) $0.0 - 20.0 \text{K}$ $0.5 \text{K}$ On: Val.<br>souhaitée - val.<br>réel >Le chauffage se met en route quand la différence<br>entre la température ambiante (configuration chauffage te la température arbiante<br>supérieure à cette valeur.<br>La valeur souhaitée est consignée par la valeur de<br>réglages utilisateur. La valeur réelle correspond à la<br>température ambiante mesurée. $0.0 - 20.0 \text{K}$ $0.5 \text{K}$ Off: Val.<br>souhaitée - val.<br>réel <                                                                                                    | atmosphériques)    |                                                                                 |                 |           |            |
| souhaité -<br>Temp. ext. >entre la température souhaité et la température<br>extérieure est supérieure à cette valeur.0.0 - "On"4.0KOff. Temp.<br>souhaité -<br>température souhaité et la température extérieure est<br>inférieure à cette valeur.0.0 - "On"4.0KLimité de chauffage est coupé quand la différence entre la<br>souhaité - val.<br>réel >0.0 - "On"4.0KOn: Val.<br>souhaité - val.<br>réel >Le chauffage se met en route quand la différence<br>entre la température abhaité et la température réelle<br>est supérieure à cette valeur.<br>La valeur souhaité est consignée par la valeur de<br>réglage de la température abhaite est consignée par la valeur de<br>réglage de la température abhaité est consignée par la valeur de<br>réglage de la température souhaité est consignée par la valeur de<br>réglage de la température souhaité est consignée par la valeur de<br>réglage de la température souhaité est consignée par la valeur de<br>réglage de la température abhaite est consignée par la valeur de<br>réglage de la température abhaite est consignée par la valeur de<br>réglage de la température abhaite est consignée par la valeur de<br>réglage de la température abhaite est consignée par la valeur de<br>réglage de la température abhaite sous $\rightarrow$ menu $\rightarrow$<br>réglage de la température abhaite est consignée par la valeur de<br>température abhaite est consignée par la valeur de<br>température abhaite est consignée par la valeur de<br>température abhaite est consignée par la valeur de<br>température abhaite est consignée par la valeur de<br>température abhaite est consignée par la valeur de<br>température abhaite est consignée par la valeur de<br>température abhaite est consignée par la valeur de<br>température abhaite est consignée par la valeur de<br>température abhaite est consignée par la valeur de<br>température abhaite estérieure<br>température abhaite                                                                                                    | On: Temp.          | Le chauffage se met en route quand la différence                                | 0.0 - 20.0K     | 6.0K      |            |
| Temp. ext. >extérieure est supérieure à cette valeur.0.0 - ,,On"4.0KOff: Temp.<br>souhaitée -<br>Itempérature souhaitée et la température extérieure est<br>inférieure à cette valeur.0.0 - ,,On"4.0KLimite de chauffage température ambiante (configuration chauffage = Oui et programme = intérieur)0.0 - 20.0K0.5KOr: Val.<br>souhaitée - val.<br>réel >Le chauffage se met en route quand la différence<br>est température aubianté est consignée par la valeur de<br>réglage de la température ambiante sous → menu →<br>réglage de la température ambiante sous → menu →<br>réglages utilisateur. La valeur réelle correspond à la<br>température souhaitée est consignée par la valeur de<br>réglage de la température ambiante mesurée20.0 - 0.0K0.5KOff: Val.<br>souhaité - val.<br>réel <                                                                                                    | souhaitée -        | entre la température souhaitée et la température                                |                 |           |            |
| Off: Temp.<br>souhaitée -<br>Temp. ext. Le chauffage est coupé quand la différence entre la<br>température souhaitée et la température extérieure est $0.00n^{**}$ $4.0K$ Limite de chauffage température aubianté (configuration chauffage = Oui et programme = intérieur)On: Val.<br>tent el température souhaitée et la température réelle<br>est supérieure à cette valeur. $0.0 - 20.0K$ $0.5K$ On: Val.<br>souhaitée - val.<br>réel >Le chauffage se met en route quand la différence<br>est supérieure à cette valeur.<br>La valeur souhaitée est consignée par la valeur de<br>réglage de la température ambiante sous $\rightarrow$ menu $\rightarrow$<br>réglages utilisateur. La valeur réelle correspond à la<br>température anbiante mesurée. $0.0 - 20.0K$ $0.5K$ Off: Val.<br>souhaitée - val.<br>réel <                                                                                                    | Temp. ext. >       | extérieure est supérieure à cette valeur.                                       |                 |           |            |
| souhaitée -<br>Temp. ext. température souhaitée et la température extérieure est<br>inférieure à cette valeur.Limite de chauffage température ambiante (configuration chauffage = Oui et programme = intérieur)On: Val.<br>souhaitée - val.<br>réel >Le chauffage se met en route quand la différence<br>entre la température souhaitée et la température réelle<br>est supérieure à cette valeur.<br>La valeur souhaitée est consignée par la valeur de<br>réglage de la température ambiante mesurée.0.0 - 20.0K<br>0.5K0.5KOff: Val.<br>souhaitée - val.<br>réglage suilisateur. La valeur réelle correspond à la<br>température ambiante mesurée20.0 - 0.0K<br>-0.5K-0.5KOff: Val.<br>souhaitée - val.<br>réglage de la température ambiante mesurée20.0 - 0.0K<br>-0.5K-0.5KOff: Val.<br>souhaitée - val.<br>réglage de la température ambiante mesurée20.0 - 0.0K<br>-0.5K-0.5KCourbe de chauffage atmosphériques (configuration chauffage = Oui et programme = conditions<br>atmosphériques)-0.100°C -<br>20.0°C -<br>C10.0°<br>CP1X<br>temp.ext.Point 1 sur l'axe X $\Rightarrow$ température extérieure<br>Temp.ext20.0°C -<br>20.0°C -<br>20.0°C                                                                                                    | Off: Temp.         | Le chauffage est coupé quand la différence entre la                             | 0.0 - "On"      | 4.0K      |            |
| Temp. ext. <inférieure à cette valeur.0.0 - 20.0K0.5KUmité de chauffage température ambiante (configuration chauffage = Oui et programme = intérieur)0.0 - 20.0K0.5KOrt Val.<br>souhaitée - val.<br>réglage de la température souhaitée et la température réelle<br>est supérieure à cette valeur.<br>La valeur souhaitée est consignée par la valeur de<br>réglage utilisateur. La valeur réelle correspond à la<br>température ambiante mesurée.0.0 - 20.0K0.5KOff: Val.<br>souhaitée - val.<br>réglage de la température ambiante sous $\rightarrow$ menu $\rightarrow$<br>réglage utilisateur. La valeur réelle correspond à la<br>température souhaitée est consignée par la valeur de<br>réglage utilisateur. La valeur réelle correspond à la<br>température souhaitée est consignée par la valeur de<br>réglage de la température ambiante mesurée20.0 - 0.0K-0.5KOff: Val.<br>souhaitée - val.<br>réglage de la température ambiante sous $\rightarrow$ menu $\rightarrow$<br>réglage de la température ambiante sous $\rightarrow$ menu $\rightarrow$<br>réglage sutilisateur. La valeur souhaitée est consignée par la valeur de<br>réglage sutilisateur. La valeur réelle correspond à la<br>température ambiante mesurée20.0 - 0.0K-0.5KCourbe de chauffage atmosphériques (configuration chauffage = Oui et programme = conditions<br>atmosphériques)Point 1 sur l'axe X $\Rightarrow$ température extérieure-20.0°C -<br>20.0°C -<br>20                                                                                                    | souhaitée -        | température souhaitée et la température extérieure est                          |                 |           |            |
| Limite de chauffage température ambiante (configuration chauffage = Oui et programme = intérieur)On: Val.<br>souhaitée - val.<br>réel >Le chauffage se met en route quand la différence<br>entre la température souhaitée et la température réelle<br>est supérieure à cette valeur.<br>La valeur souhaitée est consignée par la valeur de<br>réglages utilisateur. La valeur réelle correspond à la<br>température ambiante mesurée. $0.0 - 20.0 \text{ K}$ $0.5 \text{ K}$ Off: Val.<br>souhaitée - val.<br>réglages utilisateur. La valeur réelle correspond à la<br>température souhaitée est consignée par la valeur de<br>réglages utilisateur. La valeur réelle correspond à la<br>température souhaitée et la température réelle est<br>inférieure à cette valeur.<br>La valeur souhaitée est consignée par la valeur de<br>réglage de la température ambiante sous $\rightarrow$ menu $\rightarrow$<br>réglage de la température ambiante mesurée. $-20.0 - 0.0 \text{ K}$ $-0.5 \text{ K}$ Courbe de chauffage atmosphériques (configuration chauffage = Oui et programme = conditions<br>atmosphériques)Point 1 sur l'axe X $\Rightarrow$ température extérieure<br>$20.0^{\circ}\text{C} -$<br>$20.0^{\circ}\text{C} -$<br>$20.0^{\circ}\text$                                                                                                    | Temp. ext. <       | inférieure à cette valeur.                                                      |                 |           |            |
| On: Val.<br>souhaitée - val.<br>réel >Le chauffage se met en route quand la différence<br>entre la température souhaitée et la température réelle<br>est supérieure à cette valeur.<br>La valeur souhaitée est consignée par la valeur de<br>réglages utilisateur. La valeur réelle correspond à la<br>température ambiante mesurée.0.0 - 20.0K<br>0.5K0.5K<br>0.5KOff: Val.<br>souhaitée - val.<br>réel <                                                                                                    | Limite de chauffag | e température ambiante (configuration chauffage = Oui e                         | et programme =  | intérieur | )          |
| souhaitée - val.<br>réel >entre la température souhaitée et la température réelle<br>est supérieure à cette valeur.<br>La valeur souhaitée est consignée par la valeur de<br>réglage de la température ambiante sous $\rightarrow$ menu $\rightarrow$<br>réglage sullisateur. La valeur réelle correspond à la<br>température ambiante mesurée20.0 - 0.0K<br>-0.5KOff: Val.<br>souhaitée - val.<br>réel <                                                                                                    | On: Val.           | Le chauffage se met en route quand la différence                                | 0.0 - 20.0K     | 0.5K      |            |
| réel >est supérieure à cette valeur.<br>La valeur souhaitée est consignée par la valeur de<br>réglages de la température ambiante sous → menu →<br>réglages utilisateur. La valeur réelle correspond à la<br>température ambiante mesurée20.0 - 0.0K-0.5KOff: Val.<br>souhaitée - val.<br>réel <                                                                                                    | souhaitée - val.   | entre la température souhaitée et la température réelle                         |                 |           |            |
| La valeur souhaitée est consignée par la valeur de<br>réglage de la température ambiante sous $\rightarrow$ menu $\rightarrow$<br>réglages utilisateur. La valeur réelle correspond à la<br>température ambiante mesurée20.0 - 0.0K-0.5KOff: Val.<br>souhaitée - val.<br>réel <                                                                                                    | réel >             | est supérieure à cette valeur.                                                  |                 |           |            |
| réglage de la température ambiante sous $\rightarrow menu \rightarrow réglages utilisateur. La valeur réelle correspond à latempérature ambiante mesurée20.0 - 0.0K-0.5KOff: Val.souhaitée - val.réel <$                                                                                                    |                    | La valeur souhaitée est consignée par la valeur de                              |                 |           |            |
| réglages utilisateur. La valeur réelle correspond à la<br>température ambiante mesurée20.0 - 0.0K-0.5KOff: Val.<br>souhaitée - val.<br>réel <                                                                                                    |                    | réglage de la température ambiante sous $\rightarrow$ menu $\rightarrow$        |                 |           |            |
| Itempérature ambiante mesurée.Itempérature ambiante mesurée.Ite chauffage est coupé quand la différence entre la<br>température souhaitée et la température réelle est<br>inférieure à cette valeur.<br>La valeur souhaitée est consignée par la valeur de<br>réglages utilisateur. La valeur réelle correspond à la<br>température ambiante mesurée20.0 - 0.0K<br>-0.5K-0.5KCourbe de chauffage atmosphériques (configuration chauffage = Oui et programme = conditions<br>atmosphériques)Point 1 sur l'axe X $\Rightarrow$ température extérieure<br>20.0°C C<br>C-20.0°C -<br>20.0°C C<br>C10.0°<br>CP1X<br>temp.ext.Point 1 sur l'axe X $\Rightarrow$ température extérieure<br>départ prescrite-20.0°C -<br>20.0°C -<br>20.0°C C10.0°<br>CP2X<br>Temp.ext.Point 2 sur l'axe X $\Rightarrow$ température extérieure<br>départ Prescrite-20.0°C -<br>20.0°C -<br>20.0°C C10.0°<br>CP2Y temp. de<br>départ prescriteTempérature de départ Point 2 à P2X0 - 100°C -<br>20.0°C36°CMin. temp. de<br>départ prescriteLimite inférieure de la température de départ0 - 100°C20°CMin. temp. de<br>départ prescriteLimite inférieure de la température de départ0 - 100°C20°C                                                                                                    |                    | réglages utilisateur. La valeur réelle correspond à la                          |                 |           |            |
| Off: Val.<br>souhaitée - val.<br>réel Le chauffage est coupé quand la différence entre la<br>température souhaitée et la température réelle est<br>inférieure à cette valeur.<br>La valeur souhaitée est consignée par la valeur de<br>réglage de la température ambiante sous $\rightarrow$ menu $\rightarrow$<br>réglages utilisateur. La valeur réelle correspond à la<br>température ambiante mesurée20.0 $\cdot$ 0.0K-0.5KCourbe de chauffage atmosphériques (configuration chauffage =Oui et programme = conditions<br>20.0°C $\cdot$<br>20.0°C $\cdot$<br>C10.0°<br>CP1X<br>temp.ext.Point 1 sur l'axe X $\Rightarrow$ température extérieure<br>départ prescrite-20.0°C $\cdot$<br>20.0°C $\cdot$<br>C10.0°<br>CP1Y temp. de<br>départ prescriteTempérature de départ Point 1 à PX<br>température extérieure0 - 100.0°C $\cdot$<br>C27.0°<br>CP2Y temp. de<br>départ prescriteTempérature de départ Point 2 à P2X<br>Min. temp. de<br>Limite inférieure de la température de départ0 - 100°C $\cdot$<br>20°C20°CMax, temp. de<br>départ prescriteLimite inférieure de la température de départ0 - 100°C $\cdot$<br>20°C20°C                                                                                                    |                    | température ambiante mesurée.                                                   |                 |           |            |
| souhaitée - val.<br>réel <température souhaitée et la température réelle est<br>inférieure à cette valeur.<br>La valeur souhaitée est consignée par la valeur de<br>réglage de la température ambiante sous $\rightarrow$ menu $\rightarrow$<br>réglages utilisateur. La valeur réelle correspond à la<br>température ambiante mesurée.Courbe de chauffage atmosphériques (configuration chauffage = Oui et programme = conditions<br>atmosphériques)P1X<br>temp.ext.Point 1 sur l'axe X $\Rightarrow$ température extérieure<br>départ prescrite $-20.0^{\circ}$ C -<br>20.0°C -<br>C $10.0^{\circ}$<br>CP1X<br>temp.ext.Point 1 sur l'axe X $\Rightarrow$ température extérieure<br>C $-20.0^{\circ}$ C -<br>20.0°C -<br>C $10.0^{\circ}$<br>CP1X<br>temp.ext.Point 2 sur l'axe X $\Rightarrow$ température extérieure<br>C $-20.0^{\circ}$ C -<br>20.0°C -<br>C $10.0^{\circ}$<br>CP2X<br>Temp.ext.Point 2 sur l'axe X $\Rightarrow$ température extérieure<br>C $-20.0^{\circ}$ C -<br>20.0°C -<br>C $-100.0^{\circ}$ CP2Y temp. de<br>départ prescriteTempérature de départ Point 2 à P2X $0 - 1000^{\circ}$ C $36^{\circ}$ CMin. temp. de<br>départ prescriteLimite inférieure de la température de départ $0 - 100^{\circ}$ C $20^{\circ}$ CMax, temp. deLimite inférieure de la température de départ $0 - 100^{\circ}$ C $20^{\circ}$ C                                                                                                    | Off: Val.          | Le chauffage est coupé quand la différence entre la                             | -20.0 - 0.0K    | -0.5K     |            |
| réel <inférieure à cette valeur.<br>La valeur souhaitée est consignée par la valeur de<br>réglage de la température ambiante sous $\rightarrow$ menu $\rightarrow$<br>réglages utilisateur. La valeur réelle correspond à la<br>température ambiante mesurée.Courbe de chauffage atmosphériques (configuration chauffage =Oui et programme = conditions<br>atmosphériques)P1X<br>temp.ext.Point 1 sur l'axe X $\Rightarrow$ température extérieure<br>départ prescrite $-20.0^{\circ}$ C -<br>20.0°C -<br>C10.0°<br>20.0°C -<br>CP1X<br>temp.ext.Point 1 sur l'axe X $\Rightarrow$ température extérieure<br>départ prescrite $-20.0^{\circ}$ C -<br>20.0°C -<br>C10.0°<br>CP2X<br>Temp.ext.Point 2 sur l'axe X $\Rightarrow$ température extérieure<br>départ prescrite $-20.0^{\circ}$ C -<br>20.0°C -<br>C $-20.0^{\circ}$ C -<br>CP2Y temp. de<br>départ prescriteTempérature de départ Point 2 à P2X $0 - 100.0^{\circ}$ C $36^{\circ}$ CMin. temp. de<br>départ prescriteLimite inférieure de la température de départ $0 - 100^{\circ}$ C $20^{\circ}$ CMin. temp. de<br>départ prescriteLimite inférieure de la température de départ $0 - 100^{\circ}$ C $20^{\circ}$ C                                                                                                    | souhaitée - val.   | température souhaitée et la température réelle est                              |                 |           |            |
| La valeur souhaitée est consignée par la valeur de<br>réglage de la température ambiante sous $\rightarrow$ menu $\rightarrow$<br>réglages utilisateur. La valeur réelle correspond à la<br>température ambiante mesurée.Image: Courbe de chauffage atmosphériques (configuration chauffage = Oui et programme = conditions<br>atmosphériques)P1X<br>temp.ext.Point 1 sur l'axe X $\Rightarrow$ température extérieure<br>départ prescrite-20.0°C -<br>20.0°C10.0°<br>CP1Y temp. de<br>départ prescriteTempérature de départ Point 1 à PX0 - 100.0°C<br>C27.0°<br>CP2X<br>Temp.ext.Point 2 sur l'axe X $\Rightarrow$ température extérieure<br>température extérieure-20.0°C -<br>20.0°C-<br>CP2Y temp. de<br>départ prescriteTempérature de départ Point 2 à P2X0 - 100°C<br>C36°CMin. temp. de<br>départ prescriteLimite inférieure de la température de départ0 - 100°C<br>C20°C                                                                                                    | réel <             | inférieure à cette valeur.                                                      |                 |           |            |
| réglage de la température ambiante sous $\rightarrow$ menu $\rightarrow$<br>réglages utilisateur. La valeur réelle correspond à la<br>température ambiante mesurée.Courbe de chauffage atmosphériques (configuration chauffage = Oui et programme = conditions<br>atmosphériques)Point 1 sur l'axe X $\Rightarrow$ température extérieure<br>temp.ext. $-20.0^{\circ}$ C -<br>20.0°C -<br>C $10.0^{\circ}$<br>CP1X<br>temp.ext.Point 1 sur l'axe X $\Rightarrow$ température extérieure<br>départ prescrite $-20.0^{\circ}$ C -<br>20.0°C -<br>C $10.0^{\circ}$<br>CP2X<br>Temp.ext.Point 2 sur l'axe X $\Rightarrow$ température extérieure<br>température extérieure $-20.0^{\circ}$ C -<br>C $-20.0^{\circ}$ C -<br>CP2X<br>Temp.ext.Point 2 sur l'axe X $\Rightarrow$ température extérieure<br>température extérieure $-20.0^{\circ}$ C -<br>C $-20.0^{\circ}$ C -<br>CP2Y temp. de<br>départ prescriteTempérature de départ Point 2 à P2X $0 - 100^{\circ}$ C $36^{\circ}$ CMin. temp. de<br>départ prescriteLimite inférieure de la température de départ $0 - 100^{\circ}$ C $20^{\circ}$ CMax, temp. de<br>Lépart prescriteLimite supérieure de la température de départ $0 - 100^{\circ}$ C $20^{\circ}$ C                                                                                                    |                    | La valeur souhaitée est consignée par la valeur de                              |                 |           |            |
| réglages utilisateur. La valeur réelle correspond à la<br>température ambiante mesurée.Image: configuration chauffage = Oui et programme = conditions<br>atmosphériques)P1X<br>temp.ext.Point 1 sur l'axe X $\Rightarrow$ température extérieure<br>temp.ext. $-20.0^{\circ}C - 10.0^{\circ}$<br>$20.0^{\circ}C - C$ $10.0^{\circ}$<br>CP1Y temp. de<br>départ prescriteTempérature de départ Point 1 à PX $0 - 100.0^{\circ}C - 27.0^{\circ}$<br>C $27.0^{\circ}C - 20.0^{\circ}C - 27.0^{\circ}C - 20.0^{\circ}C - 27.0^{\circ}C - 20.0^{\circ}C - 27.0^{\circ}C - 20.0^{\circ}C - 20.0^{\circ}C -$                                                                                                    |                    | réglage de la température ambiante sous $\rightarrow$ <i>menu</i> $\rightarrow$ |                 |           |            |
| température ambiante mesurée.Limite inférieure de la température de la température de départtempérature de départP1X<br>temp.ext.Point 1 sur l'axe X $\Rightarrow$ température extérieure<br>20.0°C -<br>20.0°C C10.0°<br>20.0°C -<br>CP1Y temp. de<br>départ prescriteTempérature de départ Point 1 à PX0 - 100.0°C<br>C27.0°<br>CP2X<br>Temp.ext.Point 2 sur l'axe X $\Rightarrow$ température extérieure<br>température extérieure-20.0°C -<br>20.0°C -<br>C-<br>CP2Y temp. de<br>départ prescritePoint 2 sur l'axe X $\Rightarrow$ température extérieure-20.0°C -<br>C-<br>CP2Y temp. de<br>départ prescriteTempérature de départ Point 2 à P2X0 - 100°C36°CMin. temp. de<br>départ prescriteLimite inférieure de la température de départ0 - 100°C20°C                                                                                                    |                    | réglages utilisateur. La valeur réelle correspond à la                          |                 |           |            |
| Courbe de chauffage atmosphériques (configuration chauffage = Oui et programme = conditions<br>atmosphériques)P1X<br>temp.ext.Point 1 sur l'axe X $\Rightarrow$ température extérieure<br>temp.ext $20.0^{\circ}$ C -<br>$20.0^{\circ}$ C C<br>CP1Y temp. de<br>départ prescriteTempérature de départ Point 1 à PXP2X<br>Temp.ext.Point 2 sur l'axe X $\Rightarrow$ température extérieure<br>température extérieureP2Y<br>temp. de<br>départ prescritePoint 2 sur l'axe X $\Rightarrow$ température extérieure<br>CP2Y temp. de<br>départ prescriteTempérature de départ Point 2 à P2XP2Y temp. de<br>départ prescriteTempérature de la température de départMin. temp. de<br>départ prescriteLimite inférieure de la température de départMax. temp. de<br>départ prescriteLimite supérieure de la température de départ                                                                                                    |                    | température ambiante mesurée.                                                   |                 |           |            |
| atmosphériques)P1X<br>temp.ext.Point 1 sur l'axe X $\Rightarrow$ température extérieure $-20.0^{\circ}$ C -<br>$20.0^{\circ}$ C C $10.0^{\circ}$<br>CP1Y temp. de<br>départ prescriteTempérature de départ Point 1 à PX $0 - 100.0^{\circ}$ C $27.0^{\circ}$<br>CP2X<br>Temp.ext.Point 2 sur l'axe X $\Rightarrow$ température extérieure $-20.0^{\circ}$ C -<br>C $-20.0^{\circ}$ C -<br>CP2X<br>Temp.ext.Point 2 sur l'axe X $\Rightarrow$ température extérieure $-20.0^{\circ}$ C -<br>C $-20.0^{\circ}$ C -<br>CP2Y temp. de<br>départ prescriteTempérature de départ Point 2 à P2X $0 - 100^{\circ}$ C $36^{\circ}$ CMin. temp. de<br>départ prescriteLimite inférieure de la température de départ $0 - 100^{\circ}$ C $20^{\circ}$ CMax. temp. deLimite supérieure de la température de départ $Min$ " - $60^{\circ}$ C                                                                                                    | Courbe de chauf    | fage atmosphériques (configuration chauffage = C                                | ui et progran   | nme =     | conditions |
| P1X<br>temp.ext.Point 1 sur l'axe X $\Rightarrow$ température extérieure $-20.0^{\circ}\text{C} - 20.0^{\circ}\text{C} - 20.0^{\circ}C$ | atmosphériques)    |                                                                                 |                 |           |            |
| temp.ext.20.0°CCP1Y temp. de<br>départ prescriteTempérature de départ Point 1 à PX $0 - 100.0^{\circ}$ C $27.0^{\circ}$<br>CP2X<br>Temp.ext.Point 2 sur l'axe X $\Rightarrow$ température extérieure $-20.0^{\circ}$ C -<br>20.0°C $-20.0^{\circ}$ CP2Y temp. de<br>départ prescriteTempérature de départ Point 2 à P2X $0 - 100^{\circ}$ C $36^{\circ}$ CMin. temp. de<br>départ prescriteLimite inférieure de la température de départ $0 - 100^{\circ}$ C $20^{\circ}$ CMax. temp. de<br>départ prescriteLimite supérieure de la température de départ $0 - 100^{\circ}$ C $20^{\circ}$ C                                                                                                    | P1X                | Point 1 sur l'axe X $\Rightarrow$ température extérieure                        | -20.0°C -       | 10.0°     |            |
| P1Y temp. de<br>départ prescriteTempérature de départ Point 1 à PX $0 - 100.0^{\circ}$ C $27.0^{\circ}$<br>CP2X<br>Temp.ext.Point 2 sur l'axe X $\Rightarrow$ température extérieure $-20.0^{\circ}$ C -<br>20.0°C $-20.0^{\circ}$ C -<br>10.0°<br>CP2Y temp. de<br>départ prescriteTempérature de départ Point 2 à P2X $0 - 100^{\circ}$ C $36^{\circ}$ CMin. temp. de<br>départ prescriteLimite inférieure de la température de départ $0 - 100^{\circ}$ C $20^{\circ}$ CMax. temp. deLimite supérieure de la température de départ $0 - 100^{\circ}$ C $20^{\circ}$ C                                                                                                    | temp.ext.          | ı                                                                               | 20.0°C          | C         |            |
| départ prescriteCP2X<br>Temp.ext.Point 2 sur l'axe X $\Rightarrow$ température extérieure $-20.0^{\circ}$ C -<br>$20.0^{\circ}$ C $-10.0^{\circ}$<br>CP2Y temp. de<br>départ prescriteTempérature de départ Point 2 à P2X $0 - 100^{\circ}$ C $36^{\circ}$ CMin. temp. de<br>départ prescriteLimite inférieure de la température de départ $0 - 100^{\circ}$ C $20^{\circ}$ CMax. temp. de<br>départ prescriteLimite supérieure de la température de départ $0 - 100^{\circ}$ C $20^{\circ}$ C                                                                                                    | P1Y temp. de       | Température de départ Point 1 à PX                                              | 0 - 100.0°C     | 27.0°     |            |
| P2X<br>Temp.ext.Point 2 sur l'axe X $\Rightarrow$ température extérieure $-20.0^{\circ}\text{C}$ $-20.0^{\circ}\text{C}$ $-20$                                                                                                    | départ prescrite   |                                                                                 |                 | С         |            |
| Temp.ext.20.0°C10.0°<br>CP2Y temp. de<br>départ prescriteTempérature de départ Point 2 à P2X0 - 100°C36°CMin. temp. de<br>départ prescriteLimite inférieure de la température de départ0 - 100°C20°CMax. temp. de<br>départ prescriteLimite supérieure de la température de départ                                                                                                    | P2X                | Point 2 sur l'axe X $\Rightarrow$ température extérieure                        | -20.0°C -       | -         |            |
| P2Y temp. de<br>départ prescrite       Température de départ Point 2 à P2X       0 - 100°C       36°C         Min. temp. de<br>départ prescrite       Limite inférieure de la température de départ       0 - 100°C       20°C         Max. temp. de       Limite supérieure de la température de départ      Min" -       60°C                                                                                                    | Temp.ext.          |                                                                                 | 20.0°C          | 10.0°     |            |
| P2Y temp. de<br>départ prescrite       Température de départ Point 2 à P2X       0 - 100°C       36°C         Min. temp. de<br>départ prescrite       Limite inférieure de la température de départ       0 - 100°C       20°C         Max. temp. de       Limite supérieure de la température de départ      Min" -       60°C                                                                                                    |                    |                                                                                 |                 | C         |            |
| départ prescrite       Imite inférieure de la température de départ       0 - 100°C       20°C         Min. temp. de<br>départ prescrite       Limite supérieure de la température de départ       "Min" -       60°C                                                                                                    | P2Y temp. de       | Température de départ Point 2 à P2X                                             | 0 - 100°C       | 36°C      |            |
| Min. temp. de<br>départ prescriteLimite inférieure de la température de départ0 - 100°C20°CMax. temp. deLimite supérieure de la température de départ"Min" -60°C                                                                                                    | départ prescrite   |                                                                                 |                 |           |            |
| départ prescrite                                                                                                    | Min. temp. de      | Limite inférieure de la température de départ                                   | 0 - 100°C       | 20°C      |            |
| Max. temp. de Limite supérieure de la température de départ "Min" - 60°C                                                                                                    | départ prescrite   |                                                                                 |                 |           |            |
|                                                                                                    | Max. temp. de      | Limite supérieure de la température de départ                                   | "Min" -         | 60°C      |            |

# Mode d'emploi SORA-W/WX

# 9.13 Circuit de chauffage et/ou de refroidissement (seulement SORA-WX)

| Réglages pour le                       | Description                                                                                    | Plage de va-       | Préré      | réglage    |
|----------------------------------------|------------------------------------------------------------------------------------------------|--------------------|------------|------------|
| chauffage                              |                                                                                                | leur               | glage      | act.       |
| départ prescrite                       |                                                                                                | 100.0°C            |            |            |
| Courbe de chauffag                     | ge température ambiante (configuration chauffage = Oui                                         | et programme =     | = intérieu | :)         |
| P1X val.<br>souhaitée - val.<br>réel = | Point 1 sur l'axe $X \Rightarrow$ différence entre température souhaitée et température réelle | 0 - 20.0K          | 1.0K       |            |
| P1Y départ = in-<br>térieur +          | Correction de la température de départ à P1X                                                   | 0 - 20.0K          | 10.0K      |            |
| P2X val.<br>souhaitée - val.<br>réel = | Point 2 sur l'axe $X \Rightarrow$ différence entre température souhaitée et température réelle | 0 - 20.0K          | 4.0K       |            |
| P2Y départ = in-<br>térieur +          | Correction de la température de départ à P2X                                                   | 0 - 20.0K          | 40.0K      |            |
| Min. temp. de<br>départ prescrite      | Limite inférieure de la température de départ                                                  | 0 - 100°C          | 20°C       |            |
| Max. temp. de<br>départ prescrite      | Limite supérieure de la température de départ                                                  | "Min" -<br>100.0°C | 60°C       |            |
| Courbe de chauff atmosphériques)       | age correction intérieur (configuration chauffage =                                            | Oui et program     | mme =      | conditions |
| P1X val.<br>souhaitée - val.<br>réel = | Point 1 sur l'axe $X \Rightarrow$ différence entre température souhaitée et température réelle | 0 - 20.0K          | 1.0K       |            |
| P1Y départ +                           | Correction de la température de départ à P1X                                                   | 0 - 20.0K          | 2.0K       |            |
| P2X val.<br>souhaitée - val.<br>réel = | Point 2 sur l'axe $X \Rightarrow$ différence entre température souhaitée et température réelle | 0 - 20.0K          | 4.0K       |            |
| P2Y départ +                           | Correction de la température de départ à P2X                                                   | 0 - 20.0K          | 8.0K       |            |

| Réglages pour le    | Description                                                                                                    | Plage de va-         | Préré       | réglage     |
|---------------------|----------------------------------------------------------------------------------------------------|----------------------|-------------|-------------|
| refroidissement     |                                                                                                    | leur                 | glage       | act.        |
| Limite de refroidis | sement conditions atmosphériques (configuration refroid                                                                      | issement = Oui       | et progra   | mme =       |
| conditions atmosph  | nériques)                                                                                                    |                      |             |             |
| On: Temp. ext.      | Le refroidissement se met en route, quand la                                                                                 | -20.0K -             | -1.0K       |             |
| souhaitée <         | différence entre la température souhaitée et la                                                                              | 0.0K                 |             |             |
|                     | température extérieure est inférieure à cette valeur.                                                                        |                      |             |             |
| Off: Temp. ext.     | Le refroidissement est coupé, quand la différence                                                                            | 0.0 - 20.0K          | 1.0K        |             |
| souhaitée >         | entre la température souhaitée et la température                                                                             |                      |             |             |
|                     | extérieure est supérieure à cette valeur.                                                                                    |                      |             |             |
| Limite de refroidis | sement température ambiante (configuration refroidissen                                                                      | nent = Oui et pro    | ogramme     | =           |
| intérieur)          |                                                                                                    |                      | 1           |             |
| On: Val.            | Le refroidissement se met en route, quand la                                                                                 | -20.0 - 0.0K         | -0.5K       |             |
| souhaitée - val.    | différence entre la température souhaitée et la                                                                              |                      |             |             |
| réél <              | température réelle est inférieure à cette valeur.                                                                            |                      |             |             |
|                     | La valeur souhaitée est consignée par la valeur de                                                                           |                      |             |             |
|                     | reglage de la temperature ambiante sous $\rightarrow$ menu $\rightarrow$                                                     |                      |             |             |
|                     | reglages utilisateur. La valeur reelle correspond à la                                                                       |                      |             |             |
| OCC N. 1            | temperature amoiante mesuree.                                                                                                | 0.0.00V              | 0.517       |             |
| OII: Val.           | Le refroidissement est coupe, quand la différence                                                                            | 0.0 - 20.0K          | 0.5K        |             |
| sounaitee - vai.    | entre la temperature souhaitee et la temperature reelle                                                                      |                      |             |             |
| leel >              | La valeur souhaitée est consignée par la valeur de                                                                           |                      |             |             |
|                     | La valeur sourraite est consignee par la valeur de<br>réglage de la température ambiente sous $\rightarrow manu \rightarrow$ |                      |             |             |
|                     | réglages utilisateur. La valeur réelle correspond à la                                                                       |                      |             |             |
|                     | température ambiante mesurée                                                                                                 |                      |             |             |
| Courbe de refroidie | sement conditions atmosphériques (configuration refroit                                                                      | l<br>Jissement – Oui | et progr    | I<br>amme – |
| conditions atmosph  | nériques)                                                                                                    | uissement – Oui      | i et plogia | annie –     |
| P1X                 | Point 1 sur l'ave $X \rightarrow$ température extérieure                                                                     | 0 - 100°C            | 24.0°       | [           |
| 1 1 / 1             | $\rightarrow$ intervalue extended                                                                                            | 0 - 100 C            | 1 27.0      | I           |

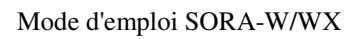

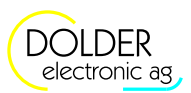

9 Mode service – extensions

| Réglages pour le                                                                                             | Description                                                    | Plage de va-    | Préré     | réglage |
|----------------------------------------------------------------------------------------------------|----------------------------------------------------------------|-----------------|-----------|---------|
| refroidissement                                                                                              |                                                                | leur            | glage     | act.    |
| Temp.ext.                                                                                                    |                                                                |                 | C         |         |
| P1Y temp. de                                                                                                 | Température de départ Point 1 à P1X                            | 0 - 100°C       | 24.0°     |         |
| départ prescrite                                                                                             |                                                                |                 | С         |         |
| P2X                                                                                                    | Point 2 sur l'axe $X \Longrightarrow$ température extérieure   | 0 - 100°C       | 28.0°     |         |
| Temp.ext.                                                                                                    |                                                                |                 | С         |         |
| P2Y temp. de                                                                                                 | Température de départ Point 2 à P2X                            | 0 - 100°C       | 20.0°     |         |
| départ prescrite                                                                                             |                                                                |                 | С         |         |
| Min. temp. de                                                                                                | Limite inférieure de la température de départ                  | 0 - 100°C       | 20°C      |         |
| départ prescrite                                                                                             |                                                                |                 |           |         |
| Max. temp. de                                                                                                | Limite supérieure de la température de départ                  | 0 - 100°C       | 24°C      |         |
| départ prescrite                                                                                             |                                                                |                 |           |         |
| Courbe de refroidi                                                                                           | ssement selon température ambiante (configuration refro        | idissement = Ou | i et prog | ramme = |
| intérieur)                                                                                                   |                                                                |                 |           |         |
| P1X val.                                                                                                    | Point 1 sur l'axe $X \Rightarrow$ différence entre température | -20.0 - 0.0K    | -1.0K     |         |
| souhaitée – val.                                                                                             | souhaitée et température réelle                                |                 |           |         |
| réel =                                                                                                    | -<br>-                                                         |                 |           |         |
| P1Y départ =                                                                                                 | Correction de la température de départ à P1X                   | -20.0 - 0.0K    | -2.0K     |         |
| ambiante +                                                                                                   |                                                                |                 |           |         |
| P2X val.                                                                                                    | Point 2 sur l'axe $X \Rightarrow$ différence entre température | -20.0 - 0.0K    | -4.0K     |         |
| souhaitée – val.                                                                                             | souhaitée et température réelle                                |                 |           |         |
| réel =                                                                                                    |                                                                |                 |           |         |
| P2Y départ =                                                                                                 | Correction de la température de départ à P2X                   | -20.0 - 0.0K    | -8.0K     |         |
| ambiante +                                                                                                   |                                                                |                 |           |         |
| Min. temp. de                                                                                                | Limite inférieure de la température de départ                  | 0 - 100°C       | 20°C      |         |
| départ prescrite                                                                                             |                                                                |                 |           |         |
| Max. temp. de                                                                                                | Limite supérieure de la température de départ                  | "Min" -         | 24°C      |         |
| départ prescrite                                                                                             |                                                                | 100.0°C         |           |         |
| Courbe de refroidissement correction intérieur (configuration refroidissement = Oui et programme = intérieur |                                                                |                 |           |         |
| + conditions atmos                                                                                           | phériques)                                                     |                 |           |         |
| P1X val.                                                                                                    | Point 1 sur l'axe $X \Rightarrow$ différence entre température | -20.0 - 0.0K    | -1.0K     |         |
| souhaitée – val.                                                                                             | souhaitée et température réelle                                |                 |           |         |
| réel =                                                                                                    |                                                                |                 |           |         |
| P1Y départ +                                                                                                 | Correction de la température de départ à P1X                   | -20.0 - 0.0K    | -1.0K     |         |
| P2X val.                                                                                                    | Point 2 sur l'axe $X \Rightarrow$ différence entre température | -20.0 - 0.0K    | -2.0K     |         |
| souhaitée – val.                                                                                             | souhaitée et température réelle                                |                 |           |         |
| réel =                                                                                                    |                                                                |                 |           |         |
| P2Y départ +                                                                                                 | Correction de la température de départ à P2X                   | -20.0 - 0.0K    | -4.0K     |         |

### 9.13.4. Mesures

| Valeurs mesurées                      | Exemples  | Description                                    |
|---------------------------------------|-----------|------------------------------------------------|
| Température extérieure                | T6 12.7°C | température actuelle à l'extérieur du bâtiment |
| (Programme = condition atmosphérique  |           |                                                |
| ou                                    |           |                                                |
| programme = conditions atmosphériques |           |                                                |
| + intérieur)                          |           |                                                |
| Température ambiante                  | T2 22.5°C | température actuelle des pièces                |
| (Programme = intérieur ou             |           |                                                |
| programme = conditions atmosphériques |           |                                                |
| + intérieur)                          |           |                                                |
| Départ                                | T3 45.3°C | température actuelle de départ                 |
| Valeur souhaitée                      | 34°C      | température souhaitée calculée                 |
| Pompe                                 | On        | état actuel de la sortie de pompe              |
| Vanne ouverte                         | On        | état actuel de la sortie de vanne ouverte      |
| Vanne fermée                          | Off       | état actuel de la sortie de vanne fermée       |
| chargement du collecteur              | K3 Off    | état actuel de la vanne pour le chargement de  |

### Mode d'emploi SORA-W/WX

#### 9.14 Régulateur 0-100%

| Valeurs mesurées          | Exemples | Description                                        |
|---------------------------|----------|----------------------------------------------------|
|                           |          | circuit de chauffage direct du collecteur          |
| Heures de service pompe   | 258h     | temps pendant la pompe a été en service            |
| Nombre commutations pompe | 6        | nombre des mises en route de la sortie de la pompe |

### 9.13.5. Messages d'état

| Indication sur l'état                           | Description                                                                                                    |
|-------------------------------------------------|----------------------------------------------------------------------------------------------------|
| produit chaleur                                 | La fonction chauffage est activée.                                                                                                    |
| produit froid                                   | La fonction refroidissement est activée.                                                                                                    |
| température ambiante atteinte                   | La température ambiante correspond à la température souhaitée. Il y a ni chauffage ni refroidissement.                                                             |
| température extérieure douce                    | La différence de la température extérieure et de la température ambiante souhaitée est petite. La fonction chauffage/refroidissement est désactivée momentanément. |
| Fonction de mise hors gel<br>activée            | Le circuit de chauffage et / ou de refroidissement est protégé du gel.                                                                                             |
| Protection de température ex-<br>cessive        | La protection de température excessive pour les conduites de circuit de chauffage est active.                                                                      |
| Désactivée!                                     | La fonction de chauffage et / ou de refroidissement est désactivée.                                                                                                |
| chaleur du capteur (Charge du<br>capteur = Oui) | Le circuit de chauffage est fourni en chaleur directement par le capteur.                                                                                          |

# 9.14. Régulateur 0-100%

L'extension régulateur 0-100% concerne un régulateur avec des vannes à trois voies à flux continu. La commande est réalisée à l'aide de deux sorties de relais. Comme alternative, des sorties DC (0 - 10V, en option, 1 sortie pour SORA-W, 2 sorties pour SORA-WX) sont disponibles pour la commande de vannes ou pompes. En sélectionnant les paramètres appropriés (type valeur souhaitée = valeur fixe) il est possible d'utiliser les sorties 0 - 10V comme des sources de tension continue.

### 9.14.1. Configuration

| Configurations                                         | Description                                                                                                    | Plage de valeur                                                                 | Préréglage     | réglage<br>act. |
|--------------------------------------------------------|----------------------------------------------------------------------------------------------------|---------------------------------------------------------------------------------|----------------|-----------------|
| Programme (P)                                          | Ce paramètre indique le type de la valeur à<br>réguler.<br>Pour un réglage "valeur fixe" la sortie du<br>régulateur est définie par défaut, cad. aucune<br>régulation n'a lieu.<br>Pour les réglages "différence de<br>température" et "température", les valeurs<br>souhaitées du régulateur sont par défaut des<br>différences de température ou des<br>températures absolues.<br>Le réglage "par glissement" permet<br>d'adopter une valeur souhaitée variable en<br>fonction des extensions du circuit de<br>chauffage ou du chargement du ballon. | Valeur fixe,<br>différence de<br>température,<br>température,<br>par glissement | Valeur<br>fixe |                 |
| Sonde de départ<br>(Programm =<br>différence de temp.) | Affectation de la sonde de température de départ                                                                                                    | T1 - T6 (SORA-W)<br>T1 - T8 (SORA-WX)                                           | T?             |                 |
| Sonde de retour<br>(Programm =<br>différence de temp.) | Affectation de la sonde de température de retour                                                                                                    | T1 - T6 (SORA-W)<br>T1 - T8 (SORA-WX)                                           | T?             |                 |
| Sonde valeur réelle<br>(Programme =<br>température)    | Affectation de la sonde de température dont<br>la température est à régler                                                                                                    | T1 - T6 (SORA-W)<br>T1 - T8 (SORA-WX)                                           | Τ?             |                 |
| Inverse                                                | Non: 100 % $\Rightarrow$ 10V<br>Oui: 100% $\Rightarrow$ 0V                                                                                                    | Oui, Non                                                                        | Non            |                 |

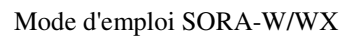

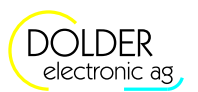

9 Mode service – extensions

| Configurations                            | Description                                     | Plage de valeur                                  | Préréglage         | réglage<br>act. |
|-------------------------------------------|-------------------------------------------------|--------------------------------------------------|--------------------|-----------------|
| VK                                        | Connexion avec sortie                           | K1 - K3 (SORA-W)<br>K1 - K6 (SORA-WX)<br>V1 - V8 |                    |                 |
| VK                                        | Connexion avec module fonction                  | tous les modules con-<br>figurés                 | aucun<br>connexion |                 |
| Sortie DC<br>(en option)                  | Utiliser la sortie DC 0-10V?                    | Oui, Non                                         | Oui                |                 |
| Sortie<br>(Sortie DC = Oui, en<br>option) | Affectation de la sortie DC                     | DC1, DC2                                         | DC?                |                 |
| Sortie vanne sur                          | Affectation de la sortie pour "ouverture vanne" | K1 - K3 (SORA-W)<br>K1 - K6 (SORA-WX)<br>V1 - V8 | K?                 |                 |
| Sortie vanne fermée                       | Affectation de la sortie pour "fermeture vanne" | K1 - K3 (SORA-W)<br>K1 - K6 (SORA-WX)<br>V1 - V8 | K?                 |                 |

### 9.14.2. Réglages

| Réglages                                                              | Description                                                                                                    | Plage de va-<br>leur | Prérégla<br>ge | réglage<br>act. |
|-----------------------------------------------------------------------|----------------------------------------------------------------------------------------------------|----------------------|----------------|-----------------|
| Valeur fixe<br>(Programme = valeur<br>fixe)                           | La sortie a toujours la même valeur                                                                                                    | 0 - 100%             | 50%            |                 |
| Différence souhaitée<br>(Programme =<br>différence de<br>température) | Consigne de la différence de la température de<br>départ et de la température de retour                                                      | 0 - 100K             | 10K            |                 |
| Valeur souhaitée<br>(Programme = tempé-<br>rature)                    | Température, valeur souhaitée                                                                                                    | 0 - 300 °C           | 60°C           |                 |
| Valeur de démarrage<br>(avec l'option sortie à<br>0-10VDC)            | Valeur de démarrage de la sortie à 0-10VDC.                                                                                                  | 0 - 100%             | 50%            |                 |
| Heure de démarrage<br>(avec l'option sortie à<br>0-10VDC)             | Instant auquel la sortie est initialisée (à la valeur de démarrage).                                                                         | 0 - 1000s            | 20s            |                 |
| Valeur minimale<br>(avec l'option sortie à<br>0-10VDC)                | La valeur minimale sous laquelle on ne descend<br>jamais. Ce réglage permet la restriction de la<br>plage de valeurs affectable à la sortie. | 0 - 100%             | 40%            |                 |
| Valeur maximale<br>(avec l'option sortie à<br>0-10VDC)                | La valeur maximale n'est jamais dépassée. Ce<br>réglage permet la restriction de la plage de<br>valeurs affectable à la sortie.              | 0 - 100%             | 100%           |                 |
| Intégrale                                                             | Amplification de la régulation intégrale                                                                                                    | 0 - 100%             | 40%            |                 |
| Intervalle                                                            | Intervalles du processus de régulation<br>La valeur de sortie est recalculée régulièrement<br>entre chaque intervalle.                       | 0 - 1000s            | 20s            |                 |
| Modification (10K)                                                    | Ce paramètre indique de combien la valeur de<br>sortie doit être modifiée (en %) par tranche de<br>différence de température de 10K          | 0 - 100%             | 5%             |                 |

9.14 Régulateur 0-100%

### 9.14.3. Mesures

| Valeurs mesurées                       | Exemples  | Description                                           |
|----------------------------------------|-----------|-------------------------------------------------------|
| Temp. réelle                           | T1 20.3°C | température actuelle                                  |
| (Programme = valeur fix)               |           |                                                       |
| Temp. souhaitée                        | 34.0°C    | Température cible (objectif de régulation)            |
| (Programme = valeur fix)               |           |                                                       |
| Différence réelle                      | 0.0K      | différence actuelle entre la température de départ et |
| (Programme = différence de température |           | la température de retour                              |
| ou par glissement)                     |           |                                                       |
| Différence souhaitée                   | 10.0K     | différence de température souhaitée entre départ et   |
| (Programme = différence de température |           | retour                                                |
| ou par glissement)                     |           |                                                       |
| Sortie                                 | 15.9%     | état actuel de la sortie de régulation                |

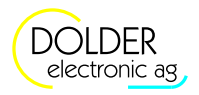

# 10. Dépannage

A la mise sous tension d'alimentation, le régulateur procède à un autotest. De plus, il surveille les entrées des sondes et détecte aux sorties un défaut de fusible pour courant faible. En outre, il détecte des états inadmissibles de l'installation.

Les paragraphes suivants commentent les avertissements et messages d'erreur correspondants.

| Avertissement    | Description                                                                        |
|------------------|------------------------------------------------------------------------------------|
| Erreur système   | Il y a un problème au niveau de l'installation. La pompe du capteur est en         |
|                  | marche depuis plus de 15 minutes, mais la différence entre la température des      |
|                  | capteurs et la température du ballon de stockage est toujours très élevée (>40K).  |
| Pas de débit     | Il y a un problème au niveau du débitmètre ou de la pompe. La pompe est en         |
|                  | marche depuis plus de 15 minutes, mais le compteur d'énergie n'enregistre          |
|                  | aucune impulsion de la part du débitmètre.                                         |
| Energie négative | Une fonction de chargement est activée, mais le compteur d'énergie n'enregistre    |
|                  | que des énergies négatives, ce qui veut dire qu'il y a une perte d'énergie. Il est |
|                  | possible que les sondes de température n'aient pas été installées correctement ou  |
|                  | bien qu'elles aient été mal ordonnées.                                             |

# 10.1. Avertissement

# 10.2. Messages d'erreur

| Message d'erreur        | Description                                                                  |
|-------------------------|------------------------------------------------------------------------------|
| Interruption sonde Tx   | L'entrée de sonde Tx est ouverte ou bien aucune sonde n'est connectée, alors |
|                         | que la configuration de l'installation se réfère à cette sonde.              |
| Court-circuit sonde Tx! | L'entrée de sonde Tx a été mise en court-circuit.                            |
| Fusible défectueux!     | Le fusible pour courant faible aux sorties est défectueux.                   |
| Fatal Code1!            | Erreur dans EEPROM, secteur de mesure de température, calibrage              |
| Fatal Code2!            | Erreur dans EEPROM, secteur valeurs de réglage, vérifié par modules          |
| Fatal Code3!            | Erreur dans EEPROM, secteur valeurs de configuration                         |
| Fatal Code4!            | Erreur dans la mémoire de l'enregistreur de données                          |